# Nokia 5230: Návod na použitie

6.0. Vydanie

### VYHLÁSENIE O ZHODE CE0434

NOKIA CORPORATION týmto vyhlasuje, že tento RM-588 výrobok spĺňa základné požiadavky a všetky príslušné ustanovenia smernice 1999/5/ES. Vyhlásenie o zhode - Declaration of Conformity - náidete na adrese http://www.nokia.com/phones/

declaration\_of\_conformity/.

© 2010 Nokia. Všetky práva vyhradené.

Nokia, Nokia Connecting People, Nokia Care a Ovi sú ochrannými značkami alebo registrovanými ochrannými značkami spoločnosti Nokia Corporation. Nokia tune je zvuková značka spoločnosti Nokia Corporation. Ostatné názvy produktov a spoločností uvedené v tomto dokumente môžu byť ochrannými značkami alebo obchodnými označeniami ich príslušných vlastníkov.

Rozmnožovanie, prenášanie, rozširovanie alebo uchovávanie časti alebo celého obsahu tohto dokumentu v akejkoľvek forme bez predchádzajúceho písomného súhlasu spoločnosti Nokia je zakázané. Spoločnosť Nokia uplatňuje politiku kontinuálneho vývoja. Nokia si vyhradzuje právo meniť a zdokonaľovať ktorýkoľvek z produktov opísaných v tomto dokumente bez predchádzajúceho upozornenia.

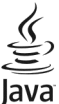

POWERED Java and all Java-based marks are trademarks or registered trademarks of Sun Microsystems, Inc.

Portions of the Nokia Maps software are ©1996-2010 The FreeType Project. All rights reserved.

Tento výrobok je licencovaný pod licenciou MPEG-4 Visual Patent Portfolio License (i) na osobné a nekomerčné použitie v spojení s informáciami, ktoré boli zakódované podľa štandardu MPEG-4 Visual spotrebiteľom vykonávajúcim osobnú a nekomerčnú činnosť a (ii) na použitie v spojitosti s videom MPEG-4 poskytnutým licencovaným poskytovateľom videa. Na akékoľvek iné použitie sa žiadna licencia neudeľuje ani sa nedá uplatniť. Doplňujúce informácie vrátane informácií týkajúcich sa používania na reklamné, interné a komerčné účely možno získať od spoločnosti MPEG LA, LLC. Navštívte lokalitu http://www.mpegla.com.

SPOLOČNOSŤ NOKIA ANI ŽIADNY Z JEJ POSKYTOVATEĽOV LICENCIÍ NENESIE ZODPOVEDNOSŤ ZA AKÚKOĽVEK STRATU DÁT ALEBO PRÍJMU, ANI ZA AKOKOĽVEK VZNIKNUTÉ OSOBITNÉ, NÁHODNÉ, NÁSLEDNÉ ALEBO NEPRIAME ŠKODY A TO V NAJVÄČŠOM MOŽNOM ROZSAHU, PRÍPUSTNOM PODĽA PLATNÉHO PRÁVA.

OBSAH TOHTO DOKUMENTU SA VYKLADÁ "TAK, AKO JE". NEPOSKYTUJÚ SA ŽIADNE ZÁRUKY AKÉHOKOĽVEK DRUHU, ČI UŽ VÝSLOVNÉ ALEBO IMPLIKOVANÉ, OHĽADOM SPRÁVNOSTI, SPOĽAHLIVOSTI ALEBO OBSAHU TOHTO DOKUMENTU, VRÁTANE, ALE NIE VÝHRADNE, IMPLIKOVANÝCH ZÁRUK OBCHODOVATEĽNOSTI A VHODNOSTI NA URČITÝ ÚČEL, OKREM ZÁRUK VYŽADOVANÝCH PRÍSLUŠNÝMI PLATNÝMI PRÁVNYHI PREDPISMI. SPOLOČNOSŤ NOKIA SI VYHRADZUJE PRÁVO KEDYKOĽVEK A BEZ PREDCHÁDZAJÚCEHO UPOZORNENIA TENTO DOKUMENT ZMENIŤ ALEBO STIAHNUŤ Z OBEHU. Spätné technické úpravy softvéru v zariadení sú zakázané do rozsahu, ktorý pripúšťajú príslušné právne predpisy. Keďže táto používateľská príručka obsahuje všetky obmedzenia súvisiace s vyhláseniami, zárukami, škodami a zodpovednosťou spoločnosti Nokia, tieto obmedzenia sa takisto vzťahujú na všetky vyhlásenia, záruky, škody a zodpovednosť poskytovateľov licencií Nokia.

Dostupnosť určitých výrobkov, aplikácií a služieb pre tieto výrobky sa môže v závislosti od regiónu líšiť. O podrobnostiach a dostupnosti jazykových verzií sa informujte u svojho predajcu výrobkov Nokia. Toto zariadenie môže obsahovať výrobky, technológiu alebo softvér, na ktoré sa vzťahujú právne predpisy upravujúce oblasť exportu, platné v USA a ostatných krajinách. Obchádzanie príslušných právnych predpisov je zakázané.

#### UPOZORNENIE FCC/INDUSTRY CANADA

Váš prístroj môže spôsobovať rušenie televízneho alebo rozhlasového príjmu (napríklad pri používaní telefónu v bezprostrednej blízkosti prijímacieho zariadenia). FCC alebo Industry Canada môžu požadovať, aby ste svoj telefón prestali používať, ak takémuto rušeniu nemožno zabrániť. Ak potrebujete pomoc, obráťte sa na miestne servisné stredisko. Tento prístroj vyhovuje požiadavkám smerníc FCC uvedených v časti 15. Prevádzka je podmienená splnením nasledujúcich dvoch podmienok: (1) tento prístroj nesmie spôsobovať škodlivé rušenie a (2) prístroj musí zniesť akékoľvek pôsobiace rušenie vrátane rušenia, ktoré môže spôsobiť nežiadúce zhoršenie prevádzky. Akékoľvek zmeny alebo úpravy, ktoré nie sú výslovne povolené spoločnosťou Nokia, môžu viesť k zrušeniu oprávnenia používateľa na prevádzkovanie tohto zariadenia.

Niektoré operácie a funkcie závisia od SIM karty a/alebo od siete, od MMS alebo od komaptibility prístrojov a podporovaných formátov obsahov. Niektoré služby sú predmetom zvláštnych poplatkov.

Váš prístroj môže mať vopred nainštalované záložky a linky na internetové stránky tretích strán. Cez váš prístroj môžete mať takisto prístup na stránky tretích strán. Stránky tretích strán nemajú väzbu na spoločnosť Nokia a Nokia sa nehlási k zodpovednosti za tieto stránky, ani ju nepreberá. Ak zvolíte prístup na tieto stránky, mali by ste vykonať opatrenia na zaistenie bezpečnosti obsahu.

/6.0. Vydanie SK

# Obsah

| Bezpečnosť                                                                                                    | 8                                                                                            |
|----------------------------------------------------------------------------------------------------|----------------------------------------------------------------------------------------------|
| 0 vašom prístroji                                                                                                    | 9                                                                                            |
| Služby siete                                                                                                    | 10                                                                                           |
| 1. Ďalšia pomoc                                                                                                    | 11                                                                                           |
| Pomocník prístroja                                                                                                    | 11                                                                                           |
| Podpora                                                                                                    | 11                                                                                           |
| Bezdrôtové aktualizácie softvéru                                                                                                    | 12                                                                                           |
| Aktualizácia softvéru pomocou                                                                                                    |                                                                                              |
| počítača                                                                                                    | 13                                                                                           |
| Nastavenia                                                                                                    | 13                                                                                           |
| Prístupové kódy                                                                                                    | 13                                                                                           |
| Predĺženie napájacieho cyklu                                                                                                    |                                                                                              |
| batérie                                                                                                    | 14                                                                                           |
| Uvoľnenie pamäte                                                                                                    | 15                                                                                           |
|                                                                                                    |                                                                                              |
| 2. Začíname                                                                                                    | 16                                                                                           |
| 2. Začíname<br>Vloženie karty SIM                                                                                                    | <b>16</b>                                                                                    |
| 2. Začíname<br>Vloženie karty SIM<br>Vloženie batérie                                                                                                    | 16                                                                                           |
| 2. Začíname<br>Vloženie karty SIM<br>Vloženie batérie<br>Vloženie pamäťovej karty                                                                                                    | <b>16</b><br>16<br>17<br>18                                                                  |
| 2. Začíname<br>Vloženie karty SIM<br>Vloženie batérie<br>Vloženie pamäťovej karty<br>Nabitie batérie                                                                                                    | <b>16</b><br>16<br>17<br>18<br>20                                                            |
| 2. Začíname<br>Vloženie karty SIM<br>Vloženie batérie<br>Vloženie pamäťovej karty<br>Nabitie batérie<br>Tlačidlá a súčasti                                                                                                    | 16<br>17<br>18<br>20<br>21                                                                   |
| 2. Začíname<br>Vloženie karty SIM<br>Vloženie batérie<br>Vloženie pamäťovej karty<br>Nabitie batérie<br>Tlačidlá a súčasti<br>Zapnutie prístroja                                                                                                    | 16<br>17<br>18<br>20<br>21<br>23                                                             |
| 2. Začíname<br>Vloženie karty SIM<br>Vloženie batérie<br>Nabitie batérie<br>Tlačidlá a súčasti<br>Zapnutie prístroja<br>Blokovanie tlačidiel a dotykovej                                                                                                    | 16<br>17<br>18<br>20<br>21<br>23                                                             |
| 2. Začíname<br>Vloženie karty SIM<br>Vloženie batérie<br>Nabitie batérie<br>Tlačidlá a súčasti<br>Zapnutie prístroja<br>Blokovanie tlačidiel a dotykovej<br>plochy                                                                                                    | 16<br>17<br>18<br>20<br>21<br>23                                                             |
| 2. Začíname<br>Vloženie karty SIM<br>Vloženie batérie<br>Nabitie batérie<br>Tlačidlá a súčasti<br>Zapnutie prístroja<br>Blokovanie tlačidiel a dotykovej<br>plochy<br>Domáca obrazovka                                                                                                    | 16<br>17<br>18<br>20<br>21<br>23<br>23<br>23                                                 |
| 2. Začíname<br>Vloženie karty SIM<br>Vloženie batérie<br>Nabitie batérie<br>Tlačidlá a súčasti<br>Zapnutie prístroja<br>Blokovanie tlačidiel a dotykovej<br>plochy<br>Domáca obrazovka<br>Prístup k menu                                                                                                    | 16<br>17<br>18<br>20<br>21<br>23<br>23<br>23<br>24                                           |
| 2. Začíname<br>Vloženie karty SIM<br>Vloženie batérie<br>Nabitie batérie<br>Tlačidlá a súčasti<br>Zapnutie prístroja<br>Blokovanie tlačidiel a dotykovej<br>plochy<br>Pomáca obrazovka<br>Prístup k menu<br>Funkcie dotykového displeja                                                                         | 16<br>17<br>18<br>20<br>21<br>23<br>23<br>23<br>23<br>24<br>25                               |
| 2. Začíname<br>Vloženie karty SIM<br>Vloženie batérie<br>Vloženie pamäťovej karty<br>Nabitie batérie<br>Tlačidlá a súčasti<br>Zapnutie prístroja<br>Blokovanie tlačidiel a dotykovej<br>plochy<br>Pomáca obrazovka<br>Prístup k menu<br>Funkcie dotykového displeja<br>Mediálne tlačidlo                        | 16<br>17<br>18<br>20<br>21<br>23<br>23<br>23<br>23<br>24<br>25<br>27                         |
| 2. Začíname<br>Vloženie karty SIM<br>Vloženie batérie<br>Vloženie pamäťovej karty<br>Nabitie batérie<br>Tlačidlá a súčasti<br>Zapnutie prístroja<br>Blokovanie tlačidiel a dotykovej<br>plochy<br>Domáca obrazovka<br>Prístup k menu<br>Funkcie dotykového displeja<br>Mediálne tlačidlo<br>Zmena tónu zvonenia | 16<br>16<br>17<br>18<br>20<br>21<br>23<br>23<br>23<br>23<br>23<br>23<br>24<br>25<br>27<br>27 |

| 3. Vas pristroj2                                                                                                    | 8                                                                                                    |
|----------------------------------------------------------------------------------------------------|----------------------------------------------------------------------------------------------------|
| Nastavenie telefónu2                                                                                                    | 28                                                                                                    |
| Kopírovanie kontaktov alebo                                                                                                    |                                                                                                    |
| obrázkov zo starého zariadenia                                                                                                    | 29                                                                                                    |
| Indikátory displeja                                                                                                    | 29                                                                                                    |
| Lišta kontaktov                                                                                                    | 31                                                                                                    |
| Umiestnenie antén                                                                                                    | 31                                                                                                    |
| Profil off-line                                                                                                    | 32                                                                                                    |
| Skratky                                                                                                    | 33                                                                                                    |
| Regulácia hlasitosti a reproduktora.                                                                                                    | 33                                                                                                    |
| Nastavenia snímača a natáčanie                                                                                                    |                                                                                                    |
| zobrazovania                                                                                                    | 34                                                                                                    |
| Diaľkové blokovanie                                                                                                    | 34                                                                                                    |
| Headset                                                                                                    | 34                                                                                                    |
| Pripevnenie šnúrky na zápästie                                                                                                    | 35                                                                                                    |
| Vybratie karty SIM                                                                                                    | 86                                                                                                    |
| Vybratie pamäťovej karty                                                                                                    | 0                                                                                                    |
|                                                                                                    | 50                                                                                                    |
|                                                                                                    | 50                                                                                                    |
| 4. Uskutočňovanie hovorov3                                                                                                    | <b>7</b>                                                                                                    |
| <b>4. Uskutočňovanie hovorov3</b><br>Dotykový displej počas hovorov                                                                                                    | 7<br>7                                                                                                    |
| <b>4. Uskutočňovanie hovorov3</b><br>Dotykový displej počas hovorov                                                                                                    | 7<br>7<br>7                                                                                                    |
| <b>4. Uskutočňovanie hovorov3</b><br>Dotykový displej počas hovorov<br>Hovory<br>Počas hovoru                                                                                              | 7<br>7<br>7<br>7<br>7                                                                                                    |
| <b>4. Uskutočňovanie hovorov3</b><br>Dotykový displej počas hovorov<br>Hovory<br>Počas hovoru<br>Hlasová schránka                                                                          | 7<br>7<br>17<br>18<br>18                                                                                                    |
| <b>4. Uskutočňovanie hovorov3</b><br>Dotykový displej počas hovorov<br>Hovory<br>Počas hovoru<br>Hlasová schránka<br>Prijatie a odmietnutie hovoru                                         | 7<br>7<br>7<br>7<br>87<br>87<br>87<br>88<br>89                                                                                                  |
| <b>4. Uskutočňovanie hovorov3</b><br>Dotykový displej počas hovorov<br>Hovory<br>Počas hovoru<br>Hlasová schránka<br>Prijatie a odmietnutie hovoru<br>Uskutočnenie konferenčného           | 7<br>7<br>7<br>7<br>18<br>18<br>18                                                                                                    |
| <b>4. Uskutočňovanie hovorov3</b><br>Dotykový displej počas hovorov<br>Hovory<br>Počas hovoru<br>Hlasová schránka<br>Prijatie a odmietnutie hovoru<br>Uskutočnenie konferenčného<br>hovoru | <b>7</b><br><b>7</b><br><b>7</b><br><b>7</b><br><b>7</b><br><b>7</b><br><b>7</b><br><b>7</b><br><b>7</b><br><b>18</b><br><b>19</b><br><b>19</b> |
| <b>4. Uskutočňovanie hovorov3</b><br>Dotykový displej počas hovorov3<br>Hovory                                                                                                    | <b>7</b><br><b>7</b><br><b>7</b><br><b>7</b><br><b>7</b><br><b>7</b><br><b>7</b><br><b>7</b><br><b>7</b><br><b>7</b>                            |
| 4. Uskutočňovanie hovorov3<br>Dotykový displej počas hovorov3<br>Hovory                                                                                                    | <b>7</b><br><b>7</b><br><b>7</b><br><b>7</b><br><b>7</b><br><b>7</b><br><b>7</b><br><b>7</b><br><b>7</b><br><b>7</b>                            |
| 4. Uskutočňovanie hovorov3<br>Dotykový displej počas hovorov3<br>Počas hovoru                                                                                                    | <b>7</b><br><b>7</b><br><b>7</b><br><b>7</b><br><b>7</b><br><b>7</b><br><b>7</b><br><b>7</b><br><b>7</b><br><b>7</b>                            |

Zdieľanie videa......42 Denník ......45

#### Obsah

| <b>5. Písanie textu47</b><br>Virtuálna klávesnica                                                                                                    |  |
|----------------------------------------------------------------------------------------------------|--|
| <b>6. Kontakty</b>                                                                                                    |  |
| 7. Správy.57Hlavné okno aplikácie Správy.57Písanie a odosielanie správ.57Zložka prijatých správ.59Nastavenie e-mailu.60E-mailová služba.60Schránka.61Mail for Exchange.63Prezeranie správ na karte SIM.64Správy celulárneho vysielania.65Servisné príkazy.65Nastavenia správ.65Chat.68 |  |

8. Personalizácia prístroja.....69

| Zmena vzhľadu prístroja                                                                                                    | 69                         |
|----------------------------------------------------------------------------------------------------|----------------------------|
| Profily                                                                                                    | 69                         |
| <b>9. Hudba</b>                                                                                                    | 70                         |
| Prehrávač hudby                                                                                                    | 70                         |
| Hudba Ovi                                                                                                    | 74                         |
| Nokia Podcasting                                                                                                    | 75                         |
| Rádio                                                                                                    | 77                         |
| Internetové rádio                                                                                                    | 78                         |
| <b>10. Foto-Video</b>                                                                                                    | 81                         |
| Aktivácia hlavného fotoaparátu                                                                                                    | 81                         |
| Fotosnímanie                                                                                                    | 81                         |
| Snímanie videoklipu                                                                                                    | 86                         |
| <b>11. Galéria</b><br>Zobrazenie a usporiadanie súborov<br>Prezeranie snímok a videoklipov<br>Usporadúvanie snímok a<br>videoklipov                                             | 88<br>88<br>89<br>90       |
| <b>12. Zdieľanie online</b><br>O aplikácii Zdieľanie online<br>Predplatenie služieb<br>Spravovanie kont<br>Vytvorenie príspevku<br>Uverejňovanie súborov z aplikácie<br>Galéria | 90<br>90<br>91<br>91<br>91 |
| <b>13. Videocentrum Nokia</b><br>Prezeranie a načítavanie                                                                                                    | 92                         |
| videoklipov                                                                                                    | 93                         |
| Internetové videokliny                                                                                                    | 94                         |

#### Obsah

| Moje videá<br>Prenos videozáznamov z počítača<br>Nastavenia aplikácie Videocentru | 95<br>95<br>m96 |
|-----------------------------------------------------------------------------------|-----------------|
| 14. Internet                                                                      | 96              |
| 0 webovom prehliadači                                                             |                 |
| Prehliadanie webu                                                                 |                 |
| Pridanie záložky                                                                  | 97              |
| Vyžiadanie webového zdroja                                                        | 98              |
| 15. Určenie nolohv (GPS)                                                          | 98              |
| O navigačnom systéme GPS                                                          | 02              |
| Acistovaný systém GDS (A-GDS)                                                     | 00<br>00        |
| Správno držanio prístroja                                                         | 100             |
| Tiny na wtyorenie spojenia GDS                                                    | 100             |
| Požiadavky na určenje poloby                                                      | 101             |
| Orientačné hody                                                                   | 101             |
| Dáta GPS                                                                          | 102             |
| Nastavenia určenia polohy                                                         | 102             |
|                                                                                   |                 |
| 16. Mapy                                                                          | 103             |
| Prehľad máp                                                                       | 103             |
| Zobrazenie polohy a mapy                                                          | 104             |
| Zobrazenie mapy                                                                   | 105             |
| Zmena vzhľadu mapy                                                                | 105             |
| Sťahovanie a aktualizácia máp                                                     | 106             |
| O spôsoboch určovania polohy                                                      | 106             |
| Vyhľadanie lokality                                                               | 107             |
| Zobrazenie detailov lokality                                                      | 108             |
| Ukladanie miest a trás                                                            | 109             |
| Zobrazovanie a organizovanie mie                                                  | est             |
| alebo trás                                                                        | 109             |
| Odosielanie miest priateľom                                                       | 110             |

| Zdieľanie polohy110                                                     |
|-------------------------------------------------------------------------|
| Synchronizácia obľúbených miest111                                      |
| Získanie hlasového navádzania112                                        |
| Jazda autom do cieľa                                                    |
| Zobrazenie navigácie                                                    |
| Dopravné a bezpečnostné                                                 |
| informácie na dosah114                                                  |
| Presun pešo do cieľa114                                                 |
| Plánovanie trasy115                                                     |
|                                                                         |
| 17. Prepojenie116                                                       |
| Dátové spojenia a miesta prístupu116                                    |
|                                                                         |
| Nastavenia siete117                                                     |
| Nastavenia siete117<br>Miesta prístupu118                               |
| Nastavenia siete117<br>Miesta prístupu118<br>Aktívne dátové spojenia120 |
| Nastavenia siete                                                        |
| Nastavenia siete                                                        |
| Nastavenia siete                                                        |
| Nastavenia siete                                                        |
| Nastavenia siete                                                        |
| Nastavenia siete                                                        |
| Nastavenia siete                                                        |
| Nastavenia siete                                                        |

### 19. 0 Obchode Ovi.....130

| 20. Iné aplikácie | 131 |
|-------------------|-----|
| Hodiny            | 131 |
| Kalendár          | 132 |
| Správca súborov   | 133 |
| Správca aplikácií | 134 |
| RealPlayer        | 137 |

| Nahrávač         | 139 |
|------------------|-----|
| Písanie poznámok | 139 |
| Výpočty          | 139 |
| Prevody          | 140 |
| Slovník          | 140 |

#### 21. Nastavenia .....140

| Nastavenia | telefónu | 141 |
|------------|----------|-----|
| Nastavenia | hovoru   | 149 |

#### 22. Ak niečo nefunguje.....151

### 23. Ochrana životného

| prostredia       | 154 |
|------------------|-----|
| Šetrenie energie | 154 |
| Recyklácia       | 155 |

# Informácie o produkte a bezpečnostné informácie.....155

| Register | 165 |
|----------|-----|
|----------|-----|

# Bezpečnosť

Prečítajte si tieto jednoduché pravidlá. Nedodržanie týchto pokynov môže byť nebezpečné alebo protizákonné. Prečítajte si celú používateľskú príručku, kde nájdete ďalšie informácie.

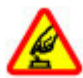

#### ZAPÍNAJTE OBOZRETNE

Prístroj nezapínajte, keď je používanie bezdrôtových telefónov zakázané, alebo keď by mohol spôsobiť rušenie alebo nebezpečenstvo.

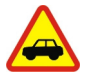

#### BEZPEČNOSŤ CESTNEJ PREMÁVKY JE PRVORADÁ

Rešpektujte všetky miestne predpisy. Ako vodič majte pri šoférovaní vždy voľné ruky, aby ste sa mohli venovať riadeniu vozidla. Pri riadení vozidla musíte mať na zreteli predovšetkým bezpečnosť cestnej premávky.

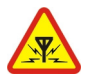

#### RUŠENIE

Všetky bezdrôtové prístroje sú citlivé na rušenie, ktoré môže negatívne ovplyvniť ich prevádzku.

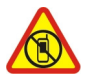

#### VYPÍNAJTE V OBLASTIACH, KDE PLATIA OBMEDZENIA

Rešpektujte všetky zákazy. Prístroj vypnite v lietadle, v blízkosti zdravotníckych zariadení, palív, chemikálií alebo oblastí, kde prebiehajú trhacie práce.

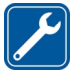

#### ODBORNÝ SERVIS

Tento výrobok smie inštalovať a opravovať iba vyškolený personál.

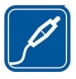

#### PRÍSLUŠENSTVO A BATÉRIE

Používajte iba schválené príslušenstvo a batérie. Neprepájajte nekompatibilné výrobky.

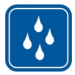

#### ODOLNOSŤ VOČI VODE

Váš prístroj nie je odolný voči vode. Uchovávajte ho v suchu.

### 0 vašom prístroji

Mobilné zariadenie je schválené pre použitie v sieťach GSM 900/1800 MHz, GSM 1900 MHz a WCDMA 2100 MHz (UMTS) v Slovenskej republike v rámci všeobecných povolení TÚ SR VPR-09/2001 a VPR-08/2005. Ďalšie informácie o sieťach si vyžiadajte od svojho poskytovateľa služieb.

Váš prístroj podporuje viaceré spôsoby konektivity a rovnako ako počítače môže byť vystavený vírusom a inému škodlivému obsahu. Zvýšte obozretnosť pri prijímaní správ, požiadavkách na pripojenie, prehliadaní a načítavaní dát. Inštalujte a používajte iba služby a softvér z dôveryhodných zdrojov, poskytujúcich adekvátnu bezpečnosť a ochranu, ako sú napríklad aplikácie nesúce podpis Symbian Signed, alebo tie, ktoré prešli testom Java Verified™. Zvážte inštaláciu antivírusov a iného bezpečnostného softvéru do vášho zariadenia a do každého pripojeného počítača.

Na vašom prístroji môžu byť predinštalované záložky a odkazy na internetové stránky tretích strán a prístroj vám môže umožniť prístup k stránkam tretích strán. Stránky tretích strán nemajú väzbu na spoločnosť Nokia a Nokia za tieto stránky nezodpovedá. Ak zvolíte prístup na takéto stránky, vykonajte opatrenia na zaistenie bezpečnosti obsahu.

Výstraha: Pri používaní akejkoľvek funkcie tohto prístroja okrem budíka, musí byť prístroj zapnutý. Nezapínajte prístroj, ak by použitie bezdrôtového prístroja mohlo spôsobiť rušenie alebo nebezpečenstvo.

Pri používaní tohto prístroja dodržujte všetky právne predpisy a rešpektujte miestne zvyklosti, súkromie a práva iných, vrátane autorských práv. Ochrana autorských práv môže obmedziť možnosť kopírovať, upravovať alebo prenášať niektoré obrázky, hudbu a iný obsah.

Zálohujte si alebo si písomne zaznamenávajte všetky dôležité údaje, ktoré máte uložené vo svojom prístroji.

Pri pripájaní k akémukoľvek inému zariadeniu si v jeho príručke používateľa prečítajte podrobné bezpečnostné pokyny. Neprepájajte nekompatibilné výrobky.

Obrázky v tejto príručke sa môžu odlišovať od zobrazenia na vašom displeji.

#### Bezpečnosť

Pozrite si používateľskú príručku, kde nájdete ďalšie dôležité informácie o vašom prístroji.

### Služby siete

Aby ste prístroj mohli používať, potrebujete službu poskytovateľa bezdrôtových služieb. Niektoré funkcie nie sú dostupné vo všetkých sieťach; iné funkcie môžu vyžadovať osobitné dojednanie s vašim poskytovateľom služieb, aby ste ich mohli používať. Služby siete vyžadujú prenos dát. Informujte sa u svojho poskytovateľa služieb o poplatkoch vo vašej domácej sieti a pri roamingu v iných sieťach. Váš poskytovateľ služieb vám poskytne informácie o uplatňovaných poplatkoch. Niektoré siete môžu mať obmedzenia, ktoré ovplyvňujú spôsob používania niektorých funkcií tohto prístroja vyžadujúcich podporu siete. Jedná sa napr. o podporu špecifických technológií ako protokoly WAP 2.0 (HTTP a SSL), vyžadujúce TCP/IP protokoly a znaky špecifické pre daný jazyk.

Váš poskytovateľ služieb mohol požiadať, aby boli niektoré funkcie vo vašom prístroji zablokované alebo sa neaktivovali. V takomto prípade sa tieto funkcie nezobrazia v menu vášho prístroja. Váš prístroj tiež môže mať prispôsobené položky, ako napr. názvy menu, priečinok menu a ikony.

# 1. Ďalšia pomoc

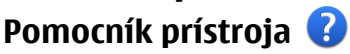

Váš prístroj obsahuje pokyny, ktoré vám pomôžu používať jeho aplikácie.

Ak chcete otvoriť text Pomocníka z hlavného menu, vyberte položku **Menu** > **Pomocník** a aplikáciu, ku ktorej si chcete prečítať pokyny.

Ak je aplikácia otvorená, výberom položky **Voľby** > **Používateľská príručka** získate prístup k Pomocníkovi pre aktívne okno.

Ak chcete počas čítania pokynov zmeniť veľkosť písma textu Pomocníka, vyberte položku **Voľby** > **Zmenšiť písmo** alebo **Zväčšiť písmo**.

Odkazy na príbuzné témy môžete nájsť na konci textu pomocníka. Ak vyberiete podčiarknuté slovo, zobrazí sa stručné vysvetlenie. V texte Pomocníka sa používajú uvedené indikátory: ➡ Odkaz na príbuznú tému pomocníka. ➡ Odkaz na aplikáciu, ku ktorej máte zobrazeného pomocníka.

Ak chcete počas čítania inštrukcií k danej téme prepínať medzi pomocníkom a aplikáciou, ktorú máte otvorenú v pozadí, vyberte **Voľby** > **Ukázať otvorené aplik.** a požadovanú aplikáciu.

### Podpora

Ak sa chcete dozvedieť viac o tom, ako produkt používať, alebo si nie ste istí, ako by mal prístroj fungovať, pozrite si stránky podpory na adrese www.nokia.com/ support alebo na webovej lokalite miestneho zastúpenia spoločnosti Nokia, na adrese www.nokia.mobi/support (pomocou mobilného prístroja), v aplikácii Pomocník v prístroji alebo v používateľskej príručke.

Ak sa problém nevyrieši, postupujte takto:

- Reštartujte prístroj: vypnite ho a vyberte batériu. Približne po minúte znova vložte batériu a prístroj zapnite.
- Obnovte pôvodné nastavenia podľa pokynov v používateľskej príručke. Pri resetovaní sa dokumenty a súbory vymažú, preto si svoje údaje najprv zálohujte.

#### © 2010 Nokia. Všetky práva vyhradené.

#### Ďalšia pomoc

 Softvér prístroja pravidelne aktualizujte, aby ste dosiahli optimálny výkon, prípadne získali nové funkcie (vysvetlenie nájdete v používateľskej príručke).

Ak problém naďalej pretrváva, informujte sa v spoločnosti Nokia o možnostiach opravy prístroja. Navštívte stránku www.nokia.com/repair. Skôr ako odošlete svoj prístroj na opravu, vždy si zálohujte údaje v prístroji.

### Bezdrôtové aktualizácie softvéru

Vyberte položku Menu > Aplikácie > Aktualiz. SW.

Prostredníctvom aplikácie Aktualizácia softvéru (služba siete) môžete skontrolovať, či sú pre softvér alebo aplikácie prístroja k dispozícii aktualizácie, a načítať ich do svojho prístroja.

Sťahovanie aktualizácií softvéru môže vyžadovať prenos veľkého objemu dát (sieťová služba).

Zaistite, aby mala batéria vášho prístroja dostatok energie, alebo pred spustením aktualizácie pripojte nabíjačku.

Výstraha: Počas inštalácie aktualizácie softvéru nebudete môcť prístroj používať dokonca ani na tiesňové volania, až pokým sa inštalácia neskončí a prístroj sa nereštartuje. Pred spustením inštalácie prostriedkov kým dáte súhlas s inštaláciou aktualizácie.

Po aktualizácii softvéru alebo aplikácií prístroja pomocou aplikácie Aktualizácia softvéru nemusia byť pokyny v používateľskej príručke alebo pomocníkoch týkajúce sa aktualizovaných aplikácií aktuálne.

Ak chcete načítať dostupné aktualizácie, vyberte položku 💽. Ak chcete odznačiť konkrétne aktualizácie, ktoré nechcete načítať, vyberte ich zo zoznamu.

Ak si chcete pozrieť informácie o aktualizácii, vyberte príslušnú aktualizáciu a položku 🕞

Ak si chcete pozrieť stav predchádzajúcich aktualizácií, vyberte položku 强.

Vyberte položku **Voľby** a jednu z týchto možností:

- Aktualizovať cez PC Aktualizujte svoj prístroj pomocou počítača. Táto možnosť nahradzuje možnosť Začať aktualizáciu v prípade, keď sú aktualizácie k dispozícii len prostredníctvom počítačovej aplikácie Nokia Software Updater.
- Ukázať históriu aktualiz. Pozrite si stav predchádzajúcich aktualizácií.
- Nastavenia Upravte nastavenia, ako napríklad predvolené miesto prístupu používané na načítavanie aktualizácií.
- Odmietn. zodpovednosti Prečítajte si licenčnú zmluvu so spoločnosťou Nokia.

### Aktualizácia softvéru pomocou počítača

Aktualizácia softvéru Nokia je počítačová aplikácia, ktorá umožňuje aktualizovať softvér prístroja. Ak chcete aktualizovať softvér prístroja, musíte mať kompatibilný počítač, širokopásmový prístup na internet a kompatibilný dátový kábel USB na pripojenie prístroja k počítaču.

Ak chcete získať ďalšie informácie a načítať aplikáciu Aktualizácia softvéru Nokia, prejdite na stránku www.nokia.com/softwareupdate.

### Nastavenia

V prístroji sa zvyčajne automaticky konfigurujú nastavenia pre správy MMS, službu GPRS, prehrávanie obsahu online a mobilný internet podľa údajov od poskytovateľa služieb siete. Nastavenia od poskytovateľov služieb môžu byť v prístroji už inštalované, prípadne ich môžete od poskytovateľov služieb siete dostať alebo si ich vyžiadať v špeciálnej textovej správe.

### Prístupové kódy

Ak niektorý z prístupových kódov zabudnete, obráťte sa na poskytovateľa služieb.

 Kód PIN (Personal identification number – osobné identifikačné číslo) — Tento kód chráni kartu SIM pred neoprávneným použitím. Kód PIN (4 – 8 číslic) sa zvyčajne dodáva spolu s kartou SIM. Ak trikrát po sebe zadáte nesprávny kód PIN, kód sa zablokuje. Na jeho odblokovanie je potrebný kód PUK.

#### Ďalšia pomoc

- Kód UPIN Tento kód sa môže dodávať spolu s kartou USIM. Karta USIM je rozšírenou verziou karty SIM a podporujú ju mobilné telefóny určené pre siete 3G.
- Kód PIN2 Tento kód (4 8 číslic) sa dodáva s niektorými kartami SIM a je potrebný na prístup k určitým funkciám prístroja.
- Blokovací kód (známy tiež ako bezpečnostný kód) Blokovací kód umožňuje chrániť zariadenie pred neoprávneným použitím. Kód je vopred nastavený na číselnú kombináciu 12345. Tento kód môžete vytvoriť a zmeniť a nastaviť prístroj tak, aby kód vyžadoval. Nový kód udržiavajte v tajnosti a na bezpečnom mieste, oddelene od zariadenia. Ak tento kód zabudnete a zariadenie sa zablokuje, budete sa musieť obrátiť na servisné stredisko. Tam vám môžu byť účtované ďalšie poplatky. Všetky osobné údaje zo zariadenia sa môžu vymazať. Ďalšie informácie vám poskytne autorizované centrum Nokia Care alebo predajca zariadenia.
- Kód PUK (Personal unblocking key Osobný odblokovací kód) a kód PUK2 Tieto kódy (8 číslic) sú potrebné na zmenu zablokovaného kódu PIN alebo kódu PIN2 – v tomto poradí. Ak tieto kódy nedostanete spolu s kartou SIM, obráťte sa na poskytovateľa služieb siete, ktorého karta SIM sa nachádza v prístroji.
- Kód ÚPUK Tento kód (8 číslic) je potrebný na zmenu zablokovaného kódu UPIN. Ak tento kód nedostanete spolu s kartou USIM, obráťte sa na poskytovateľa služieb siete, ktorého karta USIM sa nachádza v prístroji.
- Číslo IMEI (International Mobile Equipment Identity medzinárodná identita mobilného zariadenia) — Toto číslo (15 alebo 17 číslic) sa používa na identifikáciu platných zariadení v sieti GSM. Napríklad ukradnuté zariadenia možno zablokovať, aby nepristupovali k sieti. Číslo IMEI pre svoje zariadenie nájdete pod batériou.

### Predĺženie napájacieho cyklu batérie

Mnoho funkcií zariadenia zvyšuje požiadavky na energiu batérie a skracuje interval napájania. Ak chcete šetriť energiu batérie, uvedomte si, že:

 Pri používaní funkcií s pripojením Bluetooth alebo pri spustení týchto funkcií v pozadí počas používania iných funkcií sa zvyšuje spotreba energie batérie.
 Pripojenie Bluetooth deaktivujte vždy, keď ho nepotrebujete.

- Ak ste v nastaveniach pripojenia vybrali položku Paketové dát. spojenie > Ak je dostupné a nenachádzate sa v mieste pokrytia paketovou dátovou sieťou (GPRS), zariadenie sa bude opakovane pokúšať nadviazať paketové dátové spojenie. Ak chcete predĺžiť prevádzkový interval zariadenia, vyberte položku Paketové dát. spojenie > Ak je to nutné.
- Keď sa presuniete na nové miesta na mape, aplikácia Mapy načíta z mapy nové informácie, čím zvyšuje spotrebu energie batérie. Funkciu automatického načítavania nových máp môžete vypnúť.
- Ak sa intenzita signálu celulárnej siete vo vašom okolí veľmi odlišuje, zariadenie musí opakovane vyhľadávať dostupné siete. Týmto sa zvyšuje spotreba energie batérie.

Ak je režim siete v nastaveniach siete nastavený na duálny režim, zariadenie vyhľadá sieť 3G. Ak chcete zariadenie nastaviť tak, aby používalo iba sieť GSM, vyberte položku **Menu** > **Nastavenia** a **Pripojenie** > **Sieť** > **Režim siete** > **GSM**.

- Podsvietenie displeja zvyšuje spotrebu energie batérie. V nastaveniach displeja môžete nastaviť jas displeja a zmeniť časový limit, po ktorom sa podsvietenie displeja vypne. Vyberte položku Menu > Nastavenia a Telefón > Displej > Jas alebo Časový limit osvetlenia.
- Aplikácie spustené v pozadí zvyšujú požiadavky na spotrebu energie batérie. Ak chcete získať prístup k aplikáciám, ktoré nepoužívate, stlačte a podržte tlačidlo Menu a vyberte príslušnú aplikáciu.

### Uvoľnenie pamäte

Ak chcete zistiť, koľko pamäte je k dispozícii pre rozličné typy údajov, vyberte položku **Menu > Aplikácie > Kancelária > Správca súb.** 

Mnohé funkcie prístroja využívajú pamäť na ukladanie údajov. Prístroj vás upozorní na nízky stav pamäte v rôznych oblastiach pamäte.

Ak chcete uvoľniť pamäť, preneste údaje na kompatibilnú pamäťovú kartu (ak je k dispozícii) alebo do kompatibilného počítača.

#### Začíname

Ak chcete odstrániť údaje, ktoré už nepotrebujete, použite aplikáciu Správca súborov alebo otvorte príslušnú aplikáciu. Môžete odstrániť:

- správy uložené v zložkách aplikácie Správy a prevzaté e-mailové správy v schránke.
- uložené webové stránky.
- údaje o kontaktoch.
- záznamy z kalendára.
- aplikácie zobrazené v aplikácii Správca aplikácií, ktoré viac nepotrebujete.
- inštalačné súbory (.sis alebo .sisx) inštalovaných aplikácií inštalačné súbory preneste do kompatibilného počítača.
- snímky a videoklipy v zložke Galéria súbory zálohujte v kompatibilnom počítači.

## 2. Začíname

### Vloženie karty SIM

**Dôležité:** Na ochranu SIM karty pred poškodením vždy pred vložením alebo vybratím karty vyberte batériu.

Dôležité: V tomto zariadení nepoužívajte kartu mini-UICC SIM, známu ako kartu mikro SIM, kartu mikro SIM s adaptérom ani kartu SIM s výrezom mini-UICC (pozri obrázok). Karta mikro SIM je menšia ako štandardná karta SIM. Zariadenie nepodporuje použitie kariet mikro SIM. Použitie nekompatibilných kariet SIM môže poškodiť kartu alebo zariadenie a môže porušiť dáta uložené na karte.

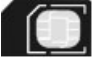

V prístroji už môže byť vložená karta SIM. Ak karta nie je vložená, postupujte takto:

- 1. Otvorte kryt otvoru pre kartu SIM.
- Do otvoru pre kartu SIM vložte kartu SIM. Ubezpečte sa, že plôška s kontaktmi na karte smeruje nahor. Zatlačte kartu dovnútra.
- 3. Zatvorte kryt otvoru pre kartu SIM. Skontrolujte, či je kryt správne zatvorený.

Ak karta SIM nie je správne vložená, prístroj možno používať len v profile offline.

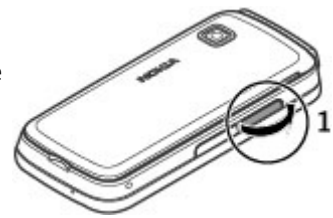

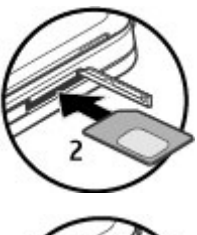

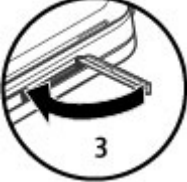

### Vloženie batérie

Bezpečné vybratie. Pred vybratím batérie prístroj vždy vypnite a odpojte od nabíjačky.

#### Začíname

- 1. Zložte zadný kryt.
- 2. Vložte batériu.
- Ak chcete kryt znova založiť, vrchné západky otočte smerom k príslušným otvorom a potom zatláčajte kryt nadol, kým nezapadne na miesto.

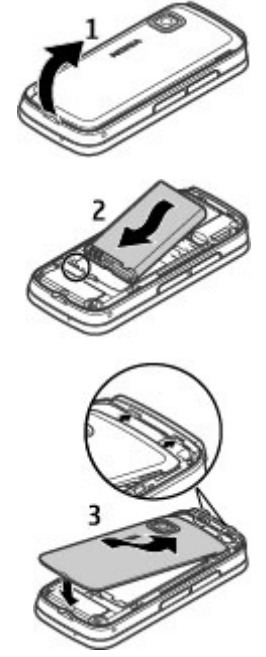

### Vloženie pamäťovej karty

Používajte iba kompatibilné karty microSD a microSDHC schválené spoločnosťou Nokia pre tento prístroj. Spoločnosť Nokia sa riadi schválenými priemyselnými normami pre pamäťové karty, ale karty niektorých značiek nemusia byť úplne kompatibilné s týmto prístrojom. Pri použití nekompatibilnej karty môže dôjsť k poškodeniu karty a prístroja a môže dôjsť aj k porušeniu dát, uložených na karte

- 1. Otvorte uzáver štrbiny pamäťovej karty.
- Do otvoru pre pamäťovú kartu vložte kompatibilnú pamäťovú kartu. Ubezpečte sa, že plôška s kontaktmi smeruje nadol. Zatlačte kartu dovnútra. Keď karta zapadne na miesto, budete počuť jemné cvaknutie.
- 3. Zatvorte kryt otvoru pre pamäťovú kartu. Ubezpečte sa, že je kryt poriadne zatvorený.

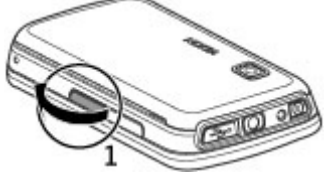

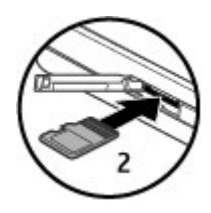

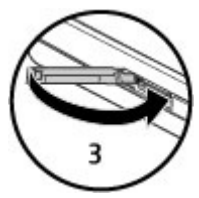

#### Začíname

### Nabitie batérie

Batéria bola pri výrobe čiastočne nabitá. Ak prístroj signalizuje nízku úroveň nabitia, postupujte takto:

- 1. Zapojte nabíjačku do sieťovej zásuvky.
- 2. Zapojte nabíjačku do prístroja.

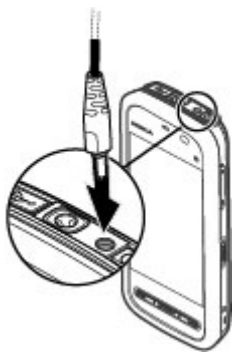

3. Ak prístroj signalizuje, že je batéria úplne nabitá, odpojte nabíjačku od prístroja a potom od sieťovej zásuvky.

Batériu nie je potrebné nabíjať konkrétny čas. Počas nabíjania je možné prístroj používať. Ak je batéria úplne vybitá, môže trvať niekoľko minút, kým sa na displeji objaví indikátor nabíjania a kým budete môcť začať telefonovať.

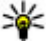

 Tip: Keď nabíjačku nepoužívate, odpojte ju zo zásuvky v stene. Nabíjačka
 zapojená do zásuvky spotrebúva elektrickú energiu aj vtedy, keď nie je zapojená do prístroja.

### Tlačidlá a súčasti

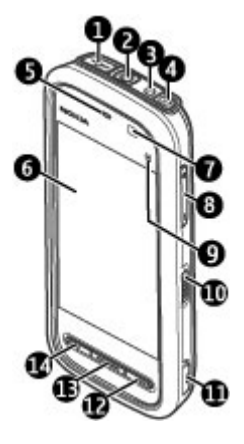

- 1 Konektor microUSB
- 2 AV konektor Nokia (3,5 mm)
- 3 Konektor pre nabíjačku
- 4 Vypínač
- 5 Slúchadlo
- 6 Dotykový displej
- 7 Snímač objektov
- 8 Tlačidlo Hlasitosť/Zoom
- 9 Mediálne tlačidlo
- 10 Prepínač blokovania
- 11 Tlačidlo snímania

#### © 2010 Nokia. Všetky práva vyhradené.

#### Začíname

- 12 Tlačidlo Koniec
- 13 Tlačidlo Menu
- 14 Tlačidlo Volať

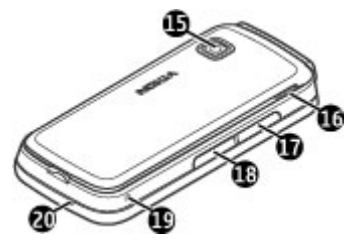

- 15 Objektív fotoaparátu
- 16 Reproduktor
- 17 Otvor pre kartu SIM
- 18 Otvor na pamäťovú kartu
- 19 Otvor pre šnúrku na zápästie
- 20 Mikrofón

Váš prístroj sa dodáva s plektrom, ktoré možno k prístroju pripojiť pomocou šnúrky na zápästie.

Oblasť nad dotykovou obrazovkou neprekrývajte ochranným filmom ani páskou.

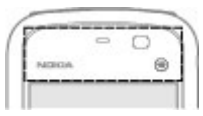

### Zapnutie prístroja

- 1. Stlačte a podržte vypínač.
- Vyberte svoju polohu. Ak náhodne vyberiete nesprávnu polohu, vyberte možnosť Späť.
- Zadajte dátum a čas. Ak chcete pri použití 12hodinového časového formátu prepnúť medzi hodnotou doobeda (a.m.) a poobede (p.m.), vyberte ľubovoľné číslo.

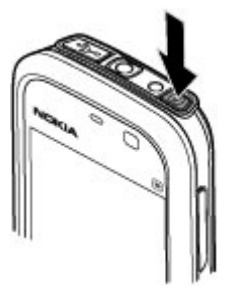

### Blokovanie tlačidiel a dotykovej plochy

Ak chcete zablokovať alebo odblokovať dotykovú plochu a tlačidlá, posuňte prepínač blokovania na bočnej strane prístroja.

Keď sú dotyková plocha a tlačidlá zablokované, dotyková plocha je vypnutá a tlačidlá sú neaktívne.

Displej a tlačidlá sa po určitom čase nečinnosti môžu zablokovať automaticky. Ak chcete zmeniť nastavenia automatického blokovania displeja a tlačidiel, vyberte položku **Menu > Nastavenia** a možnosť **Telefón > Správa telefónu > Aut.** ochrana tl. > Autoblokov. klávesnice.

### Domáca obrazovka

Domáca obrazovka je východiskovým bodom, kde môžete zhromažďovať skratky na všetky dôležité kontakty alebo aplikácie.

#### Začíname

### Prvky interaktívneho displeja

Ak chcete otvoriť aplikáciu hodín, vyberte hodiny (1).

Ak chcete otvoriť kalendár alebo zmeniť profil, vyberte dátum alebo názov profilu (2).

Ak si chcete pozrieť alebo upraviť nastavenia spojenia (=) alebo ak si chcete pozrieť zmeškané udalosti, vyberte pravý horný roh (3).

Ak chcete uskutočniť telefonický hovor, vyberte položku **Telefón** alebo 🌐 (4).

Ak chcete otvoriť zoznam kontaktov, vyberte položku Kontakty alebo 🔁 (5).

Ak chcete otvoriť hlavné menu, stlačte tlačidlo Menu (6).

**Úvodný opis pre používanie lišty kontaktov** — Ak chcete začať používať lištu kontaktov a pridať svoje kontakty na domácu obrazovku, vyberte položku **2** > **Voľby** > **Nový kontakt** a postupujte podľa inštrukcií.

Zmeňte tému alebo skratky na hlavnom displeji. — Vyberte Menu > Nastavenia a Osobné > Dom. obrazovka.

Tlačidlá na ovládanie hudby — Keď hrá v pozadí hudba alebo rádio, na domácej obrazovke sa zobrazia tlačidlá na ovládanie hudby (Prehrať/prerušiť, Prejsť dozadu a Prejsť dopredu).

### Prístup k menu

Ak chcete otvoriť menu, stlačte tlačidlo Menu.

Ak chcete otvoriť aplikáciu alebo zložku v menu, vyberte príslušnú položku.

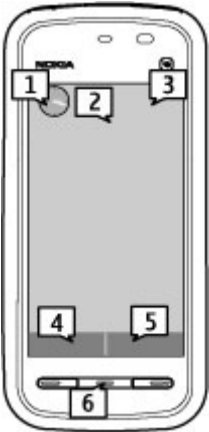

### Funkcie dotykového displeja Klepnutie a dvojité klepnutie

Ak chcete na dotykovom displeji otvoriť aplikáciu alebo iný prvok, stačí naň klepnúť prstom alebo dotykovým perom. Na otvorenie nasledujúcich položiek je však potrebné dvojité klepnutie.

Dôležité: Používajte iba pero určené pre dotykovú plochu displeja (stylus) a schválené spoločnosťou Nokia pre tento prístroj. Pri použití iného pera môžu stratiť platnosť všetky záruky vzťahujúce sa na prístroj a môže dôjsť k poškodenju dotykovej plochy. Chráňte dotykovú plochu pred poškriabaním. Na písanie po dotykovej ploche nikdy nepoužívajte skutočné perá, ceruzky alebo iné ostré predmety.

 Zobrazenie zoznamu položiek v aplikácii, ako napríklad zložka Konceptv v zozname zložiek v aplikácii Správy

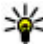

**Tip:** Po otvorení zoznamu je automaticky zvýraznená prvá položka. Ak chcete zvýraznenú položku otvoriť, klepnite na ňu raz.

- Aplikácie a zložky v menu pri zobrazení zoznamu
- Súbory v zozname súborov, napríklad snímka v okne snímok a videoklipov v aplikácii Galéria.

Jedným klepnutím na súbor alebo podobnú položku sa daná položka neotvorí, ale len zvýrazní. Ak si chcete pozrieť dostupné možnosti položky, vyberte možnosť **Voľby** alebo na paneli s nástroimi vyberte príslušnú ikonu, ak je k dispozícii.

#### Výber

V teito používateľskej dokumentácij sa otvorenie aplikácie alebo položiek jedným alebo dvoma klepnutiami označuje pojmom "výber". Ak je potrebné vybrať niekoľko položiek za sebou, jednotlivé položky menu sú oddelené šípkami. Ak chcete vybrať položku Voľby > Používateľská príručka, klepnite na položku Voľby a potom klepnite na možnosť Používateľská príručka.

#### © 2010 Nokia. Všetky práva vyhradené.

#### Začíname

#### Presúvanie

Ak chcete presunúť položku, položte prst alebo dotykové pero na displej a presuňte ho po displeji. Ak sa chcete na webovej stránke posunúť nahor alebo nadol, posuňte stránku prstom alebo dotykovým perom.

#### Odklepnutie

Ak chcete odklepnúť, rýchlo posuňte prst alebo dotykové pero na displeji doľava alebo doprava. Ak si pri prezeraní snímky chcete pozrieť nasledujúcu alebo

predchádzajúcu snímku, odklepnite snímku doľava alebo doprava.

#### Odblokovanie dotykového displeja

**potiahnutím** — Ak chcete odblokovať dotykový displej, stlačte vypínač alebo tlačidlo Menu a potiahnite prstom sprava doľava.

#### Odblokovanie dotykového displeja a stlmenie

**hovoru potiahnutím** — Ak chcete odblokovať dotykový displej bez toho, aby ste prijali hovor, potiahnite sprava doľava. Tón zvonenia sa automaticky stlmí. Ak chcete prijať hovor, stlačte tlačidlo Volať, ak chcete hovor odmietnuť, stlačte tlačidlo Koniec.

**Prijatie hovoru potiahnutím** — Ak chcete prijať prichádzajúci hovor, potiahnite zľava doprava.

**Vypnutie budíka potiahnutím** — Ak chcete vypnúť zvonenie budíka, potiahnite zľava doprava. Ak chcete odložiť budenie, potiahnite sprava doľava.

#### Posúvanie

Ak sa chcete v zozname, ktorý má posúvaciu lištu, posunúť nahor alebo nadol, presuňte ovládač posúvacej lišty.

V niektorých zoznamoch sa môžete posúvať položením prsta alebo dotykového pera na položku zoznamu a posúvaním sa nahor alebo nadol. Ak sa chcete posúvať v zozname kontaktov, položte prst alebo dotykové pero na kontakt a posúvajte sa nahor alebo nadol.

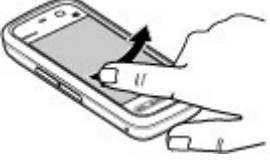

**Tip:** Ak chcete zobraziť stručný popis ikony, položte prst alebo dotykové pero na príslušnú ikonu. Popisy nie sú k dispozícii pre všetky ikony.

### Podsvietenie dotykového displeja

Podsvietenie dotykového displeja sa vypne po stanovenom čase nečinnosti. Ak chcete podsvietenie displeja zapnúť, klepnite naň.

Keď sú dotykový displej a tlačidlá zablokované, klepnutím na displej sa podsvietenie nezapne. Ak chcete odblokovať plochu a tlačidlá, posuňte prepínač blokovania.

### Mediálne tlačidlo

Ak chcete otvoriť aplikácie, ako napríklad prehrávač hudby alebo prehliadač, výberom mediálneho tlačidla ((\*\*)) otvorte lištu Médiá a zvoľte príslušnú aplikáciu.

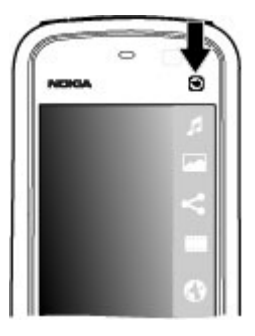

### Zmena tónu zvonenia

Vyberte položku Menu > Nastavenia a možnosť Osobné > Profily.

Na nastavenie a prispôsobenie tónov zvonenia, tónov hlásenia správ alebo iných tónov pre rôzne udalosti, prostredia alebo skupiny volajúcich môžete použiť profily. Ak chcete profil prispôsobiť, prejdite na požadovaný profil a vyberte položku **Voľby** > **Personalizovať**.

### Podpora spoločnosti Nokia

Ak chcete vyhľadať najnovšiu verziu tejto príručky, dodatočné informácie, súbory na stiahnutie a služby pre svoj produkt Nokia, navštívte stránku www.nokia.com/ support alebo webovú lokalitu miestneho zastúpenia spoločnosti Nokia.

### Služba konfiguračných nastavení

Konfiguračné nastavenia, ako napríklad MMS, GPRS, e-mail a iné služby pre váš model telefónu si môžete stiahnuť zo stránky www.nokia.com/support.

### Služby spoločnosti Nokia Care

Ak potrebujete kontaktovať centrum Nokia Care, adresu miestneho **NOKIA** centra Nokia Care nájdete v zozname na adrese www.nokia.com/ **Care** customerservice.

### Údržba

Servisné služby vám poskytne najbližšie centrum Nokia Care, ktorého adresu nájdete na stránke www.nokia.com/repair.

## 3. Váš prístroj

### Nastavenie telefónu

Po prvom zapnutí prístroja sa zobrazí aplikácia Nastavenie telefónu.

Ak chcete otvoriť aplikáciu Nastavenie telefónu neskôr, vyberte položku **Menu** > **Aplikácie** > **Nast. telef.**.

Ak chcete nastaviť pripojenia prístroja, vyberte položku Sprievodca.

Ak chcete do prístroja preniesť údaje z kompatibilného zariadenia Nokia, vyberte položku **Prenos**.

Dostupné možnosti sa môžu líšiť.

# Kopírovanie kontaktov alebo obrázkov zo starého zariadenia

Chcete skopírovať dôležité informácie z predchádzajúceho kompatibilného zariadenia Nokia a čo najskôr začať používať nové zariadenie? Pomocou aplikácie Pr. medzi tel. môžete bezplatne kopírovať napríklad kontakty, záznamy z kalendára a obrázky do nového zariadenia.

#### Vyberte položku Menu > Aplikácie > Nast. telef. a Prenos dát.

Ak staré zariadenie Nokia neobsahuje aplikáciu Pr. medzi tel., nové zariadenie ju môže poslať v správe. Otvorte správu v starom zariadení a postupujte podľa pokynov.

- 1. Vyberte zariadenie, ku ktorému chcete pripojiť svoje zariadenie, a spárujte ich. Musí byť aktívne pripojenie Bluetooth.
- Ak druhé zariadenie vyžaduje prístupový kód, zadajte ho. Prístupový kód môžete určiť sami a musí sa zadať v oboch zariadeniach. V niektorých zariadeniach sa prístupový kód nemení. Podrobnejšie informácie nájdete v používateľskej príručke k príslušnému zariadeniu.

Prístupový kód je platný len pre aktuálne pripojenie.

3. Vyberte príslušný obsah a položku OK.

### Indikátory displeja

Prístroj sa používa v sieti GSM (služba siete).

**3G** Prístroj sa používa v sieti UMTS (služba siete).

V zložke Prijaté v aplikácii Správy máte jednu alebo viac neprečítaných správ.

#### © 2010 Nokia. Všetky práva vyhradené.

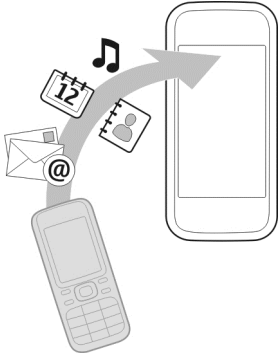

#### Váš prístroj

**F@** Vo vzdialenej schránke máte novú e-mailovú správu.

V zložke Na odoslanie sa nachádzajú správy čakajúce na odoslanie.

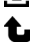

Máte neprijaté hovory.

🔆 Tón zvonenia je nastavený na možnosť Tichý, tón upozornenia na správu a emailovú správu je vypnutý.

Profil s časovým limitom je aktívny.

Dotyková plocha a tlačidlá sú zablokované.

Budík ie aktívny.

Používa sa druhá telefónna linka (služba siete).

🖈 Všetky hovory pre tento prístroj sú presmerované na iné číslo (služba siete). Ak máte dve telefónne linky, číslo predstavuje aktívnu linku.

K prístroju je pripojený kompatibilný headset.

K prístroju je pripojený kompatibilný textový telefón.

📱 Paketové dátové spojenie cez sieť GPRS je aktívne (služba siete). Ikona 🧏 označuje, že spojenie je podržané, a ikona 🐰 označuje, že spojenie je dostupné.

🚊 Paketové dátové spojenie je aktívne v časti siete, ktorá podporuje službu EGPRS (služba siete). Ikona 差 označuje, že spojenie je podržané, a ikona 🛴 označuje, že spojenie je dostupné. Ikony označujú, že služba EGPRS je dostupná v sjeti, ale prístroj nevyužíva toto spojenie na prenos dát.

Paketové dátové spojenie cez sieť UMTS je aktívne (služba siete). Ikona 26/26 označuje, že spojenie je podržané, a ikona 💥 označuje, že spojenie je dostupné.

356 Služba vysokorýchlostného paketového prístupu (HSDPA) má podporu a je aktívna (služba siete). Ikona 🚧 označuje, že spojenie je podržané, a ikona 🚎 označuje, že spojenie je dostupné.

Spojenie Bluetooth je zapnuté.

♣ Prebieha prenos dát cez spojenie Bluetooth. Keď indikátor bliká, váš prístroj sa pokúša o spojenie s náprotivným zariadením.

**5** Spojenie cez kábel USB je aktívne.

Prebieha synchronizácia.

### Lišta kontaktov

Ak chcete pridať kontakt na domácu obrazovku, na domácej obrazovke vyberte položku 📓 > **Voľby** > **Nový kontakt** a postupujte podľa inštrukcií.

Ak chcete komunikovať s kontaktom, vyberte príslušný kontakt a jednu z uvedených možností: 🌈 Zavolanie kontaktu. 🐋 Pošlite správu príslušnému kontaktu. 🔊

Ak chcete spolu s kontaktom zobraziť niektorú z predchádzajúcich komunikačných udalostí, vyberte príslušný kontakt. Ak si chcete prezrieť detaily komunikačnej udalosti, vyberte príslušnú udalosť.

Ak chcete zatvoriť zobrazenie, vyberte položku Voľby > Ukonči.

### Umiestnenie antén

Váš prístroj môže mať interné a externé antény. Nedotýkajte sa zbytočne antény, keď vysiela alebo prijíma signály. Kontakt s anténou zhoršuje kvalitu rádiovej komunikácie a môže spôsobiť, že prístroj bude v takomto prípade pracovať s vyšším výkonom a zníži sa výdrž batérie.

#### Váš prístroj

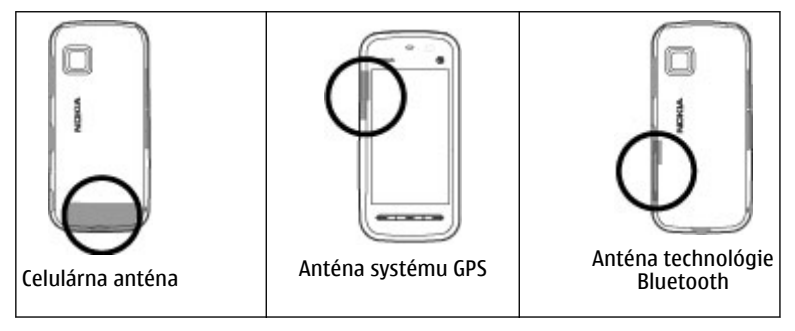

### **Profil off-line**

Profil off-line umožňuje používať prístroj bez pripojenia k bezdrôtovej celulárnej sieti. Keď je aktívny profil off-line, môžete zariadenie používať bez karty SIM.

Aktivácia profilu off-line — Krátko stlačte vypínač a vyberte Off-line.

Keď aktivujete profil off-line, pripojenie k celulárnej sieti sa zatvorí. Zablokujú sa všetky rádiofrekvenčné signály prijímané alebo vysielané prístrojom do celulárnej siete. Ak sa pokúšate odoslať správy pomocou celulárnej siete, ostanú uložené v zložke Na odoslanie, aby sa mohli odoslať neskôr.

Dôležité: V režime off-line nemôžete volať ani prijímať žiadne hovory, a nemôžete používať žiadne funkcie, ktoré si vyžadujú pokrytie celulárnej siete. Môžete však volať na oficiálne tiesňové číslo naprogramované vo vašom prístroji. Aby ste mohli volať, musíte najskôr aktivovať funkcie telefonovania zmenou profilu. Ak je prístroj zablokovaný, zadajte odblokovací kód.

### Skratky

Ak chcete prepínať medzi otvorenými aplikáciami, stlačte a podržte tlačidlo Menu. Ak nechávate v pozadí spustené aplikácie, zvyšujú sa požiadavky na energiu batérie a napájací cyklus batérie sa skráti.

Ak chcete spustiť webové pripojenie (služba siete), v prostredí voľby čísla klepnite a podržte tlačidlo **0**.

Ak chcete otvoriť aplikácie dostupné na lište Médiá, ako napríklad prehrávač hudby alebo webový prehliadač, v ľubovoľnom okne stlačte mediálne tlačidlo.

Ak chcete zmeniť profil, stlačte vypínač a vyberte požadovaný profil.

Ak chcete volať do odkazovej schránky (služba siete), v prostredí voľby čísla klepnite a podržte tlačidlo 1.

Ak chcete otvoriť zoznam naposledy volaných čísel, na domácej obrazovke stlačte tlačidlo Volať.

Ak chcete použiť hlasové povely, na domácej obrazovke stlačte a podržte tlačidlo Volať.

### Regulácia hlasitosti a reproduktora

Ak chcete nastaviť úroveň hlasitosti počas hovoru alebo pri počúvaní zvukových súborov, použite tlačidlo hlasitosti.

Vstavaný reproduktor umožňuje hovoriť a počúvať z blízkej vzdialenosti bez nutnosti držať prístroj pri uchu.

Ak chcete počas hovoru používať reproduktor, vyberte položku Reproduktor

Ak chcete reproduktor vypnúť, vyberte položku Zapnúť handset.

**(**)

Váš prístroj

### Nastavenia snímača a natáčanie zobrazovania

Ak v prístroji aktivujete snímače, niektoré funkcie môžete ovládať otočením prístroja.

Vyberte položku **Menu** > **Nastavenia** a možnosť **Telefón** > **Nast. senzorov**. Vyberte si z nasledujúcich možností:

- Senzory Aktivácia snímačov.
- Ovládanie otočením Vyberte položku Stíšenie hovorov a Odklad budenia, ak chcete stíšiť vyzváňanie prichádzajúcich hovorov a zvukovej signalizácie upozornenia otočením prístroja displejom smerom nadol. Vyberte položku Autom. otočiť displej, ak chcete, aby sa zobrazenie na displeji automaticky otáčalo pri otočení prístroja doľava alebo späť do zvislej polohy. Niektoré aplikácie a funkcie nemusia otáčanie displeja podporovať.

### Diaľkové blokovanie

Ak chcete predísť neoprávneného použitiu, môžete prístroj alebo pamäťovú kartu zablokovať na diaľku prostredníctvom textovej správy. Musíte definovať text správy. Ak budete neskôr chcieť prístroj zablokovať, pošlite túto textovú správu prístroju. Na odblokovanie prístroja potrebujete blokovací kód.

Ak chcete zapnúť blokovanie na diaľku a definovať obsah textovej správy, ktorý sa má použiť, vyberte položku **Menu > Nastavenia** a **Telefón > Správa telefónu > Ochranné nast. > Telefón a SIM karta > Diaľkové blokov. telefónu > Zapnuté**. Klepnite na pole zadávania textu, zadajte obsah textovej správy (5 až 20 znakov), vyberte položku 
a overte správu. Zadajte blokovací kód.

### Headset

K prístroju môžete pripojiť kompatibilný headset alebo kompatibilné slúchadlá. Možno budete musieť vybrať režim kábla.

Váš prístroi

Výstraha: Pri používaní headsetu sa znižuje vaša schopnosť vnímať okolité zvuky. Nepoužívajte headset tam, kde by vás to mohlo vystaviť nebezpečenstvu.

Nepripájajte výrobky, ktoré sú zdrojom výstupného signálu, pretože môžu mať za následok zničenie prístroja. Nepripájajte do AV zásuvky Nokia žiadny zdroj napätia.

Keď do AV zásuvky Nokia pripájate akýkoľvek externý prístroj alebo headset, ktorý nie je spločnosťou Nokia určený pre činnosť s týmto zariadením, venuite zvýšenú pozornosť nastaveniu hlasitosti.

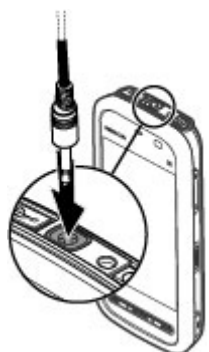

### Pripevnenie šnúrky na zápästie

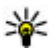

**Tip:** Dotykové pero pripevnite k zariadeniu ako šnúrku na zápästie.

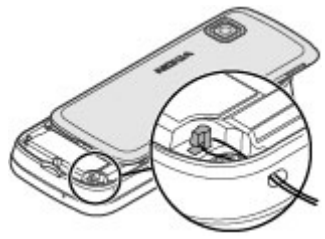

#### Váš prístroj

### Vybratie karty SIM

- Zložte zadný kryt tak, že ho zdvihnete smerom od vrchnej časti prístroja.
- 2. Vyberte batériu.
- Otvorte kryt otvoru pre kartu SIM. Špičku dotykového pera umiestnite do otvoru pod batériou a zatlačením karty SIM do strany ju vysuňte z otvoru. Vytiahnite kartu SIM.

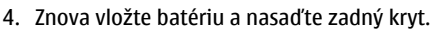

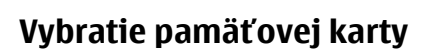

**Dôležité:** Nevyberajte pamäťovú kartu uprostred činnosti, keď prebieha prístup na kartu. V opačnom prípade môže dôjsť k poškodeniu karty a prístroja a môže dôjsť aj k porušeniu dát, uložených na karte.

- 1. Ak je prístroj zapnutý a chcete vybrať kartu, najskôr stlačte vypínač a vyberte položku **Odstrániť pamäť. kartu**.
- Ak sa na displeji zobrazí text Odstrániť pamäťovú kartu ? Niektoré aplikácie sa zatvoria., vyberte možnosť Áno.
- Ak sa na displeji zobrazí hlásenie Odstráňte pamäťovú kartu a stlačte tlačidlo "OK", otvorte kryt otvoru pre pamäťovú kartu.

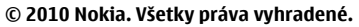
- 4. Potlačením uvoľnite pamäťovú kartu z otvoru.
- 5. Vytiahnite pamäťovú kartu. Ak je prístroj zapnutý, vyberte položku **OK**.

# 4. Uskutočňovanie hovorov

# Dotykový displej počas hovorov

Váš prístroj má snímač objektov. Dotyková plocha sa počas hovorov automaticky vypína, aby pri umiestnení prístroja k uchu nedošlo k náhodnej voľbe niektorej funkcie a aby sa šetrila energia batérie.

Snímač objektov neprekrývajte ochranným filmom ani páskou.

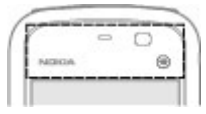

### Hovory

 Na domácej obrazovke výberom položky Telefón otvorte funkciu voľby čísla a zadajte telefónne číslo vrátane medzimestskej predvoľby. Číslo odstránite výberom možnosti

Ak voláte do zahraničia, dvoma stlačeniami tlačidla \* vložte znak + (nahrádza prístupový kód do medzinárodnej siete) a zadajte kód krajiny, medzimestskú predvoľbu (vynechajte počiatočnú nulu) a telefónne číslo.

- 2. Hovor uskutočníte stlačením tlačidla Volať.
- 3. Ak chcete ukončiť hovor (alebo zrušiť pokus o nadviazanie spojenia), stlačte tlačidlo Koniec.

Stlačením tlačidla Koniec vždy ukončíte hovor, aj keď je aktívna iná aplikácia.

Ak chcete uskutočniť hovor voľbou čísla zo zoznamu kontaktov, vyberte položku **Menu** > **Kontakty**. Prejdite na požadované meno alebo vyberte vyhľadávacie pole, zadajte prvé písmená alebo znaky mena a prejdite na požadované meno. Zvolenému účastníkovi zavoláte stlačením tlačidla Volať. Ak ste si pre príslušný

#### Uskutočňovanie hovorov

kontakt uložili viacero čísel, zo zoznamu vyberte požadované číslo a stlačte tlačidlo Volať.

# Počas hovoru

Ak chcete vypnúť alebo zapnúť mikrofón, vyberte položku 🛠 alebo 🔦.

Ak chcete hovor podržať alebo aktivovať podržaný hovor, vyberte položku  $\boxtimes$  alebo  $\mathscr{P}$ .

Ak chcete zvuk presmerovať späť do telefónu, vyberte položku 📮 )).

Ak chcete hovor ukončiť, vyberte položku 🦳.

Ak chcete prepínať medzi aktívnym a podržaným hovorom, vyberte položku **Voľby** > **Vymeniť**.

**Tip:** Ak je aktívny iba jeden hovor a chcete ho podržať, stlačte tlačidlo Volať. Ak chcete podržaný hovor aktivovať, znova stlačte tlačidlo Volať.

Ak chcete poslať reťazce tónov DTMF (napríklad heslo), vyberte položku **Voľby** > **Poslať DTMF**. Zadajte reťazec DTMF alebo ho vyhľadajte v zozname kontaktov. Ak chcete zadať znak čakania (w) alebo pauzy (p), opakovane stláčajte tlačidlo \* . Ak chcete tón odoslať, vyberte položku **OK**. Tóny DTMF môžete pridať k telefónnemu číslu alebo do poľa DTMF v detailoch kontaktu.

Ak chcete ukončiť aktívny hovor a namiesto neho prijať čakajúci hovor, vyberte položku **Voľby** > **Zameniť**.

Ak chcete ukončiť všetky hovory, vyberte položku Voľby > Ukončiť všetky hovory.

Mnohé voľby, ktoré môžete využiť počas hlasového hovoru, sú službami siete.

# Hlasová schránka

Ak chcete volať do hlasovej schránky (služba siete), na domácej obrazovke vyberte položku **Telefón** a vyberte a podržte tlačidlo **1**.

- Ak chcete zmeniť telefónne číslo hlasovej schránky, vyberte položku Menu > Nastavenia a možnosť Telefonovanie > Schrán. hovorov, schránku a položku Voľby > Zmeniť číslo.
- 2. Zadajte číslo (od poskytovateľa služieb siete) a vyberte položku OK.

## Prijatie a odmietnutie hovoru

Hovor prijmete stlačením tlačidla Volať.

Ak chcete vypnúť tón zvonenia prichádzajúceho hovoru, vyberte položku ℛ.

Volajúcemu môžete poslať textovú správu bez toho, aby ste zrušili hovor, a informovať ho, že hovor nemôžete prijať. Ak chcete poslať odpoveď, vyberte položku **Pošli spr.**, upravte text správy a stlačte tlačidlo Volať.

Ak hovor nechcete prijať, stlačte tlačidlo Koniec. Ak v nastaveniach telefónu aktivujete funkciu **Presmerovanie** > **Hovory** > **Ak je obsadené** na presmerovanie hovoru, presmerujú sa aj odmietnuté prichádzajúce hovory.

Ak chcete aktivovať posielanie textovej správy a napísať štandardnú odpoveď, vyberte položku **Menu > Nastavenia** a **Telefonovanie > Hovor > Odmietnuť hovor správou** a **Text správy**.

# Uskutočnenie konferenčného hovoru

Telefón podporuje konferenčné hovory najviac medzi šiestimi účastníkmi vrátane vás.

- 1. Zavolajte prvému účastníkovi.
- Ak chcete zavolať inému účastníkovi, vyberte položku Voľby > Nový hovor. Prvý hovor sa podrží.
- Ak chcete po prijatí nového účastníka zapojiť prvého účastníka do konferenčného hovoru, vyberte položku \*\*\*

Ak chcete do hovoru pridať nového účastníka, zavolajte mu a pridajte nový hovor do konferenčného hovoru.

#### Uskutočňovanie hovorov

Ak sa chcete súkromne rozprávať s jedným z účastníkov, vyberte položku 🛃. Prejdite na účastníka a vyberte položku පීදු, Konferenčný hovor sa na telefóne podrží. Ostatní účastníci môžu v konferenčnom hovore pokračovať.

Do konferenčného hovoru sa vrátite výberom položky 💒.

Ak chcete niektorého účastníka vyradiť z konverzácie, vyberte položku 🚉, prejdite na meno účastníka a vyberte položku 🎉.

4. Aktívny konferenčný hovor ukončíte stlačením tlačidla Koniec.

# Rýchla voľba telefónneho čísla

Ak chcete aktivovať rýchlu voľbu, vyberte položku **Menu > Nastavenia** a **Telefonovanie > Hovor > Rýchla voľba**.

- 1. Ak chcete priradiť telefónne číslo niektorému číselnému tlačidlu, vyberte položku **Menu > Nastavenia** a **Telefonovanie > Rýchla voľba**.
- Prejdite na tlačidlo, ktorému chcete priradiť telefónne číslo, a vyberte položku Voľby > Prideľ.

Tlačidlo 1 je určené pre hlasovú schránku.

Ak chcete uskutočniť hovor na domácej obrazovke, vyberte položku **Telefón** a priradené tlačidlo a stlačte tlačidlo Volať.

Ak chcete uskutočniť hovor na domácej obrazovke, keď je aktívna funkcia rýchlej voľby, vyberte položku **Telefón** a vyberte a podržte priradené tlačidlo.

# Čakajúci hovor

Počas trvania hovoru môžete prijať aj ďalší hovor.

Ak chcete aktivovať funkciu Čakajúci hovor (služba siete), vyberte položku **Menu** > Nastavenia a možnosť Telefonovanie > Hovor > Čakajúci hovor.

- 1. Čakajúci hovor prijmete stlačením tlačidla Volať. Prvý hovor sa podrží.
- Ak chcete prepínať medzi dvoma hovormi, vyberte položku Voľby > Vymeniť.

- 3. Ak chcete prepojiť podržaný hovor s aktívnym hovorom a od obidvoch hovorov sa odpojiť, vyberte položku **Voľby** > **Prepojiť**.
- 4. Aktívny hovor ukončíte stlačením tlačidla Koniec.
- 5. Ak chcete ukončiť obidva hovory, vyberte položku Voľby > Ukončiť všetky hovory.

# Hlasová voľba

Zariadenie automaticky vytvorí hlasovú voľbu pre kontakty. Ak si chcete vypočuť syntetizovanú hlasovú voľbu, vyberte kontakt a zvoľte položku **Voľby** > **Detaily** hlasovej voľby. Prejdite na podrobnosti kontaktu a vyberte položku **Voľby** > **Prehrať hlasovú voľbu**.

#### Volanie pomocou hlasovej voľby

Upozornenie: Používanie hlasových menoviek môže byť problematické napríklad v hlučnom prostredí alebo v tiesni, preto by ste sa nikdy nemali spoliehať výlučne na voľbu hlasom.

Pri používaní hlasovej voľby sa využíva reproduktor. Keď vyslovujete hlasovú voľbu, držte telefón v neveľkej vzdialenosti od tváre.

- Ak chcete aktivovať hlasovú voľbu, na domácej obrazovke stlačte a podržte tlačidlo Volať. Ak používate kompatibilný headset s tlačidlom headsetu, hlasovú voľbu spustíte stlačením a podržaním tlačidla headsetu.
- Ozve sa krátky zvukový signál a zobrazí sa výzva Teraz hovorte. Zreteľne vyslovte uložené meno kontaktu.
- Prístroj prehrá syntetizovanú hlasovú voľbu rozpoznaného kontaktu vo zvolenom jazyku telefónu a zobrazí meno a číslo. Ak chcete hlasovú voľbu zrušiť, vyberte položku Skonči.

Ak je pre jedno meno uložených niekoľko čísel, môžete vysloviť aj meno a typ čísla, napríklad mobil alebo telefón.

#### Uskutočňovanie hovorov

### Zdieľanie videa

Ak chcete počas hlasového hovoru zo svojho mobilného telefónu odoslať kompatibilnému zariadeniu živé videozábery alebo videoklipy, použite aplikáciu Zdieľanie videa (služba siete).

Pri aktivácii služby zdieľania videa sa automaticky aktivuje reproduktor. Ak počas zdieľania videa nechcete pri hlasovom hovore používať reproduktor, môžete použiť kompatibilný headset.

Výstraha: Dlhodobé pôsobenie vysokej hlasitosti vám môže poškodiť sluch. Počúvajte hudbu pri primeranej úrovni hlasitosti a nedržte pri používaní reproduktora prístroj blízko svojho ucha.

### Požiadavky na zdieľanie videa

Zdieľanie videa vyžaduje pripojenie k sieti UMTS. Možnosť používania služby zdieľania videa závisí od dostupnosti siete UMTS. Ďalšie informácie o službe, dostupnosti siete UMTS a poplatkoch účtovaných za používanie tejto služby získate od poskytovateľa služieb.

Ak chcete používať službu zdieľania videa, skontrolujte, či:

- prístroj je nastavený na priamu komunikáciu medzi používateľmi,
- máte aktívne spojenie so sieťou UMTS a nachádzate sa v oblasti jej pokrytia. Ak sa počas zdieľania videa dostanete mimo pokrytia siete UMTS, zdieľanie sa preruší, ale hlasový hovor bude pokračovať.
- odosielateľ aj prijímateľ sú zaregistrovaní v sieti UMTS. Ak na zdieľanie videa pozvete účastníka, ktorého prístroj nie je v dosahu siete UMTS alebo nemá inštalovanú službu zdieľania videa, prípadne nemá nastavenú priamu komunikáciu medzi používateľmi, príjemca sa o odoslaní pozvania nedozvie. Dostanete chybové hlásenie, že príjemca nemôže prijať pozvanie.

### Nastavenia

Ak chcete nastaviť zdieľanie videa, potrebujete nastavenie priamej komunikácie medzi používateľmi a nastavenie spojenia UMTS.

#### Nastavenia spojenia od účastníka k účastníkovi

Priama komunikácia medzi používateľmi je tiež známa ako spojenie SIP (Session Initiation Protocol – protokol vytvorenia spojenia). Nastavenia profilu SIP sa musia v prístroji nakonfigurovať pred použitím služby zdieľania videa. Požiadajte poskytovateľa služieb o nastavenia profilu SIP a uložte ich v prístroji. Poskytovateľ služieb vám môže nastavenia poslať alebo vám poskytne zoznam potrebných parametrov.

Pridanie adresy SIP ku kontaktu:

- 1. Vyberte položku Menu > Kontakty.
- 2. Otvorte existujúci kontakt alebo vytvorte nový.
- 3. Vyberte položku Voľby > Upraviť.
- 4. Vyberte položku Voľby > Pridať detail > Zdieľať video.
- 5. Zadajte adresu SIP vo formáte sip:meno\_pouzivatela@nazov\_domeny (namiesto názvu domény môžete použiť adresu IP).

Ak nepoznáte adresu SIP kontaktu, môžete na zdieľanie videa použiť aj telefónne číslo príjemcu vrátane predvoľby krajiny, napríklad +421 (ak túto službu podporuje poskytovateľ služieb siete).

#### Nastavenia spojenia UMTS

Nastavenie spojenia UMTS:

- Uzatvorte s poskytovateľom služby dohodu o používaní siete UMTS.
- Zabezpečte, aby boli nastavenia miesta prístupu prístroja k sieti UMTS správne nakonfigurované. Ďalšie informácie o nastaveniach si vyžiadajte od svojho poskytovateľa služieb.

### Zdieľanie živých videozáberov a videoklipov

Počas aktívneho hlasového hovoru vyberte položku **Voľby** > **Zdieľať video**.

1. Ak chcete počas hlasového hovoru zdieľať živé videozábery, vyberte položku **Živé video**.

Ak chcete zdieľať videoklip, vyberte položku Videoklip a príslušný videoklip.

#### © 2010 Nokia. Všetky práva vyhradené.

#### Uskutočňovanie hovorov

Pred samotným zdieľaním videoklipu môže byť potrebná konverzia na vhodný formát. Ak vás prístroj upozorní na potrebu skonvertovania videoklipu, vyberte položku **OK**. Na skonvertovanie je potrebné mať v prístroji editor videa.

2. Ak má daný kontakt v zložke Kontakty niekoľko adries SIP alebo telefónnych čísiel vrátane predvoľby krajiny, vyberte požadovanú adresu alebo číslo. Ak chcete odoslať pozvanie, ale adresa SIP ani telefónne číslo príjemcu nie je k dispozícii, zadajte adresu alebo telefónne číslo príjemcu vrátane predvoľby krajiny a vyberte položku **OK**. Prístroj odošle pozvanie na adresu SIP.

Keď účastník prijme pozvanie, zdieľanie sa automaticky spustí.

#### Možnosti dostupné počas zdieľania videoklipov

🛠 alebo 🔦 , ak chcete vypnúť alebo zapnúť mikrofón.

◄()) alebo 
✓, ak chcete zapnúť alebo vypnúť reproduktor.

💁 alebo 🧕 – prerušenie alebo obnovenie zdieľania videa

• , ak chcete prepnúť režim zobrazenia na celom displeji (dostupné len pre príjemcu).

3. Ak chcete ukončiť zdieľanie, stlačte tlačidlo **Stop**. Hovor ukončíte stlačením tlačidla Koniec. Ukončením hovoru sa ukončí aj zdieľanie videoklipu.

Ak chcete uložiť živé videozábery, ktoré ste zdieľali, po výzve vyberte položku Áno. Prístroj vám oznámi umiestnenie uloženého videa.

Ak ste počas zdieľania videoklipu otvorili ďalšie aplikácie, zdieľanie sa preruší. Ak sa chcete vrátiť do okna zdieľania videoklipov a pokračovať v zdieľaní, na domácej obrazovke vyberte položku **Voľby** > **Obnoviť zdieľanie videa**.

### Prijatie pozvania

Ak vám niekto pošle pozvanie na zdieľanie videa, v pozývacej správe sa zobrazí meno alebo adresa SIP odosielateľa.

Ak vám niekto pošle pozvanie na zdieľanie, keď ste mimo dosahu siete 3G, nebudete vedieť o prijatí pozvania.

Po prijatí pozvania si môžete vybrať z nasledujúcich možností:

- Áno Prijmite pozvanie a aktivujte zdieľanie.
- Nie Odmietnite pozvanie. Odosielateľ dostane správu o vašom odmietnutí pozvania. Odmietnuť pozvanie a ukončiť hovor môžete aj stlačením tlačidla Koniec.

Ak chcete ukončiť zdieľanie, stlačte tlačidlo **Stop**. Hovor ukončíte stlačením tlačidla Koniec. Ukončením hovoru sa ukončí aj zdieľanie videa.

## Denník 🔸

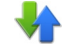

V aplikácji Denník sú uložené informácie o komunikačnej histórij prístroja. Prístroj registruje neprijaté a prijaté hovory, len ak sieť podporuje tieto funkcie, ak je prístroj zapnutý a nachádza sa na území pokrytom touto službou siete.

### Posledné hovory

Vvberte položku Menu > Denník a možnosť Posledné hovory.

Ak si chcete prezrieť neprijaté a prijaté hovory a volané čísla, vyberte položku Neprijaté hovory, Prijaté hovory alebo Volané čísla.

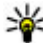

**Tip:** Ak si chcete na domácej stránke pozrieť zoznam volaných čísel, stlačte < tlačidlo Volať.

Na paneli s nástroimi vyberte jednu z týchto možností:

- Colať Zavolajte požadovanému kontaktu.
- **Vytvoriť správu** Pošlite správu požadovanému kontaktu.
- B Otvoriť Kontakty Otvorte zoznam kontaktov.

Vyberte položku Voľby a jednu z týchto možností:

- Uložiť do Kontaktov Uložte zvýraznené telefónne číslo zo zoznamu posledných hovorov ku kontaktom.
- Zmazať zoznam Zmažte vybraný zoznam posledných hovorov.
- Vvmazať Zmažte zvýraznenú udalosť vo vvbranom zozname.
- Nastavenia Vyberte možnosť Trvanie denníka a čas, ako dlho majú byť komunikačné informácie uložené v denníku. Ak vyberiete možnosť Žiadny denník, v denníku sa neuložia žiadne informácie.

#### © 2010 Nokia. Všetky práva vyhradené.

Uskutočňovanie hovorov

#### Paketové dáta

Vyberte položku Menu > Denník.

Poplatky za paketové dátové spojenia vám môžu byť účtované podľa množstva odoslaných a prijatých dát. Ak si chcete overiť množstvo údajov odoslaných a prijatých počas paketových dátových spojení, vyberte položku **Počítadlo dát** > **Vš. poslané dáta** alebo **Všet. prijaté dáta**.

Ak chcete vynulovať informácie o odoslaných aj prijatých položkách, vyberte možnosť **Voľby** > **Vynulovať počítadlá**. Na vynulovanie týchto informácií budete potrebovať blokovací kód.

### Trvanie hovoru

#### Vyberte položku Menu > Denník.

Ak si chcete pozrieť približnú dĺžku posledného hovoru a trvanie uskutočnených a prijatých hovorov, vyberte položku **Trvanie hovoru**.

### Prehľad o všetkých komunikačných udalostiach

Vyberte položku Menu > Denník.

Ak si chcete pozrieť, koľko dát ste preniesli a ako dlho trvalo príslušné paketové dátové spojenie, prejdite na niektorú prichádzajúcu alebo odchádzajúcu udalosť s označením **GPRS** a vyberte položku **Voľby** > **Ukázať**.

Ak chcete telefónne číslo z denníka skopírovať do schránky a vložiť ho napríklad do textovej správy, vyberte položku **Voľby** > **Použiť číslo** > **Kopírovať**.

Ak chcete v denníku použiť filter, vyberte položku **Voľby** > **Filter** a príslušný filter.

Ak chcete nastaviť trvanie denníka, vyberte položku **Voľby** > **Nastavenia** > **Trvanie denníka**. Ak vyberiete položku **Žiadny denník**, natrvalo sa vymaže celý obsah denníka, zoznam posledných hovorov a všetky výpisy o doručení.

# 5. Písanie textu

Písmená, čísla a špeciálne znaky môžete zadávať niekoľkými rôznymi spôsobmi. Klávesnica na displeji vám umožňuje zadávať znaky klepnutím na ne prstami alebo dotykovým perom. Funkcia rozpoznávania písma vám umožňuje zadávať znaky pomocou dotykového pera priamo na displej ako pri bežnom písaní. Rozpoznávanie písma nemusí byť dostupné pre všetky jazyky.

Klepnutím do ktoréhokoľvek poľa zadávania textu môžete zadávať písmená, čísla a špeciálne znaky.

Prístroj je schopný dokončovať slová podľa zabudovaného slovníka pre vybraný jazyk zadávaného textu. Taktiež sa dokáže učiť nové slová, ktoré zadávate.

### Virtuálna klávesnica

Virtuálnu klávesnicu môžete používať v režime zobrazenia na šírku.

Ak chcete aktivovať virtuálnu klávesnicu, vyberte položky **###** > **QWERTY na celý displej**.

Pri používaní virtuálnej klávesnice v režime zobrazenia na celom displeji môžete tlačidlá vyberať prstami.

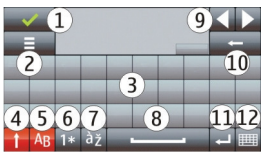

1 — Zatvoriť – slúži na zatvorenie virtuálnej klávesnice.

#### Písanie textu

2 — Menu vstupu – slúži na otvorenie menu možností dotykového vstupu na prístup k povelom, ako napríklad **Jazyk pri písaní**. Ak chcete pridať emotikon, vyberte možnosť **Vložiť emotikon**.

3 — Virtuálna klávesnica

4 — Shift a Caps Lock – slúžia na zadanie veľkých písmen pri písaní malých písmen a naopak. Tlačidlo vyberte pred zadaním znaku. Ak chcete aktivovať funkciu Caps Lock, dvakrát vyberte toto tlačidlo. Čiara pod tlačidlom označuje, že funkcia Caps Lock je aktívna.

- 5 Písmená
- 6 Číslice a špeciálne znaky
- 7 Diakritické znamienka
- 8 Medzerník
- 9 Presunúť slúži na presunutie kurzora.
- 10 Backspace

11 — Enter – slúži na posunutie kurzora do ďalšieho riadka alebo poľa zadávania textu. Ďalšie funkcie závisia od aktuálneho kontextu (napríklad v poli webovej adresy webového prehliadača slúži ako ikona Prejsť).

12 — Režim zadávania – slúži na výber režimu zadávania textu. Klepnutím na položku sa zatvorí okno aktuálneho režimu zadávania a otvorí sa vybraná možnosť.

### Písanie rukou

Režimy zadávania a jazyky, ktoré podporuje funkcia rozpoznávania písma, sa líšia podľa regiónu a nemusia byť k dispozícii pre všetky jazyky.

Ak chcete aktivovať režim písania rukou, vyberte položku 🎹 > **Písanie rukou**.

Píšte čitateľne zvislo v oblasti zadávania textu a medzi jednotlivými znakmi nechávajte medzeru.

Ak chcete zariadenie naučiť svoj štýl písma, vyberte položku 🔳 > Nácvik písma. Táto možnosť nie je dostupná pre všetky jazyky. Ak chcete zadať písmená a čísla (predvolený režim), napíšte ich štandardným spôsobom. Ak chcete vybrať číselný režim, vyberte položku 12. Ak chcete zadať iné znaky ako znaky latinky, vyberte príslušnú ikonu, ak je k dispozícii.

Ak chcete zadať špeciálne znaky, napíšte ich bežným spôsobom, alebo vyberte položku **\*\*\*** a zvoľte požadovaný znak.

Ak chcete vymazať znaky alebo posunúť kurzor späť, odklepnite smerom dozadu (pozrite Obrázok 1).

Ak chcete vložiť medzeru, odklepnite smerom dopredu (pozrite Obrázok 2).

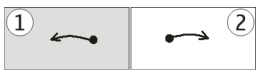

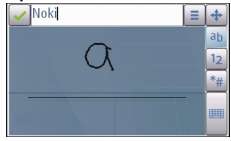

### Zadávanie textu pomocou virtuálnej klávesnice Virtuálna klávesnica

Virtuálna klávesnica (**Alfanumeric. klávesnica**) slúži na zadávanie znakov rovnako ako pri použití tradičnej klávesnice s číslicami na tlačidlách.

#### Písanie textu

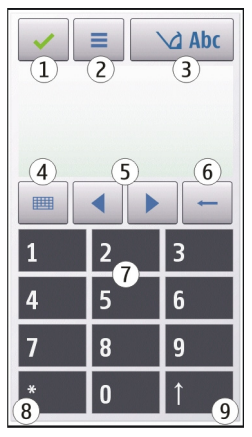

1 — Zatvoriť – slúži na zatvorenie virtuálnej klávesnice (Alfanumeric. klávesnica).

2 — Menu vstupu – slúži na otvorenie menu dotykového vstupu, ku ktorému patria povely, ako napríklad **Zapnúť prediktívny text** a **Jazyk pri písaní**. Ak chcete pridať emotikon, vyberte možnosť **Vložiť emotikon**.

3 — Indikátor zadávania textu – slúži na otvorenie dialógového okna, v ktorom môžete aktivovať alebo deaktivovať režimy prediktívneho písania textu, zmeniť režim písania veľkých a malých písmen a prepnúť medzi režimom písmen a číslic.

4 — Režim zadávania – slúži na otvorenie dialógového okna, v ktorom si môžete vybrať režim zadávania. Klepnutím na položku sa zatvorí okno aktuálneho režimu zadávania a otvorí sa vybraná možnosť. Dostupnosť režimov zadávania sa môže líšiť v závislosti od toho, či je alebo nie je aktivovaný automatický režim zadávania (nastavenia snímača).

- 5 Tlačidlá so šípkami slúžia na posúvanie doľava alebo doprava.
- 6 Tlačidlo Backspace

7 — Číslice

8 — Hviezdička – slúži na otvorenie tabuľky špeciálnych znakov.

9 — Preraďovač Shift – slúži na zmenu režimu písania veľkých a malých písmen, aktiváciu alebo deaktiváciu režimov prediktívneho písania textu a prepnutie medzi režimom písmen a čísel.

### Tradičné písanie textu

Opakovane klepte na číselné tlačidlá (1 – 9), kým sa nezobrazí požadovaný znak. Klepnutím na príslušné číselné tlačidlo môžete zadať viac znakov, nielen znaky zobrazené na tlačidle.

Ak sa nasledujúce písmeno nachádza na rovnakom tlačidle ako to, ktoré ste práve napísali, počkajte, kým sa objaví kurzor (alebo posuňte kurzor dopredu, aby ste nemuseli čakať), a zadajte písmeno.

Ak chcete vložiť medzeru, klepnite na tlačidlo **0**. Troma klepnutiami na tlačidlo **0** presuniete kurzor na nový riadok.

### Prediktívne písanie textu

Ak chcete v režime prediktívneho písania textu zadať slovo, zvoľte jedno číslicové tlačidlo pre každé písmeno v slove. Prediktívne písanie je založené na zabudovanom slovníku, do ktorého možno pridávať nové slová. Režim prediktívneho písania textu nie je k dispozícii pre všetky jazyky.

- Ak chcete aktivovať prediktívne písanie textu pre všetky editory v zariadení, zvoľte položku > Aktivovať predikciu.
- Napíšte slovo. Ak chcete so zapnutým anglickým slovníkom napísať napríklad slovo Nokia, stlačte tlačidlo 6 (N), 6 (o), 5 (k), 4 (i) a 2 (a).

Navrhované slovo sa mení po každom výbere tlačidla.

 Ak slovo nie je správne, opakovane zvoľte položku \*, kým sa nezobrazí správna zhoda. Ak sa slovo v slovníku nenachádza, zvoľte položku Hláskovať, zadajte požadované slovo tradičným spôsobom písania a zvoľte položku OK.

#### Kontakty

Ak sa za slovom zobrazí ?, slovo sa v slovníku nenachádza. Ak chcete slovo pridať do slovníka, vyberte položku \*, tradičným spôsobom zadajte požadované slovo a vyberte položku **OK**.

- 4. Ak chcete vložiť interpunkčné znamienko, zvoľte položku \*.
- 5. Ak chcete vložiť medzeru, zvoľte položku 0.

### Nastavenia vkladania textu dotykom

#### Vyberte položku Menu > Nastavenia a možnosť Telefón > Dotykový vstup.

Ak chcete upraviť nastavenia zadávania textu pre dotykový displej, vyberte si z týchto možností:

- Nácvik písma Otvorenie aplikácie nácviku rukopisu. Naučte prístroj lepšie rozpoznávať vaše písmo. Táto možnosť nie je dostupná vo všetkých jazykoch.
- Jazyk pri písaní Definovanie rozpoznávania znakov jazyka vo vašom písme a spôsobu rozloženia virtuálnej klávesnice.
- Rýchlosť písania Výber rýchlosti písania.
- Vodiaca čiara Zobrazenie alebo skrytie vodiacej čiary v oblasti písania. Vodiaca čiara vám pomáha písať rovno, a taktiež umožňuje, aby prístroj lepšie rozpoznával vaše písmo.
- Šírka stopy pera Výber šírky stopy pera textu napísaného pomocou dotykového pera.
- Farba pri písaní Výber farby textu napísaného pomocou dotykového pera.
- Adaptívne vyhľadávanie Aktívne adaptívne vyhľadávanie.
- Kalibrácia dotyk. displeja Kalibrácia dotykového displeja.

# 6. Kontakty 皆

Informácie o kontaktoch, ako sú napríklad telefónne čísla, poštové alebo e-mailové adresy kontaktov, môžete ukladať a aktualizovať. Kontaktu môžete priradiť osobný tón zvonenia alebo miniatúru obrázka. Môžete tiež vytvárať skupiny kontaktov, ktoré vám umožnia odosielať textové alebo e-mailové správy viacerým príjemcom naraz. Ak chcete otvoriť zoznam kontaktov, na domácej obrazovke vyberte v závislosti od témy domácej obrazovky položku **Kontakty** alebo 選.

### Ukladanie a úprava mien a čísel

- 1. Ak chcete do zoznamu kontaktov pridať nový kontakt, vyberte položku 🐴

Ak chcete upraviť kontakty, vyberte príslušný kontakt a zvoľte položku **Voľby** > **Upraviť**.

### Kontakty – panel s nástrojmi

Na paneli s nástrojmi zoznamu kontaktov vyberte jednu z týchto možností:

- Colať Zavolajte požadovanému kontaktu.
- **Vytvoriť správu** Pošlite správu požadovanému kontaktu.
- 🗄 Nový kontakt Vytvorte nový kontakt.

# Spravovanie mien a čísel

Ak chcete kontakt kopírovať, vymazať alebo poslať ako vizitku inému zariadeniu, klepnite a podržte kontakt a vyberte položku **Kopírovať, Vymazať** alebo **Poslať vizitku**.

Ak chcete vymazať niekoľko kontaktov súčasne, výberom položky **Voľby** > **Označiť/Odznačiť** označte požadované karty kontaktov a výberom položky **Voľby** > **Vymazať** ich vymažte.

Ak si chcete vypočuť hlasovú voľbu priradenú ku kontaktu, vyberte kontakt a položku Voľby > Detaily hlasovej voľby > Voľby > Prehrať hlasovú voľbu.

Kým začnete používať hlasové menovky, uvedomte si nasledovné:

- Hlasové menovky nezávisia od jazyka. Dôležitý je však hlas hovoriaceho.
- Meno musíte vysloviť presne tak, ako ste ho vyslovili pri nahrávaní.

#### © 2010 Nokia. Všetky práva vyhradené.

#### Kontakty

- Hlasové menovky sú citlivé na hluk pozadia. Nahrávajte a používajte ich v tichom prostredí.
- Veľmi krátke mená prístroj neprijme. Používajte dostatočne dlhé mená a nepoužívajte podobné mená pre rozličné čísla.

Upozornenie: Používanie hlasových menoviek môže byť problematické napríklad v hlučnom prostredí alebo v tiesni, preto by ste sa nikdy nemali spoliehať výlučne na voľbu hlasom.

# Predvolené čísla a adresy

Ku kontaktu môžete priradiť predvolené čísla alebo adresy. Ak má kontakt niekoľko čísel alebo adries, môžete mu jednoducho zavolať alebo poslať správu na určité číslo alebo adresu. Predvolené číslo sa použije aj pri hlasovej voľbe.

- 1. V zozname kontaktov vyberte požadovaný kontakt.
- 2. Vyberte položku Voľby > Predvolené.
- 3. Vyberte predvoľbu, ktorej chcete priradiť číslo alebo adresu, a vyberte položku **Prideľ**.
- 4. Vyberte číslo a adresu, ktoré chcete nastaviť ako predvolené.
- 5. Ak chcete zavrieť okno Predvolené a uložiť zmeny, klepnite mimo okna.

# Tóny zvonenia, snímky a text pre hovor pre kontakty

Pre každý kontakt alebo skupinu kontaktov môžete definovať tón zvonenia a pre jednotlivé kontakty môžete definovať snímku a text hlásenia hovoru. Keď vám kontakt zavolá, prístroj bude zvoniť vybraným tónom zvonenia a zobrazí text hlásenia hovoru alebo snímku (ak sa spolu s hovorom odošle aj telefónne číslo volajúceho a prístroj ho spozná).

Ak chcete definovať tón zvonenia pre kontakt alebo skupinu kontaktov, vyberte kontakt alebo skupinu kontaktov, položku **Voľby** > **Tón zvonenia** a tón zvonenia.

Ak chcete pre kontakt definovať text pre hovor, vyberte príslušný kontakt a potom položku **Voľby** > **Pridať text hlás. hovoru**. Ťuknutím na textové pole zadajte text pre hovor a vyberte položku </

Ak chcete ku kontaktu pridať snímku z pamäte zariadenia, vyberte príslušný kontakt, položku **Voľby** > **Pridať snímku** a snímku z aplikácie Galéria.

Ak chcete nastavenie vyzváňania zrušiť, zo zoznamu rôznych druhov vyzváňania vyberte položku **Predvolený tón**.

Ak chcete zobraziť, zmeniť alebo odstrániť snímku z kontaktu, vyberte príslušný kontakt, položku **Voľby** > **Snímka** a požadovanú možnosť.

### Kopírovanie kontaktov

Pri prvom otvorení zoznamu kontaktov sa zobrazí otázka, či chcete skopírovať mená a čísla z karty SIM do prístroja.

Kopírovanie spustíte výberom položky Áno.

Ak kontakty z karty SIM nechcete kopírovať do pamäte prístroja, vyberte položku Nie. Zobrazí sa otázka, či chcete zobraziť kontakty karty SIM v adresári kontaktov. Ak si chcete pozrieť kontakty, vyberte položku Áno. Otvorí sa zoznam kontaktov a mená uložené na karte SIM budú označené symbolom (==].

### Služby SIM

O dostupnosti a možnostiach používania služieb karty SIM sa informujte u dodávateľa svojej karty SIM. Môže ním byť poskytovateľ služieb siete alebo iný dodávateľ.

### **Kontakty SIM**

Ak chcete, aby sa mená a čísla uložené na karte SIM zobrazili v zozname kontaktov, vyberte položku **Voľby > Nastavenia > Kontakty na zobrazenie > Pamäť** SIM. Kontakty SIM môžete pridávať a upravovať alebo im môžete zavolať.

#### Kontakty

Čísla, ktoré ukladáte v zozname kontaktov, sa nemusia automaticky uložiť aj na kartu SIM. Ak chcete čísla uložiť na kartu SIM, vyberte príslušný kontakt a položku **Voľby > Kopírovať > Pamäť SIM**.

Ak chcete vybrať, či sa nové kontakty pri zadávaní uložia do prístroja alebo na kartu SIM, vyberte položku **Voľby** > **Nastavenia** > **Predvol. ukladacia pamäť** > **Pamäť telefónu** alebo **Pamäť SIM**.

### Pevný zoznam

Vyberte Menu > Kontakty a Voľby > Čísla na SIM > Kontakty Pevn. zozn.

Pomocou služby pevného zoznamu môžete obmedziť hovory z vášho zariadenia na určité telefónne čísla. Službu pevnej voľby nepodporujú všetky SIM karty. Ďalšie informácie získate od poskytovateľa služieb.

Aj keď sú aktivované bezpečnostné funkcie obmedzujúce možnosti volania (napríklad blokovanie hovorov, uzavreté skupiny používateľov alebo pevný zoznam), je možné volať na oficiálne tiesňové číslo naprogramované vo vašom prístroji. Blokovanie hovorov a presmerovanie hovorov nemôže byť aktívne súčasne.

Pre aktiváciu a deaktiváciu pevnej voľby alebo úpravu kontaktov v zozname pevnej voľby sa vyžaduje PIN2 kód. Kód PIN2 získate od poskytovateľa služieb.

Vyberte Voľby a jednu z týchto možností:

- Zapnúť pevný zoznam Aktivácia pevného zoznamu.
- Vypnúť pevný zoznam Deaktivácia pevného zoznamu.
- Nový SIM kontakt Zadajte meno kontaktu a telefónne číslo, na ktoré chcete povoliť telefonovanie.
- **Pridať z Kontaktov** Kopírovanie kontaktu zo zoznamu kontaktov do pevného zoznamu.

Ak chcete na čísla kontaktov na karte SIM posielať textové správy, keď je služba pevného zoznamu aktívna, musíte do pevného zoznamu pridať aj číslo centra textových správ.

# 7. Správy 🛸

# Hlavné okno aplikácie Správy

Vyberte položku Menu > Správy (služba siete).

Ak chcete vytvoriť novú správu, vyberte položku Nová správa.

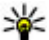

**Tip:** Ak nechcete často posielané správy písať zakaždým odznova, použite texty zo zložky Šablóny v aplikácii Moje zložky. Môžete si vytvoriť a uložiť aj vlastné šablóny.

Aplikácia Správy obsahuje tieto zložky:

- Prijaté sem sa ukladajú prijaté správy okrem e-mailových správ a správ celulárneho vysielania.
- Moie zložky správy môžete usporiadať do zložiek.
- Schránka môžete sa pripojiť k vzdialenej schránke a prevzjať si nové emailové správy alebo si prezerať už prevzaté e-mailové správy offline.
- Koncepty sem sa ukladajú koncepty správ, ktoré ste ešte neodoslali.
- 对 Poslané Sem sa ukladajú posledné odoslané správy okrem správ odoslaných cez pripojenie Bluetooth. Počet správ, ktoré chcete ukladať v tejto zložke, môžete pozmeniť.
- A odoslanie Správy čakajúce na odoslanie (napríklad keď je prístroj) mimo dosahu pokrytia sieťou) sa dočasne uložia v tejto zložke správ určených na odoslanie.
- Mýpisy o doručení Môžete požiadať, aby vám sieť posielala výpisy o doručení odoslaných textových a multimediálnych správ (služba siete).

### Písanie a odosielanie správ

Vyberte položku Menu > Správy.

#### Správy

**Dôležité:** Buď te opatrní pri otváraní správ. Správy môžu obsahovať nebezpečný softvér alebo byť iným spôsobom škodlivé pre váš prístroj alebo počítač.

Pred vytvorením multimediálnej alebo e-mailovej správy musíte mať definované správne nastavenia pripojenia.

Bezdrôtová sieť môže obmedzovať veľkosť MMS správ. Ak vložený obrázok prekročí tento limit, môže ho prístroj zmenšiť, aby bolo obrázok možné odoslať v MMS.

Multimediálne správy môžu prijímať a zobrazovať iba prístroje vybavené kompatibilnými funkciami. V závislosti od prijímajúceho zariadenia sa môže vzhľad správ líšiť.

Poskytovateľ služieb vám poskytne informácie o obmedzeniach veľkosti emailových správ. Ak sa pokúsite odoslať e-mailovú správu, ktorá presahuje obmedzenie veľkosti e-mailového servera, správa sa uloží v zložke Na odoslanie a prístroj sa bude pravidelne pokúšať o jej odoslanie. Odoslanie e-mailovej správy si vyžaduje dátové spojenie. Za pravidelné pokusy o odoslanie e-mailovej správy vám môže poskytovateľ služieb účtovať poplatky. Túto správu môžete zo zložky Na odoslanie vymazať alebo ju môžete presunúť do zložky Koncepty.

Aplikácia Správy vyžaduje služby siete.

**Odoslanie textovej alebo multimediálnej správy** — Vyberte položku **Nová správa**.

Odoslanie zvukovej alebo e-mailovej správy — Vyberte položku Voľby > Vytvoriť správu a požadovanú možnosť.

Výber príjemcov alebo skupín zo zoznamu kontaktov — Na paneli s nástrojmi vyberte položku 🖾.

Manuálne zadanie čísla alebo e-mailovej adresy — Klepnite na pole Komu.

**Zadanie predmetu e-mailovej alebo multimediálne správy** — Predmet zadajte do poľa Predmet. Ak pole Predmet nie je zobrazené, stlačte tlačidlo **Voľby** > **Polia hlavičky správy** a vyberte polia, ktoré chcete zobraziť.

Napísanie správy — Klepnite na pole správy.

**Pridanie objektu do správy alebo e-mailu** — Vyberte položku **U** a požadovaný typ obsahu. Typ správy sa v závislosti od vloženého obsahu môže zmeniť na multimediálnu správu.

**Poslanie správy alebo e-mailu** — Vyberte položku 🖅 alebo stlačte tlačidlo Volať.

Váš prístroj podporuje textové správy prekračujúce limit pre jednu správu. Dlhšie správy sa odošlú ako dve alebo viaceré správy. Za takéto správy môže poskytovateľ služieb účtovať zodpovedajúce poplatky. Znaky s diakritikou alebo inými značkami a znaky niektorých jazykov zaberajú viac miesta, čím obmedzujú počet znakov, ktoré možno odoslať v jednej správe.

# Zložka prijatých správ

#### Prijímanie správ

Vyberte položku Menu > Správy a možnosť Prijaté.

V zložke Prijaté označuje symbol 🛁 neprečítanú textovú správu, symbol 🛁 neprečítanú multimediálnu správu, symbol 🗊 neprečítanú zvukovú správu a symbol 🗊 dáta prijaté prostredníctvom pripojenia Bluetooth.

Po prijatí správy sa na domácej obrazovke zobrazí symbol da hlásenie **1 nová** správa. Ak chcete správu otvoriť, vyberte položku **Zobraz**. Ak chcete otvoriť správu v zložke Prijaté, vyberte požadovanú správu. Ak chcete na prijatú správu odpovedať, vyberte položku **Voľby** > **Odpovedať**.

### Multimediálne správy

**Dôležité:** Buď te opatrní pri otváraní správ. Správy môžu obsahovať nebezpečný softvér alebo byť iným spôsobom škodlivé pre váš prístroj alebo počítač.

Sieť vám môže poslať oznámenie, že v centre multimediálnych správ čaká na prijatie nová multimediálna správa. Ak chcete spustiť paketové dátové spojenie a prevziať správu do prístroja, vyberte položku **Voľby** > **Vybrať**.

#### Správy

Po otvorení multimediálnej správy (📹) sa zobrazí obrázok a správa. Ak je pripojený aj zvukový záznam, zobrazí sa ikona 🛵, alebo 🎉, ak je pripojený videoklip. Ak si zvukový záznam alebo videoklip chcete prehrať, vyberte príslušnú ikonu.

Ak si chcete zobraziť údaje o multimediálnych objektoch vložených do správy, vyberte položku **Voľby** > **Objekty**.

Ak sa v správe nachádza multimediálna prezentácia, zobrazí sa ikona 📸. Ak chcete prehrať prezentáciu, vyberte príslušnú ikonu.

### Dáta, nastavenia a servisné správy z webu

Prístroj môže prijímať rôzne druhy správ, ktoré obsahujú údaje, napríklad vizitky, tóny zvonenia, logá operátora, záznamy z kalendára alebo hlásenia e-mailov. Môžete tiež prijímať nastavenia od poskytovateľa služieb v konfiguračnej správe.

Ak chcete uložiť dáta zo správy, vyberte položku **Voľby** a príslušnú voľbu.

Správy internetových služieb sú upozorneniami (napríklad titulky správ) a môžu obsahovať textové oznámenie alebo odkaz. O dostupnosti a možnostiach aktivácie sa informujte u poskytovateľa služieb.

# Nastavenie e-mailu

Ak chcete nastaviť e-mail, vyberte položku Menu > Správy a Schránka.

Môžete nastaviť niekoľko e-mailových kont, napríklad osobné e-mailové konto a podnikové e-mailové konto.

Ak chcete nastaviť e-mail z domácej obrazovky, vyberte príslušný modul. Prípadne, ak chcete nastaviť e-mailové konto, vyberte položku **Menu > Aplikácie > Sprievodca**.

# E-mailová služba

E-mailová služba v zariadení Nokia automaticky prenáša e-maily z existujúcej emailovej adresy do zariadenia. E-maily môžete čítať, odpovedať na ne a organizovať ich v pohybe. Táto služba spolupracuje s viacerými internetovými poskytovateľmi e-mailových služieb, ktorí sa často využívajú na súkromnú e-mailovú komunikáciu. Na používanie tejto služby sa môžu vzťahovať poplatky za prenos dát. Informácie o možných poplatkoch si vyžiadajte od poskytovateľa služieb.

#### Nastavenie e-mailu v zariadení Nokia

- 1. Vyberte položku Menu > Aplikácie > Sprievodca.
- Keď otvoríte aplikáciu Sprievodca nastaveniami prvýkrát, zobrazí sa výzva na zadanie nastavení poskytovateľa služieb a potom nastavení e-mailu. Ak ste už niekedy Sprievodcu nastaveniami použili, vyberte položku Nastav. e-mailu.
- 3. Prijatím zmluvných podmienok sa e-mailová služba aktivuje.

Ďalšie informácie nájdete na adrese nokia.com/messaging.

### Schránka Definovanie nastavení e-mailu

Vyberte položku Menu > Správy a možnosť Schránka.

Ak chcete používať e-mail, musíte mať v prístroji definované platné miesto prístupu na internet (IAP) a správne zadať nastavenia svojho e-mailu.

Musíte mať vlastné e-mailové konto. Postupujte podľa pokynov poskytovateľa internetových služieb a vzdialenej schránky.

Ak vyberiete položku **Správy** > **Schránka** a ešte ste si nevytvorili e-mailové konto, zobrazí sa výzva, aby ste tak urobili. Ak chcete spustiť proces vytvárania e-mailových nastavení pomocou Sprievodcu schránkou, vyberte položku **Začni**.

Ak vytvoríte novú schránku a pomenujete ju, v hlavnom okne aplikácie Správy sa štandardný názov Schránka automaticky nahradí novým názvom. Môžete definovať až šesť schránok.

### Otvorenie schránky

Vyberte položku **Menu** > **Správy** a schránku.

Keď otvoríte schránku, zobrazí sa otázka, či sa chcete k schránke pripojiť.

#### Správy

Ak sa chcete pripojiť k schránke a prevziať z nej nové e-mailové správy alebo ich hlavičky, vyberte položku **Áno.** Keď si prezeráte správy online, dátové spojenie so vzdialenou schránkou ostáva aktívne.

Ak si chcete prezrieť predtým prevzaté správy offline, vyberte možnosť Nie.

Ak chcete vytvoriť novú e-mailovú správu, vyberte položku Voľby > Vytvoriť správu > E-mail.

Keď ste v režime online a chcete ukončiť dátové spojenie so vzdialenou schránkou, vyberte položku Voľby > Odpojiť

### Preberanie e-mailových správ

Vyberte položku **Menu** > **Správy** a schránku.

Ak ste v režime offline, výberom položky **Voľby** > **Spoiiť** otvoríte spojenie so vzdialenou schránkou.

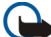

Dôležité: Buďte opatrní pri otváraní správ. Správy môžu obsahovať nebezpečný softvér alebo byť iným spôsobom škodlivé pre váš prístroj alebo počítač.

1. Keď máte otvorené spojenie so vzdialenou schránkou, vyberte položku **Voľby** > Vybrať e-mail > Nové, ak chcete prevziať všetky nové správy, položku Zvolené, ak chcete prevziať len vybrané správy, alebo položku Všetky, ak chcete prevziať všetky správy zo schránky.

Ak chcete preberanie zastaviť, vyberte položku Zruš.

- 2. Ak chcete spojenie zatvoriť a prezrieť si e-mailové správy offline, vyberte položku Voľby > Odpoiiť.
- 3. Ak chcete otvoriť e-mailovú správu, vyberte ju. Keď ste e-mailovú správu neprevzali a ste v režime offline, zobrazí sa otázka, či chcete túto správu prevziať zo schránky.

Ak si chcete pozrieť prílohy e-mailovej správy, otvorte správu a vyberte pole prílohy označené symbolom III. Ak príloha nebola prevzatá do prístroja, vyberte položku Voľby > Vybrať.

Ak chcete správy preberať automaticky, vyberte položku Voľby > E-mailové nastavenia > Automatický výber.

Nastavenie prístroja na automatické preberanie e-mailov môže viesť k prenosu veľkého množstva dát cez sieť vášho poskytovateľa služieb. Informujte sa u svojho poskytovateľa služieb o poplatkoch za prenos dát.

#### Vymazanie e-mailových správ

Vyberte položku **Menu** > **Správy** a schránku.

Ak chcete vymazať obsah e-mailovej správy z prístroja, no chcete správu ponechať vo vzdialenej schránke, vyberte položku **Voľby** > **Vymazať** > **Len telefón**.

Telefón odzrkadľuje hlavičky e-mailových správ vo vzdialenej schránke. Aj keď vymažete obsah správy, hlavička e-mailu v prístroji zostane. Ak chcete odstrániť aj hlavičku, pri vymazávaní správy z prístroja a vzdialenej schránky musíte byť pripojení k serveru. Ak nie ste pripojení k serveru, po opätovnom pripojení prístroja k vzdialenej schránke sa hlavička vymaže a stav v prístroji sa aktualizuje.

Ak chcete vymazať e-mail z prístroja aj vzdialenej schránky, vyberte položku **Voľby** > **Vymazať** > **Telefón a server**.

Ak chcete zrušiť vymazávanie e-mailu označeného na vymazanie z prístroja aj servera počas ďalšieho pripojenia (20), vyberte položku Voľby > Obnoviť.

#### Odpojenie od poštovej schránky

Keď je prístroj v režime online a chcete ukončiť dátové spojenie so vzdialenou schránkou, vyberte položku **Voľby** > **Odpojiť**.

### **Mail for Exchange**

Pomocou aplikácie Mail for Exchange môžete prijímať pracovné e-maily do svojho prístroja. Môžete čítať svoje e-maily, odpovedať na ne, zobrazovať a upravovať prílohy, zobrazovať informácie z kalendára, prijímať žiadosti o stretnutie a odpovedať na ne, plánovať schôdzky a zobrazovať, pridávať a upravovať kontaktné informácie.

#### Správy

#### ActiveSync

Použitie aplikácia Mail for Exchange je obmedzené na bezdrôtovú synchronizáciu informácií PIM medzi prístrojom Nokia a autorizovaným serverom Microsoft Exchange.

Aplikáciu Mail for Exchange možno nastaviť, len ak má vaša firma server Microsoft Exchange. Okrem toho musí mať administrátor IT vo vašej firme aplikáciu Mail for Exchange aktivovanú pre vaše konto.

Pred spustením nastavenia aplikácie Mail for Exchange sa ubezpečte, či máte tieto informácie:

- Firemné e-mailové ID
- Používateľské meno vašej firemnej siete
- Heslo vašej firemnej siete
- Názov sieťovej domény (kontaktujte sa s IT oddelením vašej spoločnosti)
- Názov servera Mail for Exchange (kontaktujte sa s IT oddelením vašej spoločnosti)

Podľa konfigurácie servera Mail for Exchange vašej spoločnosti budete možno potrebovať zadať okrem uvedených aj ďalšie informácie. Ak neviete správne informácie, kontaktujte sa s IT oddelením vašej spoločnosti.

Pri používaní aplikácie Mail for Exchange môže byť povinné používanie blokovacieho kódu. Predvolený blokovací kód prístroja je 12345, ale administrátor IT vo vašej firme vám ho mohol nastaviť na iné.

Profil a nastavenia aplikácie Mail for Exchange môžete otvoriť a upraviť v nastaveniach aplikácie Správy.

### Prezeranie správ na karte SIM

Vyberte položku Menu > Správy a možnosť Voľby > SIM správy.

Skôr ako si budete môcť prezrieť správy SIM, musíte ich najprv skopírovať do zložky vo svojom prístroji.

1. Ak chcete označiť správy, vyberte položku Voľby > Označiť/Odznačiť > Označiť alebo Označiť všetky.

- 2. Vyberte položku **Voľby** > **Kopírovať**. Otvorí sa zoznam zložiek.
- Ak chcete spustiť kopírovanie, vyberte zložku. Ak si chcete pozrieť správy, otvorte zložku.

### Správy celulárneho vysielania

Vyberte položku Menu > Správy a možnosť Voľby > Správy operátora.

Celulárne vysielanie (služba siete) umožňuje prijímať od poskytovateľa služieb správy týkajúce sa rôznych tém, napríklad počasia alebo dopravnej situácie. Informácie o dostupných témach a príslušných číslach si vyžiadajte od svojho poskytovateľa služieb. Táto služba nemusí byť dostupná vo všetkých regiónoch.

Správy celulárneho vysielania nemožno prijímať v sieťach 3G. Paketové dátové spojenie môže znemožniť príjem správ celulárneho vysielania.

# Servisné príkazy

Vyberte položku Menu > Správy a možnosť Voľby > Servisné príkazy.

Pomocou servisných príkazov (služba siete) môžete poskytovateľovi služieb písať a odosielať požiadavky na službu (príkazy USSD, napríklad príkazy na aktiváciu služieb siete). Táto služba nemusí byť dostupná vo všetkých regiónoch.

# Nastavenia správ

Nastavenia môžu byť v prístroji vopred konfigurované alebo ich môžete dostať v správe. Ak chcete nastavenia zadať manuálne, vyplňte všetky polia s označením **Musí sa zadať** alebo označené hviezdičkou.

Poskytovateľ služieb môže v prístroji nastaviť niektoré (prípadne i všetky) centrá správ alebo miesta prístupu. Takéto nastavenia možno nebudete môcť meniť, vytvárať, upravovať ani odstraňovať.

#### Správy

### Nastavenia textovej správy

Vyberte položku Menu > Správy a možnosť Voľby > Nastavenia > Textová správa.

Vyberte si z nasledujúcich možností:

- Centrá správ pozrite si zoznam všetkých vytvorených centier textových správ.
- Použité centrum správ vyberte, ktoré centrum správ sa má použiť na doručovanie textových správ.
- Kódovanie znakov ak chcete používať konverziu znakov do iného kódovacieho systému (ak je táto možnosť dostupná), vyberte položku Redukovaná podpora.
- Prijať výpis vyberte, či má sieť zasielať potvrdenia o doručení správ (služba siete).
- Platnosť správy nastavte, ako dlho sa má centrum správ pokúšať doručiť vaše správy v prípade, že prvý pokus zlyhá (služba siete). Ak správu nemožno odoslať v rámci trvania platnosti správy, správa sa z centra správ vymaže.
- Správa poslaná ako Od poskytovateľa služieb zistíte, či vaše centrum správ dokáže konvertovať textové správy do iných formátov.
- Prednostné spojenie vyberte, ktoré spojenie sa má použiť.
- **To isté centrum odpov.** vyberte, či sa má odpoveď poslať prostredníctvom toho istého čísla centra textových správ (služba siete).

### Nastavenia multimediálnej správy

# Vyberte položku Menu > Správy a možnosť Voľby > Nastavenia > Multimediálna správa.

Vyberte si z nasledujúcich možností:

- Veľkosť snímky Definujte veľkosť snímky v multimediálnej správe.
- Režim tvorby MMS Ak vyberiete položku Riadený, prístroj vás upozorní, ak sa pokúsite poslať správu, ktorú príjemca nemusí podporovať. Ak vyberiete položku Obmedzený, prístroj zabráni odoslaniu správ, ktoré nemajú podporu. Ak chcete do správ vkladať obsah bez akýchkoľvek upozornení, vyberte položku Voľný.

- Použité miesto prístupu Vyberte miesto prístupu, ktoré sa používa na preferované spojenie.
- Výber multimédií Vyberte spôsob prijímania správ, ak je táto možnosť k dispozícii. Ak chcete v domácej sieti prijímať správy automaticky, vyberte položku Aut. v domácej sieti. Mimo domácej siete môžete dostávať oznámenia, že v centre multimediálnych správ sa nachádzajú správy na prevzatie. Ak vyberiete položku Vždy automaticky, prístroj automaticky vytvorí aktívne paketové dátové spojenie a prevezme správu bez ohľadu na to, či sa nachádzate v domácej sieti alebo mimo nej. Vyberte položku Manuálne, ak chcete multimediálnu správu prevziať z centra multimediálnych správ manuálne, alebo vyberte položku Vypnutý, ak chcete zabrániť prijímaniu všetkých multimediálnych správ. Automatický výber nemusí byť podporovaný vo všetkých regiónoch.
- Povoliť anonymné správy Odmietnite správy od anonymných odosielateľov.
- Prijať reklamu Povoľte príjem reklamných multimediálnych správ (služba siete).
- Dostávať výpisy Zobrazte stav odoslaných správ v denníku (služba siete).
- Odoprieť poslať výpis Zabráňte prístroju odosielať výpisy o doručení prijatých správ.
- Platnosť správy Vyberte, ako dlho sa má centrum správ pokúšať doručiť vaše správy v prípade, že sa prvý pokus nepodarí (služba siete). Ak správu nemožno odoslať v rámci tohto časového úseku, správa sa z centra správ vymaže.

Prístroj na oznámenie, že odoslaná správa bola prijatá alebo prečítaná, vyžaduje podporu siete. V závislosti od siete a iných okolností nemusia byť tieto informácie vždy spoľahlivé.

### Nastavenia e-mailu

#### Spravovanie schránok

Vyberte položku Menu > Správy a možnosť Voľby > Nastavenia > E-mail.

Ak chcete vybrať schránku na odosielanie a prijímanie e-mailových správ, vyberte položku **Použitá schránka** a príslušnú schránku.

#### Správy

Ak chcete z prístroja odstrániť schránku a správy v nej, zvoľte možnosť **Schránky**, klepnite na schránku, ktorá sa má odstrániť (ak už nie je zvýraznená), a vyberte položku **Voľby** > **Vymazať**.

Ak chcete vytvoriť novú schránku, vyberte položku **Schránky** > **Voľby** > **Nová schránka**. Názov novej schránky nahradí štandardný názov Schránka v hlavnom okne aplikácie Správy. Môžete definovať až šesť schránok.

Ak chcete zmeniť nastavenia spojenia, používateľské nastavenia, nastavenia preberania a nastavenia automatického preberania, vyberte položku **Schránky**.

### Chat O aplikácii Chat

#### Vyberte položku Menu > Aplikácie > Chat.

Pomocou služby Chat (služba siete) si môžete vymieňať okamžité správy s priateľmi. Ak nemáte účet v chatovej službe, môžete si vytvoriť účet Nokia a používať aplikáciu Ovi Chat od spoločnosti Nokia.

Aplikácia Chat môže byť aktívna v pozadí, zatiaľ čo budete používať ďalšie funkcie zariadenia a pritom stále dostávať upozornenia na nové okamžité správy.

Aplikácia Chat môže byť v zariadení nainštalovaná vopred. Ak nie je nainštalovaná, stiahnite si ju a nainštalujte zo služby Ovi Obchod od spoločnosti Nokia.

Používanie služieb siete a sťahovanie obsahu do zariadenia môže viesť k poplatkom za prenos dát.

### Začatie chatovania

Vyberte položku **Menu** > **Aplikácie** > **Chat**.

1. Vyberte službu alebo služby, ktoré chcete použiť na chatovanie, a potom vyberte položku **Pokračuj**.

Prihlásiť sa a chatovať môžete v niekoľkých službách súčasne. Musíte sa prihlásiť v každej službe osobitne.

2. V zozname kontaktov vyberte kontakt, s ktorým chcete chatovať.

Súčasne môžete chatovať s niekoľkými kontaktmi.

**Získanie ďalších informácií** — Vyberte ikonu volieb a príslušnú možnosť.

# 8. Personalizácia prístroja

Prístroj si môžete prispôsobiť zmenou domácej obrazovky, tónov alebo tém.

### Zmena vzhľadu prístroja 🙄

Vyberte položku Menu > Nastavenia a možnosť Osobné > Témy.

Témy môžete použiť na zmenu vzhľadu displeja, napríklad tapety a rozloženia hlavného menu.

Ak chcete zmeniť tému, ktorá sa používa pre všetky aplikácie v prístroji, vyberte položku **Všeobecné**. Ak si chcete tému pred aktiváciou pozrieť, prejdite na tému a niekoľko sekúnd počkajte. Ak chcete tému aktivovať, vyberte položku **Voľby** > **Nastaviť**. Aktívna téma je označená symbolom **◊**.

Ak chcete zmeniť vzhľad hlavného menu, vyberte položku Menu.

Ak chcete zmeniť vzhľad domácej obrazovky, vyberte položku Téma Dom. obr..

Ak chcete ako pozadie na domácej obrazovke nastaviť snímku tapety alebo prezentáciu snímok, vyberte položku **Tapeta** > **Snímka** alebo **Prehliadka obrázkov**.

Ak chcete zmeniť snímku, ktorá sa na domácej obrazovke zobrazí pri prijatí hovoru, vyberte položku **Snímka hovoru**.

### Profily 💕

Vyberte položku Menu > Nastavenia a možnosť Osobné > Profily.

Profily môžete použiť na nastavenie a prispôsobenie tónov zvonenia, tónov hlásenia správ alebo iných tónov pre rôzne udalosti, prostredia alebo skupiny

#### Hudba

volajúcich. Názov vybraného profilu sa zobrazuje v hornej časti domácej obrazovky. Keď je nastavený profil Normál, zobrazuje sa iba aktuálny dátum.

Ak chcete profil zmeniť, prejdite na požadovaný profil a vyberte položku **Voľby** > Aktivovať.

Ak chcete profil prispôsobiť, prejdite na požadovaný profil a vyberte položku Voľby > Personalizovať. Vyberte nastavenie, ktoré chcete zmeniť.

Ak chcete nastaviť, aby bol profil aktívny do uplynutia určitého času v priebehu najbližších 24 hodín, prejdite na profil, vyberte položku **Voľby** > **Načasovaný** a požadovaný čas. Po uplynutí nastaveného času sa profil zmení späť na predchádzajúci aktívny profil bez časového limitu. Keď načasujete profil, na domácej obrazovke sa zobrazuje symbol . Profil Offline nemožno načasovať.

Ak chcete vytvoriť nový profil, vyberte položku Voľby > Vytvoriť nový.

# 9. Hudba

# Prehrávač hudby 🎝

Prehrávač hudby podporuje formáty súborov, ako sú AAC, AAC+, eAAC+, MP3 a WMA. Prehrávač hudby nemusí bezpodmienečne podporovať všetky vlastnosti formátu súborov alebo všetky variácie formátov súborov.

Prehrávač hudby môžete tiež používať na počúvanie podcastov. Podcasting je metóda prenášania zvuku alebo obrazu cez internet s použitím technológií RSS alebo Atom, ktoré slúžia na prehrávanie obsahu v mobilných zariadeniach a počítačoch.

### Prehrávanie skladby alebo podcastu

Vyberte položku Menu > Hudba > Prehr. hudby.

- 1. Ak chcete prejsť na skladbu alebo podcasty, ktoré si chcete vypočuť, vyberte príslušné kategórie.
- 2. Ak chcete prehrať položku, vyberte ju zo zoznamu.

Po aktualizácii výberu skladby alebo podcastu v prístroji možno budete musieť obnoviť hudobné alebo podcastové knižnice. Ak chcete do knižnice pridať všetky dostupné položky, vyberte možnosť **Voľby** > **Obnoviť knižnicu**.

Niektoré skladby obsahujú aj text. Ak chcete zobraziť text skladby, vyberte položky **Voľby** > **Zobraziť texty skladieb**.

Ak chcete prerušiť prehrávanie, vyberte položku []]. Ak chcete prehrávanie obnoviť, vyberte položku [>.

Ak chcete v skladbe prejsť rýchlo dopredu alebo dozadu, stlačte a podržte symbol 以几, resp. symbol [仄九

Ak chcete prejsť na ďalšiu skladbu, klepnite na symbol [1]. Klepnutím na symbol [1] sa vrátite na začiatok skladby. Ak chcete prejsť na predchádzajúcu skladbu, do dvoch sekúnd od začiatku prehrávania skladby alebo podcastu znova klepnite na symbol [1].

Ak chcete zapnúť alebo vypnúť náhodné prehrávanie (气), vyberte položky Voľby > Náhodné prehrávanie.

Ak chcete opakovať prehrávanie aktuálnej položky (**(1**), všetkých položiek (**()**) alebo ak chcete opakované prehrávanie vypnúť, vyberte položky **Voľby** > **Opakovať**.

Pri prehrávaní podcastov sa možnosť náhodného výberu a opakovaného prehrávania automaticky vypne.

Ak chcete nastaviť hlasitosť, stlačte tlačidlo hlasitosti.

Ak chcete upraviť zvuk prehrávania hudby, vyberte položku **Voľby** > **Ekvalizér**.

© 2010 Nokia. Všetky práva vyhradené.

Ak chcete upraviť vyváženie, stereofónny akustický obraz alebo zosilniť basy, vyberte položku **Voľby** > **Nastavenia**.

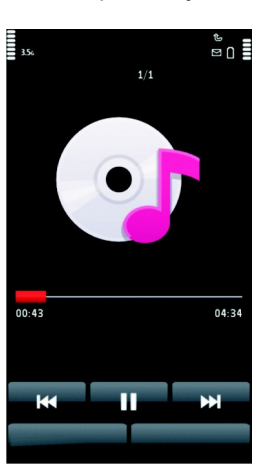

#### Hudba

Ak sa chcete vrátiť na domácu obrazovku a nechať prehrávač spustený v pozadí, stlačte tlačidlo Koniec.

Ak chcete prehrávač zavrieť, vyberte položku Voľby > Ukončiť.

### Zoznamy skladieb 📑

Vyberte položku Menu > Hudba > Prehr. hudby a možnosť Zozn. skladieb.

Ak si chcete pozrieť podrobnosti zoznamu skladieb, vyberte položku Voľby > Detaily zozn. skladieb.

#### Vytvorenie zoznamu skladieb

- 1. Vyberte položku Voľby > Nový zoznam skladieb.
- 2. Zadajte názov zoznamu skladieb a vyberte položku OK.
- 3. Ak chcete skladby pridať teraz, vyberte položku **Áno**. Ak ich chcete pridať neskôr, vyberte položku **Nie**.
- Ak ste zvolili možnosť Áno, vyberte interpretov, ktorých skladby chcete pridať do zoznamu skladieb. Položky pridáte výberom možnosti Pridaj.

Ak chcete zobraziť zoznam skladieb pod menom interpreta, vyberte položku **Rozbaľ**. Ak chcete zoznam skladieb skryť, vyberte položku **Zbaľ**.

5. Ak ste výber dokončili, vyberte položku **Hotovo**.

Ak je vložená kompatibilná pamäťová karta, zoznam sa uloží na ňu.

Ak budete chcieť neskôr pridať do zoznamu ďalšie skladby, počas prezerania zoznamu vyberte položku **Voľby** > **Pridať skladby**.

Ak chcete do zoznamu skladieb pridať skladby, albumy, interpretov, žánre a skladateľov z rôznych okien hudobného menu, vyberte príslušnú položku a možnosť **Voľby > Pridať do zoznamu > Uložený zoznam** alebo **Nový zoznam skladieb**.

Ak chcete skladbu odstrániť zo zoznamu skladieb, vyberte položku **Voľby** > **Odstrániť**. Týmto skladbu neodstránite z prístroja, ale iba zo zoznamu skladieb.
Ak chcete v zozname skladieb zmeniť ich poradie, vyberte skladbu, ktorú chcete presunúť, a zvoľte položku **Voľby** > **Reorganizov. zoznam**. Presuňte skladbu na želané miesto a zvoľte položku **Pusti**. Ak chcete presunúť ďalšiu skladbu, zvoľte skladbu a položku **Uchop**, presuňte skladbu na želané miesto a zvoľte položku **Pusti**. Ak chcete ukončiť zmenu poradia v zozname skladieb, vyberte položku **Hotovo**.

#### Podcasty

Vyberte položku Menu > Hudba > Prehr. hudby a možnosť Podcasty.

Epizódy podcastov majú tri formy: nikdy neprehrávané, čiastočne prehrané a celkom prehrané. Ak je epizóda čiastočne prehraná, pri ďalšom prehrávaní sa prehrá od miesta, v ktorom ste ju naposledy prestali počúvať. Ak epizóda ešte nebola prehrávaná alebo nebola celkom prehraná, začne sa prehrávať od začiatku.

### Prenos hudby z počítača

Hudbu môžete prenášať týmito spôsobmi:

- Ak chcete nainštalovať aplikáciu Nokia Ovi Player na spravovanie a usporadúvanie hudobných súborov, stiahnite si počítačový softvér z webovej stránky www.ovi.com a postupujte podľa pokynov.
- Ak chcete v počítači vidieť svoje zariadenie ako veľkokapacitné pamäťové zariadenie, na ktoré možno prenášať dátové súbory, pripojte ho pomocou kompatibilného dátového kábla USB alebo bezdrôtového pripojenia Bluetooth. Ak používate dátový kábel USB, ako režim pripojenia vyberte možnosť Veľkokapacit. pamäť. V zariadení musí byť vložená kompatibilná pamäťová karta.
- Ak chcete synchronizovať hudbu pomocou aplikácie Windows Media Player, pripojte kompatibilný kábel USB a ako režim pripojenia vyberte možnosť Prenos médií. V zariadení musí byť vložená kompatibilná pamäťová karta.

Ak chcete zmeniť predvolený režim pripojenia USB, vyberte položku **Menu** > **Nastavenia** a zvoľte možnosť **Pripojenie** > **USB** > **Režim pripojenia USB**.

#### Hudba

### Nokia Ovi Player

Prostredníctvom aplikácie Nokia Ovi Player môžete načítavať hudbu zo služby Hudba Ovi, prenášať ju z počítača do zariadenia a spravovať a usporadúvať hudobné súbory. Ak chcete načítať aplikáciu Nokia Ovi Player, prejdite na adresu www.ovi.com.

Načítavanie hudby si vyžaduje pripojenie na internet.

# Načítavanie, spravovanie a prenos hudby medzi počítačom a mobilným zariadením

- 1. Otvorte aplikáciu Nokia Ovi Player v počítači. Ak chcete načítavať hudbu, zaregistrujte sa alebo sa prihláste.
- 2. Pripojte zariadenie k počítaču pomocou kompatibilného dátového kábla USB.
- 3. Ak chcete v prístroji vybrať režim pripojenia, vyberte položku Prenos médií.

## Hudba Ovi

So službou Hudba Ovi (sieťová služba) môžete vyhľadávať, prehliadať, kupovať a sťahovať hudbu do zariadenia.

#### Vyberte položku Menu > Hudba > Hudba Ovi.

Ak chcete načítavať hudbu, najskôr sa musíte zaregistrovať v príslušnej službe.

Načítavanie hudby môže zvýšiť poplatky a zahŕňať prenos veľkého množstva údajov (služba siete). Informácie o poplatkoch za prenos údajov si vyžiadajte od svojho poskytovateľa služieb siete.

Ak chcete otvoriť aplikáciu Hudba Ovi, musíte v zariadení definovať platné miesto prístupu na internet. Zariadenie vás môže požiadať o výber miesta prístupu, ktoré použijete pri pripojení k službe Hudba Ovi.

#### Výber miesta prístupu – Vyberte položku Predvol. miesto príst.

Dostupnosť a vzhľad nastavení služby Hudba Ovi sa môžu líšiť. Nastavenia môžu byť definované vopred a možno ich nebudete môcť meniť. Nastavenia môžete upravovať pri prehliadaní služby Hudba Ovi. Úprava nastavení služby Hudba Ovi — Vyberte položku Voľby > Nastavenia.

Služba Hudba Ovi nie je k dispozícii vo všetkých krajinách alebo regiónoch.

## Nokia Podcasting 🐶

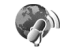

Pomocou aplikácie Nokia Podcasting (služba siete) môžete prostredníctvom prístroja bezdrôtovo vyhľadávať, nachádzať, objednávať si alebo načítavať podcasty alebo prehrávať, spravovať a zdieľať audio- a videopodcasty.

### Nastavenia aplikácie Podcasting

Ak chcete otvoriť aplikáciu Nokia Podcasting, vyberte položku Menu > Hudba > Podcasting.

Skôr ako budete používať aplikáciu Nokia Podcasting, definujte nastavenia spojenia a načítania.

Ak chcete pred použitím iných typov spojenia získať informácie o podmienkach a poplatkoch za dátové služby, obráťte sa na svojho poskytovateľa služieb. Napríklad paušálny program prenosu dát umožňuje za mesačný poplatok prenos veľkého množstva dát.

#### Nastavenia spoienia

Ak chcete upraviť nastavenia spojenia, vyberte položku Voľby > Nastavenia > Spojenie a jednu z uvedených možností:

- Predv. miesto prístupu vyberte miesto prístupu, ktoré sa použije na pripoienie na internet.
- URL služby hľadania Definuite adresu URL vyhľadávacei služby podcastov, ktorá sa má používať pri vyhľadávaní.

#### Nastavenia načítania

Ak chcete upraviť nastavenia načítania, vyberte položku Voľby > Nastavenia > Načítať a jednu z uvedených možností:

- Uložiť do zložky definuite umiestnenie, do ktorého sa majú podcastv ukladať.
- Interval aktualizácie definuite, ako často sa majú podcasty aktualizovať.

#### © 2010 Nokia. Všetky práva vyhradené.

Hudba

- Ďalší deň aktualizácie definujte dátum nasledujúcej automatickej aktualizácie.
- Ďalší čas aktualizácie Definujte čas nasledujúcej automatickej aktualizácie. Automatické aktualizácie sú k dispozícii len vtedy, ak ste vybrali konkrétne predvolené miesto prístupu a je spustená aplikácia Nokia Podcasting. Ak nie je aplikácia Nokia Podcasting spustená, automatické aktualizácie nie sú aktívne.
- Limit načítania (%) Definujte v percentách veľkosť pamäte, ktorá sa má použiť na načítanie podcastov.
- Ak sa limit prekročí definujte operáciu, ktorá sa má vykonať v prípade prekročenia limitu načítania.

Nastavenie aplikácie na automatický príjem podcastov môže viesť k prenosu veľkého množstva dát cez sieť vášho poskytovateľa služieb. Informujte sa u svojho poskytovateľa služieb o poplatkoch za prenos dát.

Ak chcete obnoviť predvolené nastavenia, v okne nastavení vyberte položku **Voľby** > **Obnoviť predvolené**.

### Načítania

Po vyžiadaní podcastu môžete z adresárov, pomocou vyhľadávania alebo zadaním webovej adresy spravovať, načítavať a prehrávať časti v zložke Podcasty.

Ak si chcete prezrieť podcasty, ktoré ste si vyžiadali, vyberte položku **Podcasting** > **Podcasty**.

Ak si chcete prezrieť individuálne názvy častí (časť je určitý multimediálny súbor podcastu), vyberte názov podcastu.

Ak chcete spustiť načítanie, vyberte názov časti. Ak chcete načítať alebo pokračovať v načítaní vybraných alebo označených častí, vyberte položku **Voľby > Načítať**. Naraz môžete načítavať viac častí.

Ak chcete prehrať časť podcastu počas načítavania alebo po čiastočnom načítaní, vyberte podcast a položku **Voľby** > **Prehrať ukážku**.

Úpne načítané podcasty možno nájsť v priečinku Podcasty, no nezobrazia sa, kým sa knižnica neaktualizuje.

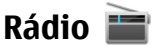

#### Počúvanie rádia

Vyberte položku Menu > Hudba > Rádio.

FM rádio potrebuje anténu nezávislú od antény bezdrôtového prístroja. Aby FM rádio správne fungovalo, musí byť k prístroju pripojený kompatibilný headset alebo iné príslušenstvo.

Pri prvom otvorení aplikácie si môžete vybrať, či sa majú lokálne stanice naladiť automaticky.

Ak chcete počúvať nasledujúcu alebo predchádzajúcu stanicu, vyberte položku 🕅 alebo 👯

Ak chcete zvuk rádia stlmiť, vyberte položku 🕼.

Vyberte položku Voľby a jednu z týchto možností:

- **Stanice** ak si chcete pozrieť uložené rozhlasové stanice.
- Naladiť stanice ak chcete vyhľadať rozhlasové stanice.
- **Uložiť** ak chcete uložiť rozhlasovú stanicu.
- Zapnúť reproduktor alebo Vypnúť reproduktor ak chcete zapnúť alebo vypnúť reproduktor.
- Alternatívne frekvencie ak chcete vybrať, či má rádio automaticky vyhľadať lepšiu frekvenciu RDS stanice, ak úroveň frekvencie zoslabne.
- Prehrať na pozadí ak sa chcete vrátiť na domácu obrazovku a rádio nechať hrať v pozadí.

### Spravovanie rozhlasových staníc

Vyberte položku Menu > Hudba > Rádio.

Ak chcete počúvať uložené stanice, vyberte položku **Voľby** > **Stanice** a potom zo zoznamu vyberte požadovanú stanicu.

Ak chcete stanicu odstrániť alebo premenovať, vyberte položku Voľby > Stanice > Voľby > Vymazať alebo Premenovať.

Hudba

Ak chcete požadovanú frekvenciu nastaviť manuálne, vyberte položku Voľby > Naladiť stanice > Voľby > Manuálne ladenie.

## Internetové rádio

### Internetové rádio

Vyberte ikonu Menu > Hudba > Internetové rádio.

Prostredníctvom aplikácie Internetové rádio (služba siete) možno počúvať rádiové stanice, ktoré vysielajú cez internet.

V zariadení musíte mať definované miesto prístupu pre paketové dátové spojenie (GPRS alebo 3G).

Použitie paketového dátového spojenia na počúvanie internetových rádiových staníc môže zahŕňať prenos veľkého množstva dát cez sieť poskytovateľa služieb. Ďalšie informácie o poplatkoch za prenos dát si vyžiadajte od svojho poskytovateľa služieb.

### Počúvanie internetových rádiových staníc

#### Vyberte položku Menu > Hudba > Internetové rádio.

Ak chcete počúvať internetové rádiové stanice, postupujte takto:

1. Stanicu vyberte zo zložky Obľúbené alebo z adresára staníc, alebo ju vyhľadajte podľa názvu v službe Nokia Internet Radio.

Ak chcete stanicu pridať manuálne, vyberte položku **Voľby** > **Pridať stan. manuálne**. Prepojenia na stanice môžete tiež vyhľadávať prostredníctvom webového prehliadača. Kompatibilné prepojenia sa automaticky otvoria v aplikácii Internetové rádio.

2. Vyberte položku **Voľby** > **Počúvať**.

Otvorí sa okno Prehráva sa, v ktorom sa zobrazia informácie o aktuálnej stanici a piesni.

Ak chcete prehrávanie prerušiť, stlačte navigačné tlačidlo. Ak chcete prehrávanie obnoviť, stlačte tlačidlo ešte raz.

Ak chcete zobraziť informácie o stanici, vyberte položku **Voľby** > **Informácie o stanici** (nie je k dispozícii, ak ste stanicu uložili manuálne).

Ak práve počúvate stanicu, ktorá je uložená v zozname obľúbených položiek, stlačením posúvacieho tlačidla doľava alebo doprava prejdete na predchádzajúcu alebo nasledujúcu uloženú stanicu.

### Adresár staníc

#### Vyberte Menu > Hudba > Internetové rádio a Adresár staníc.

Adresár staníc spravuje spoločnosť Nokia. Ak chcete počúvať stanice internetového rádia, ktoré sa nenachádzajú v adresári staníc, pridajte informácie o stanici manuálne alebo prostredníctvom aplikácie Webový prehliadač vyhľadajte na internete odkazy na stanice.

Vyberte si z nasledujúcich možností:

- Prehliadať podľa žánru zobrazte žánre dostupných rádiových staníc.
- Prehliadať podľa jazyka zobrazte jazyky, v ktorých stanice vysielajú.
- Prez. podľa kraj./regiónu zobrazte krajiny, v ktorých stanice vysielajú.
- Najobľúbenejšie stanice zobrazte najobľúbenejšie stanice v adresári.

### Vyhľadávanie staníc

#### Vyberte položku Menu > Hudba > Internetové rádio.

Ak chcete prostredníctvom služby Nokia Internet Radio vyhľadávať rádiové stanice podľa mena, postupujte takto:

- 1. Vyberte položku Vyhľadať.
- Do vyhľadávacieho poľa zadajte názov stanice alebo len začiatočné písmená názvu a vyberte položku Voľby > Vyhľadaj.

Zobrazia sa vyhovujúce stanice.

Ak chcete počúvať stanicu, vyberte ju a zvoľte položku Voľby > Počúvaj.

Ak chcete uložiť stanicu do zložky Obľúbené, vyberte ju a zvoľte položku Voľby > Pridať medzi Obľúbené.

#### Hudba

Ak chcete vyhľadávanie zopakovať, vyberte položku Voľby > Opäť hľadať.

### Obľúbené stanice

Vyberte položku Menu > Hudba > Internetové rádio.

Ak chcete zobraziť a počúvať obľúbené stanice, vyberte položku Obľúbené.

Ak chcete stanicu pridať do zložky Obľúbené manuálne, vyberte položku **Voľby** > **Pridať stan. manuálne**. Zadajte webovú adresu stanice a názov, ktorý sa má zobraziť v zozname obľúbených staníc.

Ak chcete do zložky Obľúbené pridať aktuálnu stanicu, vyberte položku Voľby > Pridať medzi Obľúbené.

Ak chcete zobraziť informácie o stanici, pohybovať sa v zozname staníc nahor alebo nadol alebo ak chcete stanicu vymazať zo zložky Obľúbené, vyberte položku **Voľby** > **Stanica** a požadovanú možnosť.

Ak chcete zobraziť len stanice, ktoré majú na začiatku názvu určité písmená alebo čísla, začnite zadávať príslušné znaky. Zobrazia sa vyhovujúce stanice.

### Nastavenia internetového rádia

Vyberte položku Menu > Hudba > Internetové rádio a možnosť Voľby > Nastavenia.

Ak chcete vybrať predvolené miesto prístupu na pripojenie k sieti, vyberte položku **Predvol. miesto prístupu** a z ponuky dostupných možností. Ak chcete, aby si prístroj pri každom spustení aplikácie vyžiadal zadanie miesta prístupu, vyberte položku **Vždy žiadať**.

Ak chcete zmeniť rýchlosť pripojenia pre rozličné typy pripojení, vyberte z ponuky týchto možností:

- Bit. rýchlosť pripoj. GPRS paketové dátové spojenia siete GPRS
- Bit. rýchlosť pripojenia 3G paketové dátové spojenia 3G

Kvalita rozhlasového vysielania závisí od vybranej rýchlosti pripojenia. Čím je rýchlosť vyššia, tým kvalitnejšie je vysielanie. Ak chcete predísť ukladaniu do medzipamäte, použite najvyššiu kvalitu iba s vysokorýchlostným pripojením.

# 10. Foto-Video

Váš prístroj podporuje snímanie obrazu s rozlíšením 1 600 x 1 200 pixelov. Rozlíšenie obrázkov v tejto príručke môže pôsobiť odlišne.

## Aktivácia hlavného fotoaparátu

Ak chcete aktivovať fotoaparát, stlačte tlačidlo snímania.

## Fotosnímanie

### Ovládacie prvky a indikátory na fotografovanie statických snímok

Hľadáčik pri fotografovaní statických snímok zobrazuje tieto informácie:

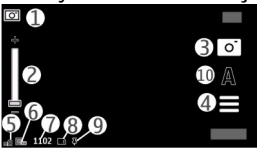

1 — Indikátor režimu

2 — Ovládač priblíženia. Ak chcete aktivovať alebo deaktivovať ovládač priblíženia, klepnite na displej.

- 3 Ikona snímania
- 4 Nastavenia snímania
- 5 Indikátor úrovne nabitia batérie
- 6 Indikátor rozlíšenia snímky.

#### © 2010 Nokia. Všetky práva vyhradené.

#### Foto-Video

7 — Počítadlo snímok (zobrazuje odhadovaný počet snímok, ktoré možno odfotografovať s aktuálnym nastavením kvality snímky a s dostupnou pamäťou).

8 — Používaná pamäť. V závislosti od nastavenia prístroja sú k dispozícii tieto možnosti: pamäť prístroja () alebo pamäťová karta ().

9 — Indikátor signálu GPS.

10 — Režimy scény

### Nastavenia snímania a nahrávania

Ak chcete otvoriť okno nastavení snímania a nahrávania pred zachytením snímky alebo nahraním videoklipu, vyberte položku **Menu** > **Aplikácie** > **Foto-Video** a **E**.

Okno nastavení snímania a nahrávania poskytuje skratky k rôznym položkám a nastaveniam pred zachytením snímky alebo nahraním videoklipu.

Po zatvorení aplikácie Foto-Video sa obnovia pôvodné nastavenia snímania a nahrávania.

Vyberte si z nasledujúcich možností:

A – Výber scény.

🔁 alebo 💽 – Prepínanie medzi režimom videa a režimom snímok.

🗰 alebo 🜠 – Zobrazenie alebo skrytie mriežky hľadáčika (len snímky).

- 🛱 Aktivácia samospúšte (len fotosnímky)
- 🖳 Aktivácia sekvenčného režimu (len snímky).
- 🛱 Otvorte aplikáciu Galéria.

Nastavenia snímky:

🐣 – Výber farebného efektu.

A – Nastavenie vyváženia bielej. Výber aktuálnych svetelných podmienok. Táto funkcia umožní fotoaparátu presnejšie reprodukovať farby.

☑ – Nastavenie kompenzácie expozície (len fotosnímky). Ak fotografujete tmavý objekt na veľmi svetlom pozadí (napríklad na snehu), nastavte expozíciu na hodnotu +1 alebo +2, aby ste znížili jas pozadia. Ak fotografujete svetlé objekty na tmavom pozadí, nastavte hodnotu na −1 alebo −2.

<sup>150</sup> – Nastavenie svetelnej citlivosti (len fotosnímky). Zvýšte svetelnú citlivosť pri slabom osvetlení, aby neboli zábery príliš tmavé a rozmazané. Zvýšenie svetelnej citlivosti môže viesť k zvýšeniu šumu snímky.

 Nastavenie kontrastu (len fotosnímky). Upravte rozdiely medzi najsvetlejšími a najtmavšími časťami snímky.

Úprava ostrosti (len snímky).

Obraz displeja sa mení podľa definovaných nastavení.

Nastavenia snímania závisia od režimu snímania. Prepínanie medzi režimami nevynuluje definované nastavenia.

Ak vyberiete novú scénu, nastavenia snímania nahradí vybraný režim scény. V prípade potreby môžete po výbere režimu scény zmeniť nastavenia snímania.

Uloženie snímky môže trvať dlhšie, ak ste upravovali nastavenia priblíženia, osvetlenia alebo farieb.

### Fotosnímanie

Niekoľko užitočných rád pri fotosnímaní:

- Fotoaparát používajte oboma rukami, aby ste zabránili chveniu.
- Kvalita digitálne priblíženej snímky je nižšia než kvalita nepriblíženej snímky.
- Ak počas približne jednej minúty nevykonáte žiadnu akciu, fotoaparát prejde do režimu šetriaceho batériu. Ak chcete pokračovať v zachytávaní snímok, vyberte položku **Pokračovať**.

Pri fotosnímaní postupujte takto:

 Ak chcete v prípade potreby prepnúť z režimu videa do režimu fotosnímania, vyberte položku > <u>o</u>.

#### Foto-Video

2. Ak chcete odfotografovať snímku, stlačte tlačidlo snímania. Nehýbte prístrojom, kým sa snímka neuloží a kým sa na displeji nezobrazí výsledná snímka.

Ak chcete pri zachytení snímky zväčšiť alebo zmenšiť výrez, použite ovládač priblíženia.

Ak chcete fotoaparát nechať aktívny v pozadí a použiť iné aplikácie, stlačte tlačidlo Menu. Ak sa chcete vrátiť do režimu fotoaparátu, stlačte a podržte tlačidlo snímania.

### Po odfotografovaní snímky

Po odfotografovaní snímky vyberte z ponuky týchto možností (k dispozícii, iba ak je vybratá položka Voľby > Nastavenia > Ukázať zachytenú snímku > Áno):

• — Odošlite snímku v multimediálnej správe, e-maile alebo prostredníctvom iného typu pripojenia, ako napríklad pripojenia Bluetooth.

Ak chcete poslať snímku osobe, s ktorou telefonujete, počas hovoru vyberte položku \_\_\_\_\_).

- 🚱 Preneste snímku do kompatibilného albumu online.
- 👿 Vymazať Vymazanie snímky

Použitie snímky ako tapety na úvodnom displeji — Vyberte položku Voľby > Použiť snímku > Nastaviť ako tapetu.

**Nastavenie snímky ako predvolenej snímky pre všetky hovory** — Vyberte položku **Voľby** > **Použiť snímku** > **Ako snímka hovoru**.

Pridelenie snímky ku kontaktu — Vyberte položku Voľby > Použiť snímku > Prideliť kontaktu.

Návrat do režimu hľadáčika a zachytenie novej snímky — Stlačte tlačidlo snímania.

### Informácie o polohe

Do detailov nasnímaného materiálu môžete automaticky pridávať informácie o polohe nasnímania.

Vyberte položku Menu > Aplikácie > Foto-Video.

Ak chcete do nasnímaného materiálu pridávať informácie o polohe, vyberte položku Voľby > Nastavenia > Zobraziť info GPS > Zapnuté.

Získanie súradníc vašej polohy môže trvať niekoľko minút. Dostupnosť a kvalitu signálov GPS môže negatívne ovplyvniť vaša poloha, budovy a prirodzené prekážky, ako aj poveternostné podmienky. Pri zdieľaní súboru, ktorý obsahuje informácie o polohe, sa zdieľajú aj informácie o polohe a vašu polohu môžu vidieť aj tretie strany, ktoré si prezerajú súbor. Prístroj na získanie informácií o polohe vyžaduje služby siete.

Indikátory informácií o polohe:

- *X* informácie o polohe sú nedostupné. Systém GPS ostane v pozadí zapnutý niekoľko minút. Ak sa nadviaže spojenie so satelitom a indikátor sa v priebehu tohto času zmení na *x*, všetky snímky a videoklipy nasnímané v tomto čase sa označia na základe informácií o určení polohy prijatej zo systému GPS.
- Informácie o polohe sú dostupné. Informácie o polohe sa pridajú k detailom súborov.

Informácie o polohe možno pridávať k snímke alebo videoklipu, ak sa prostredníctvom siete nájdu súradnice polohy. Získanie súradníc môže trvať niekoľko minút. Najlepšie výsledky dosiahnete na otvorených priestranstvách vzdialených od vysokých budov.

Pri zdieľaní snímky alebo videoklipu, ktoré obsahujú informácie o polohe, sa zdieľajú aj informácie o polohe. Vašu polohu tak môžu vidieť aj tretie strany, ktoré si môžu prezerať snímku alebo videoklip.

Používanie geografických menoviek môžete vypnúť v nastaveniach aplikácie Foto-Video.

### Vy na snímke – samospúšť

Keď potrebujete zdržať snímanie, aby ste sa mohli sami zaradiť do snímanej fotografie, použite samospúšť.

Ak chcete nastaviť časový úsek pre samospúšť, vyberte položku 🗮 > 🕅 a potrebný časový úsek pred nasnímaním.

#### Foto-Video

Ak chcete aktivovať samospúšť, vyberte položku Aktivui. Keď je časovač spustený. na displeji bliká ikona stopiek a zobrazuje sa zostávajúci čas. Po uplynutí nastaveného času fotoaparát zachytí snímku.

Ak chcete samospúšť vypnúť, vyberte položku  $\equiv$  >  $\mathfrak{K}$  >  $\mathfrak{K}$ .

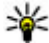

**Tip:** Ak chcete dosiahnuť lepšiu stabilitu prístroja počas snímania, vyberte položku **2 sekundy**.

#### Fotografovanie snímok v sekvencii

Vyberte položku Menu > Aplikácie > Foto-Video.

Ak chcete spustiť fotografovanie snímok v rýchlej sekvencii, vyberte položky Menu > Aplikácie > Foto-Video a > Séria. Ak chcete zatvoriť okno nastavení, klepnite na displej nad oknom. Stlačte a podržte tlačidlo snímania. Prístroj bude fotografovať snímky, až kým neuvoľníte tlačidlo alebo kým sa neminie dostupná pamäť. Ak spúšť stlačíte krátko, prístroj odfotografuje 18 snímok v sekvencij.

Odfotografované snímky sa zobrazia v mriežke. Ak si chcete pozrieť snímku, vyberte ju. Ak sa chcete vrátiť k hľadáčiku sekvenčného režimu, stlačte tlačidlo snímania. Sekvenčný režim môžete používať aj so samospúšťou.

Ak chcete vypnúť sekvenčný režim, vyberte položku = > **Ieden záber**.

# Snímanie videoklipu

### Snímanie videoklipov

- 1. Ak chcete v prípade potreby prepnúť z režimu fotosnímania do režimu videa, vyberte položku 🔜 a režim videosnímania 🏲 .
- 2. Ak chcete spustiť snímanie, stlačte tlačidlo snímania alebo klepnite na indikátor . Zobrazí sa červená ikona snímania a zaznie tón.
- Ak chcete kedykoľvek snímanie prerušiť, vyberte položku Preruš. Ak chcete snímanie obnoviť, vyberte položku **Pokračui**. Ak snímanie prerušíte a minútu nestlačíte žiadne tlačidlo, snímanie sa zastaví.

Ak chcete snímaný objekt priblížiť alebo oddialiť, použite tlačidlo Zoom na prístroji.

4. Ak chcete snímanie zastaviť, stlačte tlačidlo snímania. Videoklip sa automaticky uloží v aplikácii Galéria. Maximálna dĺžka videoklipu v kvalite na zdieľanie je približne 30 sekúnd a s inými nastaveniami kvality až 90 minút.

### Ovládacie prvky a indikátory pri snímaní videoklipov

Hľadáčik pri snímaní videoklipov zobrazuje tieto informácie:

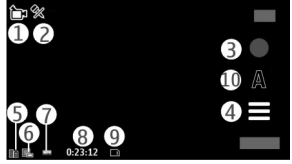

- 1 Indikátor režimu
- 2 Indikátor funkcie stlmenia zvuku
- 3 Ikona snímania
- 4 Nastavenia snímania
- 5 Indikátor úrovne nabitia batérie
- 6 Indikátor kvality videoklipu. Ak chcete upraviť toto nastavenie, vyberte položku **Voľby** > **Nastavenia** > **Kvalita videa**.
- 7 Typ súboru videoklipu

8 — Dostupný čas na snímanie. Počas snímania indikátor dĺžky videoklipu zobrazuje aj uplynutý a zostávajúci čas.

- 9 Umiestenie, kam sa videoklip uloží
- 10 Režimy scény

#### Galéria

### Po nasnímaní videoklipu

Po nahratí videoklipu vyberte z ponuky týchto možností (k dispozícii, iba ak je vybratá položka Voľby > Nastavenia > Ukázať zachytené video > Áno):

- **Prehrať** Prehrávanie práve nasnímaného videoklipu.
- 🐼 Odovzdanie snímky do kompatibilného albumu online.
- **Wymazať** Vymazanie videoklipu.

Ak sa chcete vrátiť do režimu hľadáčika a nasnímať nový videoklip, stlačte tlačidlo snímania.

# 11. Galéria 🔛

Ak chcete układať a usporiadať snímky, videoklipy, zvukové klipy a odkazy na obsah prehrávaný on-line, vyberte položku Menu > Galéria.

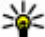

**Tip:** Ak si chcete rýchlo pozrieť snímky a videoklipy, klepnutím na mediálne tlačidlo (()) otvorte lištu Médiá a vyberte položku 2.

## Zobrazenie a usporiadanie súborov

Vvberte položku Menu > Galéria a z týchto možností:

- Snímky a videá Zobrazenie snímok v prehliadači snímok a videoklipov v aplikácii Videocentrum.
- Skladby Otvorenie aplikácie Prehrávač hudby.
- Zvukové klipy Počúvanie zvukových klipov.
- 📴 Iné médiá Prezeranie prezentácií.

Jednotlivé zložky môžete vytvárať, otvárať a prezerať si ich obsah, jednotlivé položky môžete označovať, kopírovať, presúvať a pridávať ich do rôznych zložiek. Súbory uložené na kompatibilnej pamäťovej karte (ak je vložená) sú označené symbolom **En**.

Ak chcete otvoriť súbor, vyberte ho zo zoznamu. Videoklipy a súbory s príponou .ram sa otvárajú a prehrávajú v aplikácii Videocentrum a hudobné a zvukové klipy v aplikácii Prehrávač hudby.

Ak chcete kopírovať alebo presunúť súbory na pamäťovú kartu (ak je vložená) alebo do pamäte prístroja, vyberte súbor, položku **Voľby** > **Usporiadať** > **Kopírovať** alebo **Presunúť** a niektorú z uvedených možností.

### Prezeranie snímok a videoklipov

Vyberte položku Menu > Galéria a možnosť Snímky a videá.

Snímky, videoklipy a zložky sú zoradené podľa dátumu a času. Ak si chcete prezerať súbory, potiahnite nahor alebo nadol.

Ak chcete otvoriť súbor, vyberte ho zo zoznamu. Ak si pri prezeraní snímky chcete pozrieť nasledujúcu alebo predchádzajúcu snímku, odklepnite snímku doľava alebo doprava. Na priblíženie snímky použite tlačidlo Hlasitosť na prístroji.

Vyberte položku Voľby a jednu z týchto možností:

- Upraviť Úprava videoklipu alebo snímky.
- Použiť súbor Ak chcete použiť snímku ako tapetu na domácej obrazovke, vyberte položku Nastaviť ako tapetu.

Ak chcete nastaviť snímku ako snímku pre všeobecné hovory, vyberte položku Ako snímka hovoru.

Ak chcete nastaviť snímku ako snímku volajúceho kontaktu, vyberte položku **Prideliť kontaktu**.

Ak chcete videoklip nastaviť ako tón zvonenia, vyberte položku **Nastaviť ako zvonenie**.

Ak chcete videoklip prideliť niektorému kontaktu ako tón zvonenia, vyberte položku **Prideliť kontaktu**.

Panel s nástrojmi slúži na výber najčastejšie používaných funkcií spojených so snímkami, videoklipmi a zložkami.

Na paneli s nástrojmi vyberte jednu z týchto možností:

© 2010 Nokia. Všetky práva vyhradené.

#### Zdieľanie online

- **Poslať** Poslanie vybranej snímky alebo videoklipu.
- **Jupraviť** Úprava vybranej snímky alebo videoklipu.
- Wymazať Vymazanie vybranej snímky alebo videoklipu.

## Usporadúvanie snímok a videoklipov

Vyberte položku **Menu** > **Galéria**, možnosť **Snímky a videá** > **Voľby** a niektorú z uvedených možností:

- Voľby zložky Ak chcete presúvať súbory do zložiek, vyberte položku Presunúť do zložky. Ak chcete vytvoriť novú zložku, vyberte položku Nová zložka.
- Usporiadať Ak chcete kopírovať súbory do zložiek, vyberte položku Kopírovať. Ak chcete presúvať súbory do zložiek, vyberte položku Presunúť.
- Zobraziť podľa Zobrazte súbory podľa dátumu, názvu alebo veľkosti.

# 12. Zdieľanie online

## O aplikácii Zdieľanie online

#### Vyberte položku Menu > Internet > Zdieľ. online.

Pomocou aplikácie Zdieľanie online (služba siete) môžete uverejňovať snímky, videoklipy a zvukové klipy z prístroja v kompatibilných službách zdieľania online, ako sú albumy a blogy. Môžete si tiež prezerať príspevky v týchto službách, uverejňovať k nim komentáre a načítavať obsah do kompatibilného prístroja Nokia.

Typy podporovaného obsahu a dostupnosť služby Zdieľanie online sa môžu líšiť.

## Predplatenie služieb

#### Vyberte položku Menu > Internet > Zdieľ. online.

Ak si chcete predplatiť službu zdieľania on-line, prejdite na webovú stránku poskytovateľa služieb a zistite, či je váš prístroj Nokia kompatibilný s príslušnou službou. Podľa pokynov si na webovej stránke vytvorte konto. Dostanete meno používateľa a heslo potrebné na nastavenie prístroja a konta.

- Ak chcete aktivovať službu, v prístroji spustite aplikáciu Zdieľanie on-line, vyberte požadovanú službu a zvoľte položku Voľby > Aktivovať.
- 2. Povoľte prístroju vytváranie spojenia so sieťou. Ak sa zobrazí výzva na zadanie miesta prístupu k internetu, vyberte ho zo zoznamu.
- 3. Prihláste sa ku kontu podľa pokynov na webovej stránke poskytovateľa služieb.

Informácie o dostupnosti a poplatkoch za služby tretích strán a prenosy údajov si vyžiadajte od svojho poskytovateľa služieb alebo príslušnej tretej strany.

## Spravovanie kont

Ak si chcete pozrieť svoje kontá, vyberte položku Voľby > Nastavenia > Moje kontá.

Ak chcete vytvoriť nové konto, vyberte položku **Voľby** > **Pridať nové konto**.

Ak chcete zmeniť meno používateľa a heslo konta, vyberte príslušné konto a zvoľte položku **Voľby** > **Otvoriť**.

Ak chcete konto nastaviť ako predvolené konto na odosielanie príspevkov z prístroja, vyberte položku **Voľby** > **Predvoliť**.

Ak chcete konto odstrániť, vyberte príslušné konto a zvoľte položku **Voľby** > **Vymazať**.

### Vytvorenie príspevku

Vyberte položku Menu > Internet > Zdieľ. online.

Ak chcete v rámci služby uverejniť mediálne súbory, prejdite na príslušnú službu a vyberte položku **Voľby > Odovzdať ďalšie**. Ak má služba zdieľania on-line k dispozícii kanály na uverejňovanie súborov, vyberte požadovaný kanál.

Ak chcete do príspevku pridať fotosnímku, videoklip alebo zvukový klip, vyberte položku **Voľby** > **Vložiť**.

#### Videocentrum Nokia

Zadajte názov alebo popis príspevku, ak je k dispozícii.

Ak chcete do príspevku vložiť menovku, vyberte položku Menovky:.

Pre povolenie zverejnenia informácií o mieste uloženia, ktoré sú obsiahnuté v súbore, vyberte **Miesto:**.

Ak chcete poslať príspevok do služby, vyberte položku Voľby > Odovzdať.

## Uverejňovanie súborov z aplikácie Galéria

Súbory z aplikácie Galéria môžete uverejniť na zdieľanej on-line službe.

- 1. Zvoľte **Menu** > **Galéria** a súbory, ktoré chcete uverejniť.
- 2. Vyberte položku **Voľby** > **Poslať** > **Odovzdať** a požadované konto.
- 3. Svoj príspevok podľa potreby upravte.
- 4. Vyberte položku Voľby > Odovzdať.

# 13. Videocentrum Nokia 🔯

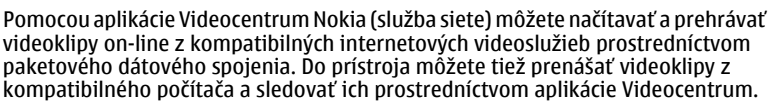

Používanie miest prístupu pre paketové dátové spojenie na načítavanie videoklipov môže viesť k prenosu veľkého množstva dát cez sieť vášho poskytovateľa služieb. Informujte sa u svojho poskytovateľa služieb o poplatkoch za prenos dát.

V prístroji môžu byť vopred definované služby.

Poskytovatelia služieb môžu poskytnúť obsah zadarmo alebo si môžu účtovať poplatok. Informácie o cene si skontrolujte v službe alebo u poskytovateľa služby.

### Prezeranie a načítavanie videoklipov Pripojenie k videoslužbám

- 1. Vyberte položku Menu > Aplikácie > Videocentr..
- 2. Ak sa chcete pripojiť k službe a inštalovať videoslužby, vyberte položku **Pridanie nových služieb** a v katalógu služieb vyberte požadovanú videoslužbu.

#### Prehliadanie videoklipu

Ak chcete prehliadať obsah inštalovaných videoslužieb, vyberte položku Videokanály.

Obsah niektorých videoslužieb je rozdelený do kategórií. Ak si chcete prehliadať videoklipy, vyberte požadovanú kategóriu.

Ak chcete v službe vyhľadať videoklip, vyberte položku **Vyhľadať video**. Vyhľadávanie nemusí byť dostupné vo všetkých službách.

Niektoré videoklipy sa dajú prehrávať v reálnom čase bez nutnosti uloženia načítaných dát, iné musia byť najskôr načítané do prístroja. Ak chcete načítať videoklip, vyberte položku **Voľby** > **Načítať**. Ak opustíte aplikáciu, načítavanie bude pokračovať na pozadí. Načítané videoklipy sa ukladajú v zložke Moje videá.

Ak chcete prehrať videoklip alebo si pozrieť načítaný klip, vyberte položku **Voľby** > **Prehrať**. Ak chcete pri prehrávaní videoklipu obsluhovať prehrávač pomocou ovládacích tlačidiel, klepnite na displej. Ak chcete nastaviť hlasitosť, použite tlačidlo hlasitosti.

**//>>Výstraha:** Dlhodobé pôsobenie vysokej hlasitosti vám môže poškodiť sluch. Počúvajte hudbu pri primeranej úrovni hlasitosti a nedržte pri používaní reproduktora prístroj blízko svojho ucha.

Vyberte Voľby a jednu z nasledujúcich možností:

- **Obnoviť načítanie** Obnovte prerušené alebo neúspešné načítavanie.
- Zrušiť načítanie Zrušte načítanie.
- Prezrieť Zobrazenie ukážky videoklipu. Táto možnosť je k dispozícii, ak ju podporuje služba.

© 2010 Nokia. Všetky práva vyhradené.

Videocentrum Nokia

- Detaily o kanáli Pozrite si informácie o videoklipe.
- **Obnoviť zoznam** Obnovte zoznam videoklipov.
- Otvoriť odkaz v prehľ. Otvorte odkaz vo webovom prehliadači.

#### Plánovanie načítania

Nastavenie aplikácie na automatické načítavanie videoklipov môže viesť k prenosu veľkého množstva dát cez sieť poskytovateľa služieb. Ďalšie informácie o poplatkoch za prenos dát si vyžiadajte od svojho poskytovateľa služieb. Ak chcete naplánovať automatické načítavanie videoklipov v službe, vyberte položku **Voľby** > **Plánovať načítania**. Aplikácia Videocentrum automaticky načítava videoklipy každý deň v určenom čase.

Ak chcete zrušiť plánované načítania, ako spôsob načítavania vyberte položku Manuálne načítanie.

### Internetové videoklipy

#### Vyberte položku Menu > Aplikácie > Videocentr..

Obsah inštalovaných videoslužieb sa šíri prostredníctvom zdrojov RSS. Ak chcete zobraziť a spravovať zdroje, vyberte položku **Videokanály**.

Zvoľte položku Voľby a jednu z týchto možností:

- Vyžiadať kanál Zistite, ktoré zdroje máte aktuálne vyžiadané.
- Detaily o kanáli Pozrite si informácie o videoklipe.
- Pridať kanál Vyžiadajte si nové zdroje. Ak chcete vybrať zdroj zo služieb vo videoadresári, vyberte položku Cez videoadresár.
- **Obnoviť kanály** Aktualizujte obsah všetkých zdrojov.
- Spravovať konto Spravujte možnosti konta konkrétneho zdroja, ak je k dispozícii.

Ak si chcete pozrieť videoklipy, ktoré sú dostupné v zdroji, vyberte zo zoznamu požadovaný zdroj.

## Moje videá

V zložke Moje videá sa ukladajú všetky videoklipy. Načítané videoklipy a videoklipy nahrané prostredníctvom kamery prístroja možno zobraziť v samostatných oknách.

#### Vyberte položku Menu > Aplikácie > Videocentr..

Vyberte položku **Voľby** a z týchto možností:

- Obnoviť načítanie Obnovenie prerušeného alebo neúspešného načítavania.
- Zrušiť načítanie Zrušenie načítavania.
- Detaily o videoklipe Zobrazte informácie o videoklipe.
- Nájsť Vyhľadajte videoklip. Zadajte hľadaný výraz zodpovedajúci názvu súboru.
- **Stav pamäte** Pozrite si veľkosť dostupnej a použitej pamäte.
- Zoradiť podľa Zatrieď te videoklipy. Vyberte požadovanú kategóriu.
- Presunúť a kopírovať Presuňte alebo skopírujte videoklipy. Vyberte položku Kopírovať alebo Presunúť a zvoľte požadované miesto.

### Prenos videozáznamov z počítača

Preneste vlastné videoklipy z kompatibilných zariadení pomocou kompatibilného dátového kábla USB. Zobrazia sa len videoklipy vo formáte, ktoré zariadenie podporuje.

- Ak chcete, aby počítač zobrazil zariadenie ako veľkokapacitné zariadenie, na ktoré možno prenášať akékoľvek dátové súbory, pripojte zariadenie pomocou dátového kábla USB.
- Ako režim pripojenia USB vyberte položku Veľkokapacit. pamäť. V zariadení musí byť vložená kompatibilná pamäťová karta.
- 3. Vyberte videoklipy, ktoré chcete kopírovať z počítača.
- Preneste videoklipy do zložky E:\My Videos na pamäťovej karte. Prenesené videoklipy sa zobrazia v zložke Moje videoklipy.

## Nastavenia aplikácie Videocentrum

V hlavnom okne aplikácie Videocentrum vyberte položku **Voľby** > **Nastavenia** a z ponuky uvedených možností:

- Vybrať videoslužbu Vyberte videoslužby, ktoré sa majú zobraziť v aplikácii Videocentrum. Môžete tiež pridať, odstrániť, upraviť a zobraziť detaily jednotlivých videoslužieb. Vopred inštalované videoslužby nemožno upravovať.
- Nastavenia pripojenia Ak chcete definovať bod siete používaný na spojenie so sieťou, vyberte položku Sieťové pripojenie. Ak chcete pripojenie vybrať manuálne zakaždým, keď aplikácia Videocentrum otvorí spojenie so sieťou, vyberte položku Vždy žiadať.

Ak chcete zapnúť alebo vypnúť spojenie GPRS, vyberte položku **Potvrdenie siete GPRS**.

Ak chcete zapnúť alebo vypnúť roaming, vyberte položku **Potvrdenie** roamingu.

- Rodičovská kontrola Nastavenie vekovej hranice na prístup k videoklipom. Požadované heslo je rovnaké ako blokovací kód prístroja. Štandardne je blokovací kód nastavený na kombináciu 12345. Pri službách videa na želanie zostanú skryté videoklipy, ktoré majú vekovú hranicu rovnakú alebo vyššiu, ako je tá, ktorú ste nastavili.
- Preferovaná pamäť Vyberte, či sa načítané videoklipy majú uložiť do pamäte prístroja alebo na kompatibilnú pamäťovú kartu.
- Miniatúry Vyberte, či chcete v zozname videoklipov načítať a zobraziť miniatúry snímok.

# 14. Internet

## 0 webovom prehliadači

Vyberte položku **Menu** > **Internet** > **Web**.

Sledujte novinky a navštevujte svoje obľúbené webové stránky. Webový prehliadač v zariadení môžete použiť na prehliadanie webových stránok na internete.

Ak chcete prehliadať web, musíte mať v zariadení správne nakonfigurované miesto prístupu na internet a musíte byť pripojení k sieti.

### Prehliadanie webu

Vyberte položku Menu > Internet > Web.

Prechod na webovú stránku — Vyberte panel s webovou adresou, zadajte webovú adresu a vyberte >.

**Tip:** Ak chcete vyhľadávať na internete, vyberte panel s webovou adresou, zadajte hľadané slovo a vyberte odkaz pod panelom s webovou adresou.

Priblíženie alebo oddialenie obrazu — Dvakrát klepnite na displej.

Vyrovnávacia pamäť je oblasť pamäte, ktorá slúži na dočasné ukladanie dát. Ak ste pristupovali alebo sa pokúšali pristupovať k dôverným informáciám, pre ktoré sa vyžadovalo zadanie hesla, po každom takomto použití pamäť vyprázdnite. Do vyrovnávacej pamäte sa ukladajú informácie alebo služby, ku ktorým ste pristupovali.

Vyprázdnenie vyrovnávacej pamäte — Vyberte ikonu 🝙 > 🛝 > Súkromie > Zmazať osobné údaie > Vvrovnávaciu pamäť.

## Pridanie záložkv

Ak neustále navštevujete rovnaké webové stránky, pridajte ich do zobrazenia Záložky a získajte k nim rýchly prístup.

Vyberte položku Menu > Internet > Web.

Počas prehliadania vyberte 🝙 > 🕰

Prechod na webovú stránku označenú záložkou počas prehliadania — Vyberte položku 🕝 > 🛄 a príslušnú záložku.

#### Určenie polohy (GPS)

### Vyžiadanie webového zdroja

Nemusíte pravidelne navštevovať obľúbené webové stránky, aby ste zistili, čo je na nich nové. Môžete si vyžiadať webové zdroje a automaticky získavať prepojenia na najnovší obsah.

Vyberte položku Menu > Internet > Web.

Webové zdroje na webové stránky sú zvyčajne označené symbolom . Používajú sa na zdieľanie napríklad najnovších správ alebo záznamov v blogoch.

Prejdite na príslušný blog alebo webovú stránku obsahujúcu webový zdroj, zvoľte položku 🍙 > 🔄 a požadovaný zdroj.

**Aktualizácia zdroja** — V zobrazení Webové zdroje vyberte a podržte príslušný zdroj a z kontextového menu vyberte možnosť **Obnoviť**.

Nastavenie automatickej aktualizácie zdroja — V zobrazení Webové zdroje vyberte a podržte príslušný zdroj a z kontextového menu vyberte položku Upraviť > Automatic. aktualizácie.

# 15. Určenie polohy (GPS)

Na vypočítanie svojej polohy alebo na meranie vzdialenosti môžete používať rôzne aplikácie, napríklad Dáta GPS. Tieto aplikácie vyžadujú spojenie so službou GPS.

## O navigačnom systéme GPS

Systém GPS (Global Positioning System) prevádzkuje vláda Spojených štátov, ktorá nesie výlučnú zodpovednosť za presnosť a údržbu systému. Presnosť lokalizačných údajov môže byť ovplyvnená úpravami družíc systému GPS vykonanými vládou Spojených štátov, a môže sa zmeniť úpravou civilnej GPS politiky Ministerstva obrany Spojených štátov a Federálneho rádionavigačného plánu. Presnosť môžu negatívne ovplyvniť aj odchýlky v geometrii satelitov. Dostupnosť a kvalita signálov GPS môžu negatívne ovplyvniť budovy a prirodzené prekážky, ako aj poveternostné podmienky. Signál GPS nemusí byť dostupný vnútri budov alebo v podzemí a môže byť ovplyvnený materiálmi ako betón a kov. GPS by sa nemal používať na presné meranie polohy. Pre potreby lokalizácie alebo navigácie by ste sa nikdy nemali bezvýhradne spoliehať na lokalizačné údaje z GPS prijímača a celulárnej rádiokomunikačnej siete.

Počítadlo vzdialenosti má obmedzenú presnosť a môže dochádzať k zaokrúhľovacím chybám. Presnosť okrem toho závisí od dostupnosti a kvality signálov GPS.

Súradnice v GPS sú vyjadrené pomocou medzinárodného súradnicového systému WGS-84. Dostupnosť súradníc sa môže podľa regiónu líšiť.

### Asistovaný systém GPS (A-GPS)

Váš prístroj podporuje tiež asistovaný systém GPS (A-GPS).

Ide o službu siete.

Asistované GPS (A-GPS) sa používa na získanie pomocných dát prostredníctvom paketového dátového spojenia, ktoré napomáha pri výpočte súradníc vašej aktuálnej polohy, keď vaše zariadenie prijíma signály zo satelitov.

Po aktivácii systému A-GPS prijíma váš prístroj z asistenčného servera dát cez celulárnu sieť užitočné satelitné informácie. Pomocou týchto údajov môže prístroj rýchlejšie získať polohu GPS.

Ak nie sú k dispozícii špecifické nastavenia systému A-GPS konkrétneho poskytovateľa služieb, prístroj predvolene využíva službu Nokia A-GPS. Údaje z asistenčného servera dát systému Nokia A-GPS prístroj prijíma len v prípade potreby.

Ak chcete prijímať údaje zo služby Nokia A-GPS prostredníctvom paketového dátového spojenia, musí byť v prístroji definované miesto prístupu k internetu. Ak chcete definovať miesto prístupu pre systém A-GPS, vyberte položku **Menu** > **Aplikácie** > **Lokalita** a možnosť **Poloha** > **Server určenia polohy** > **Miesto prístupu**. Použiť možno len miesto prístupu k internetu prostredníctvom paketového dátového spojenia. Pri prvom použití služby GPS prístroj zobrazí výzvu na výber miesta prístupu k internetu.

## Správne držanie prístroja

Keď používate prijímač GPS, nezakrývajte rukou anténu.

Nadviazanie spojenia GPS môže trvať niekoľkých sekúnd až niekoľko minút. Nadviazanie spojenia GPS vo vozidle môže trvať dlhšie.

Prijímač GPS je napájaný z batérie prístroja. Používanie prijímača GPS môže rýchlejšie vybiť batériu.

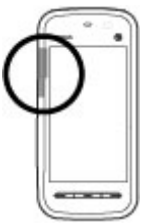

### Tipy na vytvorenie spojenia GPS Kontrola stavu satelitného signálu

Ak chcete skontrolovať, koľko satelitov prístroj našiel a či prijíma satelitné signály, vyberte položku **Menu > Aplikácie > Lokalita** a možnosť **Dáta GPS > Voľby > Stav satelitu**.

Ak vaše zariadenie našlo satelity, zobrazí sa v zobrazení informácií o satelitoch ku každému satelitu jeden stĺpec. Čím je stĺpec dlhší, tým väčšia je intenzita signálu. Ak váš prístroj prijal dostatočné množstvo dát zo satelitného signálu k vypočítaniu vášho umiestnenia, zmení sa farba stĺpca.

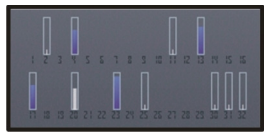

Ak chcete zobraziť polohy nájdených satelitov, vyberte položku **Zmeň zobr.** 

Spočiatku musí váš prístroj prijať signál najmenej zo štyroch satelitov, aby mohol vykalkulovať vašu polohu. Po ukončení počiatočnej kalkulácie je možné pokračovať v kalkulácii vašej polohy pomocou signálu z troch satelitov. Presnosť je však zásadne vyššia, ak bolo nájdených viac satelitov.

Ak nie je možné nájsť žiaden satelitný signál, zvážte nasledovné:

• Ak ste vnútri, lepší signál dosiahnete, ak vyjdete von.

- Ak ste vonku, presuňte sa na otvorenejšie priestranstvo.
- Skontroluite, či rukou nezakrývate anténu GPS zariadenia.
- Zlé poveternostné podmienky môžu ovplyvniť kvalitu signálu.
- Niektoré vozidlá majú tónované (determálne) sklá, ktoré môžu blokovať satelitný signál.

## Požiadavky na určenie polohy

Môže sa stať, že zo služby siete dostanete požiadavku na určenie vašej polohy. Poskytovatelia služieb môžu ponúkať informácie o miestnych témach, napríklad o počasí alebo dopravných podmienkach, ktoré sú založené na polohe prístroja.

Po prijatí požiadavky na určenie polohy sa zobrazí služba, ktorá vykonáva túto požiadavku. Ak chcete povoliť odoslanie informácie o polohe, vyberte položku Prijmi alebo položku Odmietni, ak chcete požiadavku odmietnuť.

## Orientačné bodv 🔀

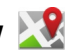

Vyberte položku Menu > Aplikácie > Lokalita a možnosť Orientačné body.

Pomocou aplikácie Orientačné body môžete v prístroji uložiť informácie o polohe konkrétneho miesta. Uložené lokality môžete triediť podľa rôznych kategórií, ako napríklad práca, a pridať k nim ďalšie informácie, napríklad adresy. Uložené orientačné body môžete využiť v kompatibilných aplikáciách, napríklad v aplikácii Dáta GPS

Súradnice v GPS sú vviadrené pomocou medzinárodného súradnicového svstému WGS-84.

Vyberte položku Voľby a jednu z týchto možností:

- Nový orientačný bod Vytvoriť nový orientačný bod. Ak si chcete vyžiadať vašu aktuálnu polohu, vyberte **Aktuálna poloha**. Ak chcete zadať informácie o pozícii manuálne, vyberte Zadať manuálne.
- Upraviť Upravte alebo pridajte informácie k uloženému orientačnému bodu (napríklad adresu ulice).

Určenie polohv (GPS)

- Pridať do kategórie Pridajte orientačný bod do kategórie v aplikácii Orientačné body. Vyberte jednotlivé kategórie, do ktorých chcete orientačný bod pridať.
- Poslať Pošlite jeden alebo niekoľko orientačných bodov kompatibilnému zariadeniu. Prijaté orientačné body sa uložia do zložky Prijaté v aplikácii Správy.

Orientačné body môžete triediť do vopred definovaných kategórií a vytvárať nové kategórie. Ak chcete upraviť alebo vytvoriť novú kategóriu orientačných bodov, otvorte kartu kategórií a vyberte položku Voľby > Upraviť kategórie.

## Dáta GPS 🧲

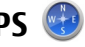

Aplikácia Dáta GPS poskytuje navigačné informácie na trase na určené miesto a cestovné informácie, napríklad o približnej vzdialenosti do cieľa a približnom trvaní cesty. Môžete si tiež pozrieť informácie o svojej aktuálnej polohe.

Vyberte položku Menu > Aplikácie > Lokalita a možnosť Dáta GPS.

## Nastavenia určenia polohv

Vyberte položku Menu > Aplikácie > Lokalita a možnosť Poloha.

### Metódy určovania polohy

Vyberte si z nasledujúcich možností:

- Integrované GPS použite prijímač GPS integrovaný v prístroji.
- Asistované GPS Údaie z asistovaného servera dát môžete prijímať pomocou asistovaného svstému GPS (A-GPS).
- Bluetooth GPS použite kompatibilný externý prijímač GPS s podporou technológie Bluetooth.
- Poskytované sieťou Využite informácie z celulárnej siete (služba siete).

### Server určenia polohy

Ak chcete definovať miesto prístupu a server určenia polohy pre spôsoby určovania polohy s pomocou siete, ako napríklad určovanie polohy pomocou asistovaného systému GPS alebo na základe siete, vyberte položku Server určenia polohy. Server určenia polohy už mohol nastaviť poskytovateľ služieb a jeho nastavenia možno nebudete môcť meniť.

#### Nastavenie sústavy

Ak chcete vybrať, aký systém mier sa má použiť pre rýchlosti a vzdialenosti, vyberte položku **Systém merania** > **Metrické** alebo **Britské**.

Ak chcete zadať, v akom formáte majú byť v prístroji zobrazené súradnicové informácie, vyberte položku **Formát súradníc** a požadovaný formát.

## **16.** Mapy

### Prehľad máp

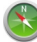

🔊 Vyberte položku **Menu** > **Mapy**.

Vitajte v aplikácii Mapy.

Aplikácia Mapy vám ukáže, čo sa nachádza vo vašej blízkosti, pomôže vám naplánovať trasu a nasmeruje vás tam, kam si želáte.

- Vyhľadajte mestá, ulice aj služby.
- Nájdite svoju cestu pomocou navigačných pokynov.
- Synchronizujte svoje obľúbené miesta a trasy medzi telefónom a internetovou službou Ovi Mapy.
- Zistite si predpovede počasia a iné miestne informácie, ak sú dostupné.

Určité služby nemusia byť v niektorých krajinách k dispozícii a môžu byť poskytované len vo vybraných jazykoch. Tieto služby môžu byť k dispozícii v závislosti od siete. Ďalšie informácie získate od poskytovateľa služieb siete.

Takmer celá digitálna kartografia je do určitej miery nepresná a neúplná. Nikdy sa bezvýhradne nespoliehajte na kartografické údaje, ktoré si načítavate pre použitie v tomto prístroji.

Obsah ako satelitné obrázky, príručky, dopravné informácie a informácie o počasí vytvárajú tretie strany, ktoré nie sú závislé od spoločnosti Nokia. Tento obsah môže

#### © 2010 Nokia. Všetky práva vyhradené.

#### Мару

byť do istej miery nepresný a neúplný a nemusí byť vždy dostupný. Nikdy sa nespoliehajte výhradne na hore uvedený obsah a príslušné služby.

## Zobrazenie polohy a mapy

Pozrite si svoju aktuálnu polohu na mape a prehliadajte mapy rôznych miest a krajín.

#### Vyberte Menu > Mapy a Moja poloha.

Symbol 
 označuje vašu aktuálnu polohu, ak je k dispozícii. Keď zariadenie
 vyhľadáva vašu aktuálnu polohu, symbol 
 bliká. Ak vaša poloha nie je k dispozícii,
 symbol 
 označuje vašu poslednú známu polohu.

Ak je k dispozícii len určenie polohy na základe identifikácie telefónu, červený kruh okolo ikony určenia polohy signalizuje všeobecnú oblasť, v ktorej sa môžete nachádzať. Presnosť odhadu sa v husto zaľudnených oblastiach zvyšuje a červený kruh je menší ako v redšie zaľudnených oblastiach.

**Pohyb po mape** — Presuňte mapu prstom. Mapa je predvolene orientovaná na sever.

Zobrazenie aktuálnej alebo poslednej známej polohy — Vyberte položku 💁.

Priblíženie alebo oddialenie zobrazenia — Vyberte položku + alebo -.

Ak pri aktívnom dátovom spojení a prehliadaní oblasti prejdete na oblasť, ktorú mapy uložené v zariadení nepokrývajú, automaticky sa načítajú nové mapy.

Pokrytie mapami sa líši v závislosti od krajiny a regiónu.

### Zobrazenie mapy

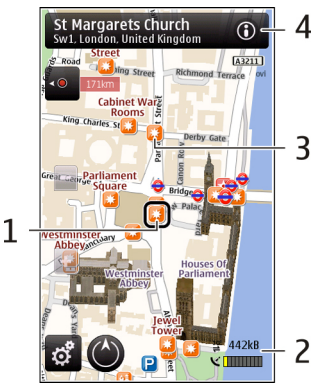

- 1 Vybraná lokalita
- 2 Oblasť indikátora
- 3 Zaujímavý bod (napríklad železničná stanica alebo múzeum)
- 4 Informačná oblasť

## Zmena vzhľadu mapy

Mapu si môžete prezerať v rôznych režimoch, aby ste jednoduchšie určili svoju polohu.

Vyberte položku Menu > Mapy a Moja poloha.

Vyberte položku 😹 a jednu z uvedených možností:

 Zobrazenie Máp — V štandardnom zobrazení mapy je jednoduché čítať detaily, ako sú názvy lokalít alebo čísla ciest. Мару

- Satelitné zobrazenie Podrobné zobrazenie dosiahnete pomocou satelitných snímok.
- Topografické zobrazenie Zobrazenie tvpu povrchu, napríklad pre terén mimo cestv.
- 3D zobrazenie Zmenou perspektívy mapy sa dosiahne realistickejšie zobrazenie.
- **Orientačné body** Na mape sa zobrazia významné budovy a atrakcie.
- Nočný režim Farby mapy sa stlmia. Pri cestovaní v noci sa v tomto režime mapa číta jednoduchšie.

## Sťahovanie a aktualizácia máp

Ak sa chcete vyhnúť poplatkom za prenos údajov z mobilného telefónu, stjahnite si najnovšie mapy a súbory hlasového navádzania do počítača a potom ich prenášajte a ukladajte do zariadenia.

Na sťahovanie najnovších máp a súborov hlasového navádzania do kompatibilného počítača použite aplikáciu Nokia Ovi Suite. Ak chcete stiahnuť a nainštalovať balík programov Nokia Ovi Suite do kompatibilného počítača, navštívte lokalitu www.ovi.com.

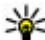

**Tip:** Nové mapy si do zariadenia uložte ešte pred cestou, aby ste si ich mohli na cestách do zahraničia prezerať bez potreby pripájať sa na internet.

Ak chcete zaistiť, aby zariadenie nevyužívalo pripojenie na internet, v hlavnom menu vyberte položku 🔍 > Internet > Pripojenie > Offline.

## O spôsoboch určovania polohv

Aplikácia Mapy zobrazuje vašu polohu na mape na základe dát zo systému GPS, A-GPS alebo ID mobilného telefónu.

Systém GPS (Global Positioning System) je satelitný navigačný systém, ktorý sa používa na výpočet polohy. Asistovaný systém GPS (A-GPS) je služba siete, ktorá umožňuje rýchlejšie a presnejšie určenje polohy.

Pri prvom použití aplikácie Mapy sa zobrazí výzva na definovanie miesta prístupu na internet, ktorý sa použije na sťahovanie informácií z máp alebo využívanie systému A-GPS.

Ikona **Contra s**zobrazuje dostupnosť satelitného signálu. Každá lišta označuje jeden satelit. Keď zariadenie vyhľadáva signál zo satelitu, lišta je žltá. Keď je k dispozícii dostatočné množstvo údajov na vypočítanie polohy, farba lišty sa zmení na zelenú. Čím viac zelených líšt máte, tým je výpočet polohy spoľahlivejší.

Systém GPS (Global Positioning System) prevádzkuje vláda Spojených štátov, ktorá nesie výlučnú zodpovednosť za presnosť a údržbu systému. Presnosť lokalizačných údajov môže byť ovplyvnená úpravami družíc systému GPS vykonanými vládou Spojených štátov, a môže sa zmeniť úpravou civilnej GPS politiky Ministerstva obrany Spojených štátov a Federálneho rádionavigačného plánu. Presnosť môžu negatívne ovplyvniť aj odchýlky v geometrii satelitov. Dostupnosť a kvalita signálov GPS môžu negatívne ovplyvniť budovy a prirodzené prekážky, ako aj poveternostné podmienky. Signál GPS nemusí byť dostupný vnútri budov alebo v podzemí a môže byť ovplyvnený materiálmi ako betón a kov.

GPS by sa nemal používať na presné meranie polohy. Pre potreby lokalizácie alebo navigácie by ste sa nikdy nemali bezvýhradne spoliehať na lokalizačné údaje z GPS prijímača a celulárnej rádiokomunikačnej siete.

Počítadlo vzdialenosti má obmedzenú presnosť a môže dochádzať k zaokrúhľovacím chybám. Presnosť okrem toho závisí od dostupnosti a kvality signálov GPS.

Pri určení polohy na základe ID mobilného telefónu sa poloha určuje prostredníctvom antény, ku ktorej je mobilné zariadenie aktuálne pripojené.

V závislosti od dostupných spôsobov určenia polohy môže byť odklon od presného určenia polohy v rozpätí od niekoľkých metrov do niekoľkých kilometrov.

### Vyhľadanie lokality

Aplikácia Mapy vám pomôže nájsť konkrétne lokality a spoločnosti.

Vyberte položku Menu > Mapy a možnosť Hľadať.

Мару

Návrat k zoznamu navrhovaných zhôd — Vyberte položku Zozn.

Vyhľadávanie rôznych typov miest v blízkosti — Vyberte položku Prechádzať kategórie a kategóriu, ako napríklad nakupovanie, ubytovanie či doprava.

Ak sa nezobrazia žiadne výsledky vyhľadávania, skontrolujte pravopis hľadaných výrazov. Výsledky vyhľadávania online môžu tiež ovplyvniť problémy s pripojením na internet.

Ak máte mapy oblasti, v ktorej vyhľadávate, uložené v zariadení, výsledky vyhľadávania môžete získať aj bez aktívneho pripojenia na internet a vyhnúť sa tak poplatkom za prenos dát.

## Zobrazenie detailov lokality

Pozrite si ďalšie informácie o konkrétnej lokalite alebo mieste, ako je hotel alebo reštaurácia, ak sú k dispozícii.

Vyberte Menu > Mapy a Moja poloha.

**Zobrazenie detailov miesta** — Vyberte požadované miesto, jeho informačnú oblasť () a položku **Zobraziť detaily**.

Hodnotenie miesta — Vyberte požadované miesto, jeho informačnú oblasť (), položku Zobraziť detaily a hodnotenie pomocou hviezdičiek. Ak napríklad chcete miesto ohodnotiť tromi hviezdičkami z piatich, vyberte tretiu hviezdičku. Ak chcete ohodnotiť miesto, musíte mať aktívne internetové pripojenie.

Keď nájdete miesto, ktoré neexistuje alebo obsahuje neprimerané informácie alebo nesprávne detaily, ako napríklad chybné kontaktné informácie alebo miesto, odporúča sa, aby ste to nahlásili spoločnosti Nokia.

Nahlásenie nesprávnych informácií — Vyberte požadované miesto, jeho informačnú oblasť ()), vyberte položku **Zobraziť detaily** > **Oznámiť toto Miesto** a príslušnú možnosť. Ak chcete nahlásiť miesto, musíte mať aktívne internetové pripojenie.

Dostupné možnosti sa môžu líšiť.
## Ukladanie miest a trás

Ukladajte adresy, zaujímavé miesta a trasy, aby ste ich neskôr mohli rýchlo využiť.

Vyberte položku **Menu** > **Mapy**.

### Uloženie miesta

- 1. Vyberte položku Moja poloha.
- 2. Klepnite na príslušnú lokalitu. Ak chcete vyhľadať adresu alebo miesto, zvoľte položku **Hľadať**.
- 3. Klepnite na oblasť informácií o lokalite ().
- 4. Vyberte položku **Ulož. miesto**.

### Uloženie trasy

- 1. Vyberte položku Moja poloha.
- Klepnite na príslušnú lokalitu. Ak chcete vyhľadať adresu alebo miesto, zvoľte položku Hľadať.
- 3. Klepnite na oblasť informácií o lokalite ().
- 4. Ak chcete pridať ďalší bod trasy, zvoľte položku Pridať k trase.
- 5. Zvoľte položku Pridať nový bod trasy a príslušnú možnosť.
- 6. Zvoľte položku **Zobraziť trasu** > **Voľby** > **Uložiť trasu**.

Zobrazenie uložených miest a trás — Vyberte položku Obľúbené > Miesta alebo Trasy.

## Zobrazovanie a organizovanie miest alebo trás

Pomocou aplikácie Obľúbené získate rýchly prístup k uloženým miestam a trasám. Pri plánovaní výletu môžete miesta a trasy napríklad zoskupiť do zbierky.

Vyberte položku Menu > Mapy a možnosť Obľúbené.

### Zobrazenie uloženého miesta na mape

1. Vyberte položku Miesta.

© 2010 Nokia. Všetky práva vyhradené.

#### Мару

- 2. Prejdite na príslušné miesto.
- 3. Vyberte položku **Zobraziť na mape**.

Ak sa chcete vrátiť do zoznamu uložených miest, vyberte položku Zozn..

**Vytvorenie zbierky** — Vyberte položku **Vytvoriť novú zbierku** a zadajte názov zbierky.

## Pridanie uloženého miesta do zbierky

- 1. Vyberte položku Miesta a príslušné miesto.
- 2. Vyberte položku Usporiadanie zbierok.
- 3. Vyberte položku Nová zbierka alebo existujúcu zbierku.

## Odosielanie miest priateľom

Ak chcete zdieľať informácie o mieste s priateľmi, odošlite tieto detaily priamo do ich zariadení.

Vyberte Menu > Mapy a Moja poloha.

**Odoslanie miesta priateľovi do kompatibilného zariadenia** — Vyberte lokalitu na mape, klepnite na informačnú oblasť lokality () a vyberte položku **Odoslať**.

## Zdieľanie polohy

Uverejnite svoju aktuálnu polohu v službe Facebook spolu s textom a obrázkom. Vaši priatelia v službe Facebook si môžu pozrieť vašu polohu na mape.

### Vyberte položku Menu > Mapy a Zd. umiest.

Na zdieľanie polohy potrebujete účet Nokia a konto v službe Facebook.

- 1. Prihláste sa k účtu Nokia alebo, ak ho ešte nemáte, vyberte položku **Vytvoriť nový účet**.
- 2. Prihláste sa ku kontu v službe Facebook.
- 3. Vyberte svoju aktuálnu polohu.
- 4. Zadajte aktualizáciu stavu.

- Ak chcete k svojmu príspevku pripojiť obrázok, vyberte položku Pridať fotografiu.
- 6. Vyberte položku Zdieľať umiestnenie.

Spravovanie konta v službe Facebook — V hlavnom okne vyberte položku Účty > Zdieľať nastavenie umiestnenia > Facebook.

Zdieľanie vašej polohy a zobrazovanie polohy iných vyžaduje pripojenie k internetu. Používanie môže predstavovať prenos veľkého množstva dát, ktorý môže byť spoplatnený.

Na zdieľanie polohy v službe Facebook sa vzťahujú podmienky používania služby Facebook. Oboznámte sa s podmienkami používania a zásadami ochrany osobných údajov služby Facebook.

Skôr ako budete zdieľať informácie o polohe s inými osobami, vždy starostlivo zvážte, s kým ich chcete zdieľať. Pozrite si nastavenia ochrany osobných údajov používanej služby sociálnej siete, pretože informácie o polohe možno budete zdieľať s veľkým počtom ľudí.

## Synchronizácia obľúbených miest

Na webovej stránke služby Ovi Mapy v počítači si naplánujte výlet, synchronizujte uložené miesta a trasy s mobilným telefónom a pozerajte si svoj plán na cestách.

Ak chcete synchronizovať miesta alebo trasy medzi mobilným telefónom a internetovou službou Ovi Mapy, musíte byť prihlásení do svojho účtu Nokia.

Synchronizácia uložených miest a trás — Vyberte položku Obľúbené > Synchr. so službou Ovi?. Ak nemáte účet Nokia, zobrazí sa výzva na jeho vytvorenie.

Svoj telefón môžete nastaviť na automatickú aktualizáciu obľúbených miest pri otvorení alebo zatvorení aplikácie Mapy.

Automatická synchronizácia obľúbených položiek — Vyberte položku 📉 > Synchronizácia > Synchronizácia > Pri zapnutí a vypnutí.

#### Мару

Synchronizácia vyžaduje aktívne pripojenie na internet a môže zahŕňať prenos veľkého objemu údajov cez sieť vášho poskytovateľa služieb. Informácie o poplatkoch za prenos dát si vyžiadajte od poskytovateľa služieb.

Ak chcete používať internetovú službu Ovi Mapy, prejdite na lokalitu www.ovi.com.

## Získanie hlasového navádzania

Hlasové navádzanie, ak je k dispozícii pre váš jazyk, pomáha pri vyhľadávaní cesty do cieľa, čím vám umožňuje, aby ste si cestu vychutnali naplno.

#### Vyberte položky Menu > Mapy a Autom alebo Pešo.

Keď používate navigáciu pre vodičov alebo chodcov prvýkrát, zobrazí sa výzva na výber jazyka hlasového navádzania a načítanie príslušných súborov.

Ak vyberiete jazyk, ktorý zahŕňa názvy ulíc, budú sa nahlas vyslovovať aj názvy ulíc. Hlasové navádzanie nemusí byť dostupné vo vašom jazyku.

Zmena jazyka hlasového navádzania — V hlavnom okne vyberte položku 📉 a Navigácia > Navigácia pre vodičov alebo Navigácia chodcov a príslušnú možnosť.

Vypnutie hlasového navádzania — V hlavnom okne vyberte položku 📉 a Navigácia > Navigácia pre vodičov alebo Navigácia chodcov a možnosť Žiadny.

**Opakovanie hlasového navádzania navigácie pre vodičov** — V zobrazení navigácie vyberte položku **Voľby** > **Opakovať**.

Nastavenie hlasitosti hlasového navádzania navigácie pre vodičov — V zobrazení navigácie vyberte položku Voľby > Hlasitosť.

## Jazda autom do cieľa

Ak počas šoférovania potrebujete detailnú navigáciu, aplikácia Mapy vám pomôže dostať sa do cieľa.

Vyberte Menu > Mapy a Autom.

Jazda autom do cieľa — Vyberte položku Nastaviť cieľ a príslušnú možnosť.

Jazda autom domov — Vyberte položku Domov autom.

Po prvom vybratí položky **Domov autom** alebo **Ísť domov pešo** sa zobrazí výzva na definovanie polohy domova. Ak chcete polohu domova neskôr zmeniť, postupujte takto:

- 1. V hlavnom okne vyberte položku 🔧.
- 2. Vyberte položku Navigácia > Domovské umiestnenie > Predefinovať.
- Vyberte príslušnú možnosť.

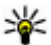

**Tip:** Ak chcete ísť autom bez nastavenia cieľovej lokality, vyberte položku Mana. Pri pohvbe sa vaša poloha bude zobrazovať v strede mapy.

#### Zmena zobrazení počas navigácie — Odklepnutím na displeji vyberte položku 2D, 3D, Zobrazenie so šípkami alebo Prehľad trasy.

Rešpektujte všetky miestne predpisy. Ako vodič majte pri šoférovaní vždy voľné ruky, aby ste sa mohli venovať vedeniu vozidla. Pri šoférovaní musíte mať na zreteli predovšetkým bezpečnosť cestnej premávky.

## Zobrazenie navigácie

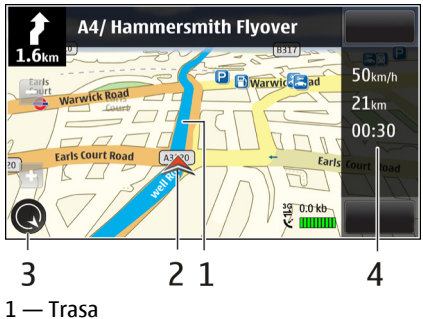

© 2010 Nokia. Všetky práva vyhradené.

#### Мару

- 2 Vaša poloha a smer
- 3 Kompas
- 4 Lišta s informáciami (rýchlosť, vzdialenosť, trvanie)

## Dopravné a bezpečnostné informácie na dosah

Získajte pomoc pri cestovaní autom vďaka informáciám v reálnom čase o dopravných udalostiach, zaraďovaní do pruhov, upozorneniam na obmedzenia rýchlosti, ak sú tieto informácie pre vašu krajinu alebo región k dispozícii.

Vyberte položku Menu > Mapy a Autom.

**Zobrazenie dopravných udalostí na mape** — Počas navigácie autom zvoľte menu **Voľby** > **Dopr. info**. Udalosti sa zobrazia ako trojuholníky a čiary.

Aktualizácia dopravných informácií — Vyberte ikonu Voľby > Dopr. info > Aktualiz. dopr. info.

Pri plánovaní trasy môžete zariadenie nastaviť tak, aby ste sa vyhli dopravným udalostiam, napríklad zápcham alebo prácam na ceste.

Vyhnutie sa dopravným udalostiam — V hlavnom okne vyberte položku 🔌 > Navigácia > Zmeniť trasu kvôli premávke.

## Presun pešo do cieľa

Ak potrebujete navigáciu pri ceste pešo, aplikácia Mapy vás bude viesť cez námestia, parky, pešie zóny a dokonca aj nákupné centrá.

Vyberte Menu > Mapy a Pešo.

Presun pešo do cieľa — Vyberte položku Nastaviť cieľ a príslušnú možnosť.

Presun pešo domov — Vyberte položku Ísť domov pešo.

Po prvom vybratí položky **Domov autom** alebo **Ísť domov pešo** sa zobrazí výzva na definovanie polohy domova. Ak chcete polohu domova neskôr zmeniť, postupujte takto:

- 1. V hlavnom okne vyberte položku 🔍.
- 2. Vyberte položku Navigácia > Domovské umiestnenie > Predefinovať.
- Vyberte príslušnú možnosť.

**Tip:** Ak chcete ísť pešo bez nastavenia cieľovej lokality, vyberte položku **Mapa**. Pri pohybe sa vaša poloha bude zobrazovať v strede mapy.

## Plánovanie trasy

Naplánujte si cestu, vytvorte trasu a pozrite si ju mape, skôr ako sa vydáte na cestu. Vyberte Menu > Mapy a Moja poloha.

### Vytvorenie trasy

- 1. Klepnite na lokalitu východiskového bodu. Ak chcete vyhľadať adresu alebo miesto, vyberte položku Hľadať.
- 2. Klepnite na informačnú oblasť lokality (10).
- 3. Vyberte položku Pridať k trase.
- 4. Ak chcete pridať ďalší bod trasy, vyberte položku Pridať nový bod trasy a príslušnú možnosť.

### Zmena poradia bodov trasv

- 1. Vyberte príslušný bod trasy.
- 2. Vyberte položku Presunúť.
- Klepnite na umiestnenie, kam chcete bod trasy presunúť.

Úprava lokality bodu trasy — Klepnite na príslušný bod trasy, vyberte položku Upraviť a príslušnú možnosť.

**Zobrazenie trasy na mape** — Vyberte položku **Zobraziť trasu**.

Navigácia do cieľa — Vyberte položku Zobraziť trasu > Voľby > Začať jazdu alebo Začať chôdzu.

#### Prepojenie

#### Zmena nastavení trasy

Nastavenia trasy ovplyvňujú navádzanie navigácie a spôsob zobrazenia trasy na mape.

- 1. V zobrazení plánovača cesty otvorte kartu Nastavenia. Ak chcete zo zobrazenia navigácie prejsť do zobrazenia plánovača cesty, vyberte položku Voľby > Body trasy alebo Zoznam bodov trasy.
- Nastavte spôsob dopravy na možnosť Autom alebo Pešo. Ak vyberiete položku Pešo, jednosmerné ulice sú označené ako normálne ulice a možno použiť chodníky a trasy, napríklad cez parky a nákupné centrá.
- 3. Vyberte požadovanú možnosť.

Výber režimu chôdze — Otvorte kartu Nastavenia a vyberte položku Pešo > Preferovaná trasa > Ulice alebo Spojnica. Možnosť Spojnica je užitočná v teréne mimo cesty, pretože označuje smer pešej chôdze.

**Použitie rýchlejšej alebo kratšej trasy pre vodičov** — Otvorte kartu Nastavenia a vyberte položku **Autom** > **Výber trasy** > **Rýchlejšia trasa** alebo **Kratšia trasa**.

**Použitie optimalizovanej trasy pre vodičov** — Otvorte kartu Nastavenia a vyberte položku **Autom** > **Výber trasy** > **Optimalizovaná**. Optimalizovaná trasa pre vodičov spája výhody kratších a rýchlejších trás.

Môžete tiež zvoliť, či chcete použiť napríklad diaľnice, cesty s mýtom alebo trajekty, alebo sa im chcete vyhnúť.

# 17. Prepojenie

Prístroj ponúka niekoľko možností pripojenia k internetu, k inému kompatibilnému zariadeniu alebo k počítaču.

## Dátové spojenia a miesta prístupu

Zariadenie podporuje paketové dátové spojenia (služba siete), napríklad GPRS v sieti GSM. Ak prístroj používate v sieťach GSM a 3G, môžu sa súčasne aktivovať viacnásobné dátové spojenia a miesta prístupu môžu zdieľať dátové spojenie. V sieti 3G ostávajú dátové spojenia počas hlasových hovorov aktívne.

Na vytvorenie dátového spojenia sa vyžaduje miesto prístupu. Môžete definovať rozličné miesta prístupu, napríklad:

- miesto prístupu pre správy MMS na odosielanie a príjem multimediálnych správ.
- miesto prístupu na internet (IAP) na odosielanie a príjem elektronickej pošty a pripojenie na internet.

Informujte sa u poskytovateľa služieb, aké miesto prístupu je potrebné pre službu, ktorú chcete využívať. O dostupnosti a možnostiach aktivácie služieb paketového dátového spojenia sa informujte u poskytovateľa služieb.

## Nastavenia siete

Vyberte položku **Menu** > **Nastavenia** a možnosť **Pripojenie** > **Sieť**.

Prístroj dokáže automaticky prepínať medzi sieťami GSM a UMTS. Siete GSM sú označené symbolom  $\P$ . Siete UMTS sú označené symbolom  $\pmb{3G}$ .

Vyberte si z nasledujúcich možností:

 Režim siete — Vyberte, ktorá sieť sa má použiť. Ak vyberiete položku Duálny režim, prístroj vyberie sieť GSM alebo UMTS automaticky podľa parametrov siete a roamingových dohôd medzi poskytovateľmi bezdrôtových služieb. Podrobnosti a informácie o roamingových poplatkoch získate od poskytovateľa služieb siete. Táto možnosť sa zobrazí, iba ak ju podporuje poskytovateľ bezdrôtových služieb.

Roamingová dohoda je dohoda medzi dvoma alebo viacerými poskytovateľmi služieb, ktorá umožňuje účastníkom jedného poskytovateľa služieb využívať služby ostatných poskytovateľov.

 Voľba operátora — Ak chcete, aby prístroj vyhľadal a vybral jednu z dostupných sietí, vyberte položku Automatická. Ak chcete sieť vybrať manuálne zo zoznamu, vyberte položku Manuálna. Ak sa spojenie s manuálne vybranou sieťou stratí, zaznie tón chyby a prístroj požiada, aby ste znova vybrali niektorú sieť. Vybraná sieť musí mať dohodu o roamingu s vašou domácou sieťou.

#### Prepojenie

 Info o sieti — Nastavte prístroj, aby oznamoval, keď sa používa v celulárnej sieti využívajúcej mikrocelulárnu technológiu (MCN), a ak chcete aktivovať prijímanie celulárnych informácií.

## Miesta prístupu

## Vytvorenie nového miesta prístupu

Vyberte položku Menu > Nastavenia a možnosť Pripojenie > Cieľové lokality.

Nastavenia miesta prístupu môžete prijať v správe od poskytovateľa služby. Poskytovateľ služieb môže v prístroji nastaviť niektoré, prípadne i všetky miesta prístupu. Takéto nastavenia možno nebudete môcť meniť, vytvárať, upravovať ani odstraňovať.

Po otvorení jednej zo skupín miest prístupu ((), (), ()) sa zobrazia typy miest prístupu:

– označuje chránené miesto prístupu,

- označuje miesto prístupu pre paketové dátové spojenie,

Ak chcete vytvoriť nové miesto prístupu, vyberte položku **Miesto prístupu**. Prístroj požiada o kontrolu dostupných pripojení. Po vyhľadaní sa zobrazia dostupné spojenia, ktoré môžu byť zdieľané novým miestom prístupu. Ak tento krok vynecháte, prístroj vás požiada, aby ste vybrali požadovaný spôsob pripojenia a definovali potrebné nastavenia.

Ak chcete upraviť nastavenia miesta prístupu, otvorte jednu zo skupín miest prístupu a vyberte miesto prístupu. Postupujte podľa pokynov poskytovateľa služieb.

- Názov spojenia zadajte názov spojenia.
- Nosič dát vyberte typ dátového spojenia.

V závislosti od dátového spojenia, ktoré vyberiete, budú k dispozícii iba niektoré polia nastavenia. Vyplňte všetky polia označené textom **Musí sa zadať** alebo červenou hviezdičkou. Ak poskytovateľ služieb nedal iné pokyny, môžu ostatné polia zostať prázdne. Ak chcete používať dátové spojenie, váš poskytovateľ služieb musí túto funkciu podporovať a aktivovať ju na vašej karte SIM (ak je aktivácia potrebná).

### Vytvorenie skupín miest prístupu

Vyberte položku Menu > Nastavenia a možnosť Pripojenie > Cieľové lokality.

Pri niektorých aplikáciách môžete na vytvorenie pripojení k sieti používať skupiny miest prístupu.

Ak nechcete vyberať jednotlivé miesta prístupu pri každom vytvorení pripojenia k sieti, môžete vytvoriť skupinu, ktorá obsahuje rôzne miesta prístupu na pripojenie k sieti a definovať poradie, v ktorom sa miesta prístupu majú použiť.

Ak chcete vytvoriť novú skupinu miest prístupu, vyberte položku **Voľby** > **Spravovať** > **Nová cieľová lokalita**.

Ak chcete do skupiny miest prístupu pridať nové miesta prístupu, vyberte skupinu a položku **Voľby** > **Nové miesto prístupu**. Ak chcete existujúce miesto prístupu skopírovať z inej skupiny, vyberte skupinu, klepnite na príslušné miesto prístupu (ak už nie je zvýraznené) a vyberte položku **Voľby** > **Usporiadať** > **Kopír. do iného cieľa**.

Ak chcete zmeniť prioritu miesta prístupu v skupine, vyberte položku **Voľby** > **Usporiadať** > **Zmeniť prioritu**.

### Miesta prístupu pre paketové dátové spojenie

Vyberte položku **Menu > Nastavenia** a možnosť **Pripojenie > Cieľové lokality > Miesto prístupu** a riaďte sa pokynmi na displeji.

Ak chcete upraviť miesto prístupu pre paketové dátové spojenie, otvorte jednu zo skupín miest prístupu a vyberte miesto prístupu označené symbolom 🗲.

Postupujte podľa pokynov poskytovateľa služieb.

Vyberte si z nasledujúcich možností:

Názov miesta prístupu — Názov miesta prístupu získate od poskytovateľa služieb.

Prepojenie

- Meno užívateľa Na vytvorenie dátového spojenia môže byť potrebné meno používateľa. Zvyčajne ho získate od poskytovateľa služieb.
- Vyžadovať heslo Ak pri každom pripojení k serveru musíte zadať heslo, prípadne ak svoje heslo nechcete uložiť v prístroji, vyberte položku Áno.
- Heslo Heslo môže byť potrebné na vytvorenie dátového spojenia. Zvyčajne ho získate od poskytovateľa služieb.
- Autentifikácia Ak chcete heslo poslať vždy zašifrované, vyberte položku Ochranná. Ak chcete heslo poslať zašifrované vždy, keď je to možné, vyberte položku Normálna.
- **Domovská stránka** Podľa toho, aké miesto prístupu nastavujete, zadajte buď webovú adresu, alebo adresu centra multimediálnych správ.
- Použiť miesto prístupu Ak chcete, aby prístroj pred vytvorením spojenia pomocou tohto miesta prístupu žiadal potvrdenie, vyberte položku Po potvrdení. Ak chcete, aby sa prístroj k cieľovej lokalite pripojil pomocou tohto miesta prístupu automaticky, vyberte položku Automaticky.

Vyberte položku **Voľby** > **Rozšírené nastavenia** a z ponuky nasledujúcich možností:

- **Typ siete** Vyberte typ internetového protokolu na prenos dát z prístroja a do prístroja. Ostatné nastavenia závisia od zvoleného typu siete.
- IP adresa telefónu (len pre protokol IPv4). zadajte adresu IP svojho prístroja.
- Adresy DNS Zadajte adresu IP primárneho a sekundárneho servera DNS, ak to požaduje poskytovateľ služby. Ak chcete získať tieto adresy, kontaktujte svojho poskytovateľa internetových služieb.
- Adresa proxy servera Zadajte adresu servera proxy.
- Číslo proxy portu zadajte číslo portu proxy servera.

## Aktívne dátové spojenia

# Vyberte položku Menu > Nastavenia a možnosť Pripojenie > Správca spojenia.

V okne aktívnych dátových spojení sa zobrazia otvorené dátové spojenia:

dátové hovory

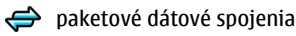

Ak chcete spojenie ukončiť, vyberte položku Voľby > Odpojiť.

Ak chcete ukončiť všetky otvorené spojenia, vyberte položku Voľby > Odpojiť všetky.

Ak si chcete pozrieť údaje o spojení, vyberte položku Voľby > Detaily.

## Synchronizácia 💿

Vyberte položku Menu > Nastavenia a možnosť Pripojenie > Prenos dát > Synchronizácia.

Aplikácia Synchronizácia umožňuje synchronizovať poznámky, záznamy v kalendári, textové a multimediálne správy, záložky prehliadača a kontakty s rozličnými kompatibilnými aplikáciami v kompatibilnom počítači alebo na internete.

Nastavenia synchronizácie môžete prijať v špeciálnej správe od poskytovateľa služby.

Synchronizačný profil obsahuje nastavenia potrebné na synchronizáciu.

Po otvorení aplikácie sa zobrazí predvolený alebo predtým použitý synchronizačný profil. Ak chcete upraviť profil, klepnutím na synchronizovanú položku ju pridajte do profilu alebo vynechajte.

Ak chcete spravovať synchronizačné profily, vyberte položku **Voľby** a požadovanú možnosť.

Ak chcete synchronizovať dáta, vyberte položku **Voľby** > **Synchronizovať**. Ak chcete synchronizáciu zrušiť skôr, než skončí, vyberte položku **Zruš**.

Prepojenie

## Komunikácia cez Bluetooth 移 Pripojenie Bluetooth

Prostredníctvom pripojenia Bluetooth môžete vytvárať bezdrôtové pripojenia k iným kompatibilným zariadeniam, napríklad mobilným prístrojom, počítačom, headsetom a súpravám do auta.

Toto pripojenie môžete používať na odosielanie snímok, videoklipov, zvukových klipov a poznámok, na prenášanie súborov z kompatibilného počítača a tlač snímok pomocou kompatibilnej tlačiarne.

Keďže zariadenia s bezdrôtovou technológiou Bluetooth komunikujú prostredníctvom rádiových vĺn, zariadenia nemusia byť priamo viditeľné. Obe zariadenia sa od seba musia nachádzať vo vzdialenosti najviac 10 metrov (33 stôp). Prekážky, napríklad steny alebo iné elektronické zariadenia, však môžu spojenie rušiť.

Tento prístroj je v súlade so špecifikáciou Bluetooth 2.0 + EDR a podporuje nasledovné profily: advanced audio distribution (rozšírená audiodistribúcia), audio/video remote control (diaľkové ovládanie audia a videa), basic imaging (základné snímanie obrazu), device identification (identifikácia zariadenia), dial-up networking (vytáčané pripojenie na sieť), file transfer (prenos súborov), generic audio/video distribution (základná distribúcia audia/videa), hands-free, headset (slúchadlá), object push (odovzdávanie objektov), phone book access (prístup do telefónneho zoznamu), SIM access (prístup na kartu SIM) a stereo audio streaming (tok údajov stereo zvuku). Pre zaručenie bezproblémovej spolupráce s ďalšími zariadeniami, podporujúcimi technológiu Bluetooth, používajte s týmto modelom príslušenstvo schválené spoločnosťou Nokia. O kompatibilite iných zariadení s týmto prístrojom sa informujte u príslušných výrobcov.

Funkcie používajúce technológiu Bluetooth zvyšujú spotrebu energie z batérie a skracujú životnosť batérie.

Keď je prístroj zablokovaný, je možné uskutočňovať len spojenia s autorizovanými zariadeniami.

### Nastavenia

Vyberte položku **Menu** > **Nastavenia** a možnosť **Pripojenie** > **Bluetooth**.

Pri prvom otvorení aplikácie sa zobrazí výzva na definovanie názvu prístroja. Názov môžete neskôr zmeniť.

Vyberte si z nasledujúcich možností:

- **Bluetooth** Zapnite alebo vypnite pripojenie Bluetooth.
- Viditeľnosť môjho telef. Ak chcete umožniť iným zariadeniam s bezdrôtovou technológiou Bluetooth, aby mohli nájsť prístroj, vyberte položku Viditeľný. Ak chcete nastaviť časový interval, po uplynutí ktorého sa prístroj stane pre ostatné zariadenia neviditeľný, vyberte položku Nast. obdobie viditeľ.. Ak ho chcete pred ďalšími zariadeniami skryť, vyberte položku Skrytý.
- Meno môjho telefónu upravte názov, ktorý sa zobrazí ostatným zariadeniam s bezdrôtovou technológiou Bluetooth.
- Vzdialený režim SIM Povoľte alebo zakážte inému zariadeniu, napríklad kompatibilnej súprave do auta, používať kartu SIM v prístroji na pripojenie k sieti.

## Tipy na zabezpečenie

Vyberte položku Menu > Nastavenia a možnosť Pripojenie > Bluetooth.

Ak nepoužívate pripojenie Bluetooth a chcete určiť, kto môže vyhľadať váš prístroj a pripojiť sa k nemu, vyberte položku **Bluetooth** > **Vypnutý** alebo **Viditeľnosť môjho telef.** > **Skrytý**. Deaktivácia pripojenia Bluetooth nemá vplyv na iné funkcie prístroja.

Nevykonávajte párovanie ani neakceptujte žiadosti o spojenie od neznámych zariadení. Týmto spôsobom môžete chrániť prístroj pred škodlivým obsahom. Používanie prístroja v skrytom režime je z hľadiska ochrany pred škodlivým softvérom bezpečnejšie.

#### Prepoienie

## Odosielanie dát cez pripojenie Bluetooth

Súčasne môže byť aktívnych niekoľko pripojení Bluetooth. Ak máte napríklad k prístroju pripojený kompatibilný headset, môžete súčasne prenášať súbory do iných kompatibilných zariadení.

- Otvorte aplikáciu, v ktorej je uložená položka, ktorú chcete odoslať.
- 2. Klepnite na príslušnú položku a vyberte možnosť Voľby > Poslať > Cez Bluetooth.

Zobrazia sa zariadenia s bezdrôtovou technológiou Bluetooth, ktoré sú v dosahu. Ikony v prístroji:

- počítač
- telefón
- audiozariadenie alebo videozariadenie
- iné zariadenie

Vyhľadávanie môžete prerušiť výberom možnosti Stop.

- Vyberte zariadenie, s ktorým sa chcete spojiť.
- 4. Ak si druhé zariadenie pred uskutočnením prenosu dát vyžaduje spárovanie, zaznie akustický signál a prístroj si vyžiada zadanie prístupového kódu. Rovnaký prístupový kód sa musí zadať v oboch zariadeniach.

Po nadviazaní spojenia sa zobrazí ikona **Posielajú sa dáta**.

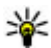

**Tip:** Pri vyhľadávaní zariadení môžu niektoré zariadenia ukázať iba jedinečné adresy (adresy zariadení). Ak chcete zistiť jedinečnú adresu svoiho prístroja, zadajte kód \*#2820#.

## Párovanie zariadení

#### Vyberte položku Menu > Nastavenia a možnosť Pripoienie > Bluetooth.

Ak chcete spárovať váš prístroj s iným kompatibilným zariadením a zobraziť zoznam spárovaných zariadení, otvorte kartu Párové zariadenia.

Pred párovaním si vytvorte vlastný prístupový kód (1 – 16 číslic) a dohodnite sa s vlastníkom náprotivného zariadenia, aby použil rovnaký kód. Zariadenia, ktoré nemajú užívateľské rozhranie, majú prístupový kód nastavený výrobcom. Tento prístupový kód sa použije iba raz.

- Ak chcete váš prístroj spárovať s iným zariadením, vyberte položku Voľby > Nové párové zariadenie. Zobrazia sa zariadenia, ktoré sú v dosahu.
- Vyberte príslušné zariadenie a zadajte prístupový kód. Rovnaký prístupový kód sa musí zadať aj v druhom zariadení.
- Niektoré audiopríslušenstvo sa po spárovaní pripojí k vášmu prístroju automaticky. V opačnom prípade sa k príslušenstvu pripojíte výberom položky Voľby > Pripojiť k zv. zariadeniu.

Párové zariadenia sú pri vyhľadávaní zariadení označené symbolom \*\*\*.

Ak chcete niektoré zariadenie definovať ako autorizované alebo neautorizované, vyberte jednu z týchto možností:

- Autorizovať spojenia medzi vaším prístrojom a autorizovaným zariadením sa môžu vytvoriť bez vášho vedomia. Prístroj si od vás nevyžiada osobitné potvrdenie ani oprávnenie. Toto nastavenie použite pre svoje vlastné zariadenia, napríklad kompatibilný headset alebo počítač, alebo pre zariadenia, ktoré patria dôveryhodnej osobe. Ikona poznačuje v zozname spárovaných zariadení autorizované zariadenie.
- Zrušiť autorizáciu žiadosť o spojenie od tohto zariadenia sa musí prijať zakaždým zvlášť.

Ak chcete zrušiť spárovanie s iným zariadením, vyberte položku **Voľby** > **Vymazať**.

Ak chcete zrušiť všetky spárovania, vyberte položku Voľby > Vymazať všetky.

### Príjem dát cez Bluetooth spojenie

Pri prijímaní dát prostredníctvom pripojenia Bluetooth zaznie tón a zobrazí sa výzva na prijatie správy. Ak správu prijmete, zobrazí sa správa 🖂 a položka sa uloží do

#### Prepojenie

zložky prijatých správ v aplikácii Správy. Správy prijaté prostredníctvom pripojenia Bluetooth sú označené symbolom 🛐.

### Blokovanie zariadení

Vyberte položku Menu > Nastavenia a možnosť Pripojenie > Bluetooth.

Ak chcete niektorému zariadeniu zabrániť, aby nadviazalo spojenie Bluetooth s vaším prístrojom, otvorte kartu **Párové zariadenia**. Klepnite na zariadenie, ktoré chcete zablokovať (ak už nie je zvýraznené), a vyberte položku **Voľby** > **Zablokovať**.

Ak chcete zariadenie odblokovať, otvorte kartu **Blokované zariadenia**, klepnite na príslušné zariadenie (ak už nie je zvýraznené) a vyberte položku **Voľby** > **Vymazať**.

Ak chcete odblokovať všetky zablokované zariadenia, vyberte položku Voľby > Vymazať všetky.

Ak odmietnete žiadosť iného zariadenia o spárovanie, zobrazí sa otázka, či chcete blokovať všetky ďalšie žiadosti o spojenie z príslušného zariadenia. Ak na otázku odpoviete kladne, vzdialené zariadenie sa pridá do zoznamu blokovaných zariadení.

### Režim vzdialenej karty SIM

Vyberte položku Menu > Nastavenia a možnosť Pripojenie > Bluetooth.

Skôr ako aktivujete režim vzdialenej karty SIM, je potrebné spárovať zariadenie s vaším prístrojom, pričom párovanie musí byť iniciované z druhého zariadenia. Pri párovaní použite 16-ciferný prístupový kód a nastavte druhé zariadenie ako autorizované.

Ak chcete používať režim vzdialenej karty SIM s kompatibilnou súpravou do auta, aktivujte si technológiu Bluetooth a povoľte používanie režimu vzdialenej karty SIM v prístroji. Aktivujte režim vzdialenej karty SIM z druhého zariadenia.

Keď je v prístroji zapnutý režim vzdialenej karty SIM, na domácej obrazovke je zobrazený nápis **Vzdialený režim SIM**. Pripojenie k bezdrôtovej sieti sa vypne, o čom informuje symbol 🗙 v oblasti indikátora intenzity signálu, a nemôžete využívať služby karty SIM ani funkcie, ktoré vyžadujú pokrytie celulárnou sieťou.

Keď je bezdrôtový prístroj v režime vzdialenej karty SIM, môžete uskutočňovať a prijímať hovory iba prostredníctvom kompatibilného pripojeného príslušenstva, napríklad súpravy do auta. V tomto režime váš prístroj nebude môcť uskutočňovať žiadne hovory s výnimkou volania na tiesňové číslo naprogramované v prístroji. Ak chcete uskutočňovať hovory zo svojho prístroja, musíte najskôr ukončiť režim vzdialenej karty SIM. Ak je prístroj zablokovaný, najskôr ho odblokujte zadaním odblokovacieho kódu.

Ak chcete ukončiť režim vzdialenej karty SIM, stlačte vypínač a vyberte položku Skončiť režim vzdial. SIM.

# Kábel USB خ

Vyberte položku Menu > Nastavenia a možnosť Pripojenie > USB.

Ak chcete, aby sa prístroj pri každom zapojení kompatibilného dátového kábla spýtal na účel spojenia, vyberte položku **Žiadať pri spojení** > **Áno**.

Ak je možnosť **Žiadať pri spojení** deaktivovaná alebo ak chcete zmeniť režim počas aktívneho spojenia, vyberte položku **Režim pripojenia USB** a jednu z nasledujúcich možností:

- Ovi Suite ak chcete používať počítačové aplikácie spoločnosti Nokia, napríklad aplikácie balíka Nokia Ovi Suite a aplikáciu Nokia Software Updater.
- Veľkokapacit. pamäť ak chcete presunúť dáta medzi prístrojom a kompatibilným počítačom.
- Prenos snímok ak chcete tlačiť snímky pomocou kompatibilnej tlačiarne.
- Prenos médií ak chcete synchronizovať hudbu pomocou aplikácie Nokia Ovi Player alebo Windows Media Player.

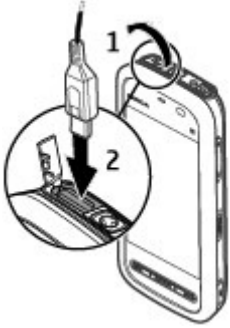

#### Prepojenie

## Spojenia s počítačom

Mobilný prístroj môžete používať s celým radom aplikácií na komunikáciu s kompatibilným počítačom a na dátovú komunikáciu. Pomocou balíka Nokia Ovi Suite môžete napríklad prenášať súbory a snímky zo svojho prístroja do kompatibilného počítača a naopak.

Ak chcete používať balík Ovi Suite s režimom pripojenia USB, vyberte položku **Režim Ovi Suite**.

Ďalšie informácie o balíku Ovi Suite nájdete v zóne podpory na lokalite www.ovi.com.

## Administratívne nastavenia 🛓

Vyberte položku Menu > Nastavenia a možnosť Pripojenie > Administr. nast..

## Nastavenia paketových dát

# Vyberte položku Menu > Nastavenia a možnosť Pripojenie > Administr. nast. > Paketové dáta.

Nastavenia paketových dátových spojení ovplyvňujú všetky miesta prístupu pre paketové dátové spojenia.

Vyberte si z nasledujúcich možností:

- Paketové dát. spojenie Ak ste v sieti, ktorá podporuje paketové dáta, a
  vyberiete položku Ak je dostupné, prístroj sa zaregistruje do paketovej dátovej
  siete. Aktívne paketové dátové spojenie (napríklad na odosielanie a prijímanie
  e-mailov) je rýchlejšie ako vtedy, ak prístroj vytvára paketové dátové spojenie
  len v prípade potreby. Ak sa nenachádzate v mieste pokrytia paketovu dátovou
  sieťou, prístroj sa opakovane pokúsi nadviazať paketové dátové spojenie. Ak
  vyberiete položku Ak je to nutné, prístroj použije paketové dátové spojenie, iba
  keď spustíte aplikáciu alebo činnosť, ktorá takéto spojenie vyžaduje.
- Miesto prístupu názov miesta prístupu je potrebný, keď chcete prístroj využiť ako paketový dátový modem pre kompatibilný počítač.

• Vysokorýchl. pak. prístup — umožňuje povoliť alebo zakázať použitie služby HSDPA (služba siete) v sieti UMTS.

### Nastavenia protokolu SIP

Vyberte položku Menu > Nastavenia a možnosť Pripojenie > Administr. nast. > Nastavenia SIP.

Nastavenia protokolu SIP (Session Initiation Protocol – Protokol inicializácie spojenia) sú potrebné pre určité služby siete, ktoré využívajú protokol SIP. Nastavenia môžete získať v špeciálnej textovej správe od poskytovateľa služieb. Profily týchto nastavení môžete zobrazovať, vymazávať alebo vytvárať v nastaveniach protokolu SIP.

### Riadenie názvu miesta prístupu

Vyberte položku **Menu > Nastavenia** a možnosť **Pripojenie > Administr.** nast. > Riadenie APN.

So službou riadenia názvu miesta prístupu môžete obmedziť paketové dátové spojenia a umožniť prístroju používať len konkrétne miesta prístupu pre paketové dátové spojenie.

Toto nastavenie je prístupné, len ak vaša karta SIM podporuje službu kontroly miesta prístupu.

Ak chcete službu riadenia zapnúť alebo vypnúť alebo zmeniť povolené miesta prístupu, vyberte položku **Voľby** a príslušnú voľbu. Na zmenu týchto možností potrebujete kód PIN2. Tento kód získate od svojho poskytovateľa služieb.

# 18. Vyhľadávanie

## O aplikácii Vyhľadávanie

Vyberte položku Menu > Internet > Hľadanie.

#### 0 Obchode Ovi

Pomocou aplikácie Vyhľadávanie (služba siete) môžete využívať rôzne internetové vyhľadávacie služby na vyhľadávanie napríklad webových lokalít a obrázkov. Obsah a dostupnosť služieb sa môžu líšiť.

## Spustenie vyhľadávania

#### Vyberte položku Menu > Internet > Hľadanie.

Ak chcete prehľadávať obsah mobilného prístroja, zadajte do poľa vyhľadávania hľadané výrazy alebo si pozrite kategórie obsahu. Pri zadávaní hľadaných výrazov sa výsledky vyhľadávania zoskupujú do kategórií. Ak sa naposledy prezerané výsledky zhodujú s hľadanými výrazmi, zobrazujú sa vo vrchnej časti zoznamu výsledkov.

Ak chcete na internete vyhľadávať webové stránky, vyberte položku **Vyhľadať na internete**, poskytovateľa služieb hľadania a do poľa vyhľadávania zadajte hľadané výrazy. Vybratý poskytovateľ služieb hľadania sa nastaví ako predvolený poskytovateľ služieb hľadania na internete.

Ak je už nastavený predvolený poskytovateľ služieb hľadania, vyberte ho a spustite vyhľadávanie alebo výberom položky **Ďalšie služ. hľadania** použite iného poskytovateľa služieb hľadania.

Ak chcete zmeniť nastavenia krajiny alebo regiónu a vyhľadať ďalších poskytovateľov služieb hľadania, vyberte položku **Voľby** > **Nastavenia** > **Krajina alebo región**.

# 19. 0 Obchode Ovi

Prostredníctvom služby Obchod Ovi môžete do svojho prístroja načítavať mobilné hry, aplikácie, videoklipy, snímky, témy a tóny zvonenia. Niektoré položky sú bezplatné, za iné musíte zaplatiť platobnou kartou alebo v rámci svojho telefónneho účtu. Dostupnosť spôsobov platby závisí od krajiny, v ktorej sa nachádzate, a od poskytovateľa služieb siete. Služba Obchod Ovi ponúka obsah, ktorý je kompatibilný s mobilným prístrojom a zodpovedá vášmu vkusu a lokalite.

# 20. Iné aplikácie

## Hodiny

### Nastavenie času a dátumu

Vyberte položku **Menu** > **Aplikácie** > **Hodiny**.

Vyberte položky Voľby > Nastavenia a jednu z uvedených možností:

- Čas Nastavte čas.
- Dátum Nastavte dátum.
- Autom. aktualizácia času Nastavte, aby sieť v prístroji automaticky aktualizovala informácie o čase, dátume a časovej zóne (služba siete).

## Budík

#### Vyberte položku Menu > Aplikácie > Hodiny.

Ak chcete nastaviť nové budenie, vyberte položku **Nové budenie**. Nastavte čas budenia. Ak chcete nastaviť, či a kedy sa má budenie opakovať, vyberte položku **Opakovať** a potom možnosť **Hotovo**.

Ak si chcete pozrieť aktívne a neaktívne alarmy, vyberte položku **Budenia**. Keď je budík aktívny, zobrazuje sa indikátor  $\Im$ . Keď sa budenie opakuje, zobrazuje sa indikátor  $\circlearrowright$ .

Ak chcete budenie odstrániť, zvoľte možnosť **Budenia**, prejdite na budenie a vyberte položku **Voľby** > **Vymazať budenie**.

Ak chcete po uplynutí času budenie vypnúť, vyberte položku **Stop**. Ak chcete budenie odložiť, vyberte položku **Odlož**. Ak čas budenia nastane, keď je zariadenie vypnuté, zariadenie sa zapne a začne znieť tón budíka.

Ak chcete definovať čas odloženia budenia, vyberte položku Voľby > Nastavenia > Odklad budenia.

Ak chcete zmeniť tón budíka, vyberte položku **Voľby** > **Nastavenia** > **Tón budíka**.

Iné aplikácie

### Svetové hodiny

Pomocou svetových hodín môžete zobraziť aktuálny čas na rôznych miestach. Vyberte položku Menu > Aplikácie > Hodiny.

**Zobrazenie času** — Vyberte položku **Svet. hodiny**.

**Pridanie lokalít do zoznamu** — Vyberte položku **Voľby** > **Pridať lokalitu**.

Nastavenie vašej aktuálnej polohy — Prejdite na lokalitu a vyberte položku Voľby > Nast. ako aktuál. lokalitu. Čas v zariadení sa zmení v závislosti od vybranej lokality. Skontroluite, či je čas správny a či sa zhoduje s vaším časovým pásmom.

# Kalendár 12

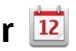

Ak chcete otvoriť kalendár, vyberte položku Menu > Kalendár.

## Zobrazenia kalendára

Ak chcete prepnúť medzi prehľadom mesiaca, týždňa, dňa a prehľadom úloh, vyberte položku Voľby > Zmeniť prehľad a požadovaný prehľad.

Ak chcete zmeniť počiatočný deň týždňa, prehľad, ktorý sa zobrazí pri otvorení kalendára, alebo upraviť nastavenia upozornenia v kalendári, vyberte položku Voľby > Nastavenia.

Ak chcete prejsť na konkrétny dátum, vyberte položku **Voľby** > **Ísť na dátum**.

## Kalendár – panel s nástrojmi

Na paneli s nástrojmi vyberte z týchto možností:

- 31 Nasledujúci prehľad Vyberte prehľad mesiaca. ٠
- 7 Nasledujúci prehľad — Vyberte prehľad týždňa.
- **Nasledujúci prehľad** Vyberte prehľad dňa. ٠
- Nasledujúci prehľad Vyberte prehľad úloh. ٠
- Nová schôdzka Pridajte novú pripomienku stretnutia.

• 🖹 Nová úloha — Pridajte novú úlohu.

## Správca súborov 🗔

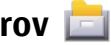

## O aplikácii Správca súborov

Vyberte položku Menu > Aplikácie > Kancelária > Správca súb.

Pomocou aplikácie Správca súborov môžete prezerať, spravovať a otvárať súborv v prístroji, na pamäťovej karte alebo na kompatibilnej externej jednotke.

Dostupné možnosti závisia od vybratej pamäte.

### Vyhľadávanie a usporadúvanie súborov

Vyberte položku Menu > Aplikácie > Kancelária > Správca súb.

Ak chcete vyhľadať súbor, vyberte položku **Voľby** > **Nájsť**. Zadajte vyhľadávací reťazec zodpovedajúci názvu súboru.

Ak chcete premiestniť a kopírovať súbory a zložky alebo vytvoriť v pamäti nové zložky, vyberte položku Voľby > Usporiadať a požadovanú možnosť.

Ak chcete zoradiť súbory, vyberte položku Voľby > Triediť podľa a požadovanú kategóriu.

## Úprava pamäťovei kartv

Formátovaním pamäťovej karty z nej môžete vymazať všetky údaje, ale môžete údaje na pamäťovej karte chrániť pomocou hesla.

Vyberte položku Menu > Aplikácie > Kancelária > Správca súb.

**Premenovanie alebo formátovanie pamäťovej karty** — Vyberte položku Voľby > Voľby pamäťovei karty a požadovanú možnosť.

Zabezpečenie pamäťovei karty heslom — Vyberte položku Voľby > Heslo pamäťovei karty.

Tieto možnosti sú k dispozícii len vtedy, ak je v prístroji vložená kompatibilná pamäťová karta.

© 2010 Nokia. Všetky práva vyhradené.

#### Iné aplikácie

### Zálohovanie súborov na pamäťovú kartu Vyberte Menu > Aplikácie > Kancelária > Správca súb. a Zálohovanie.

Súbory môžete zálohovať zvolením položky **Zálohovať obsah**. Vyberte typy súborov, ktoré chcete zálohovať na pamäťovej karte, a zvoľte položku **Voľby** > **Zálohovať teraz**. Skontrolujte, či je na pamäťovej karte dostatok voľného miesta pre súbory, ktoré sa majú zálohovať.

## Správca aplikácií

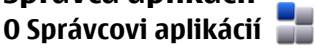

#### Vyberte položku Menu > Nastavenia a Správca aplikácií.

Pomocou aplikácie Správca aplikácií možno zobraziť softvérové balíky inštalované v prístroji. Môžete si prezrieť detaily o inštalovaných aplikáciách, odstrániť aplikácie a definovať nastavenia inštalácie.

V prístroji môžete nainštalovať tieto typy aplikácií a softvéru:

- Aplikácie JME založené na technológii Java™ s príponami súborov .jad alebo .jar
- Ďalšie aplikácie a softvér s príponami súborov .sis alebo .sisx vhodné pre operačný systém Symbian
- Aplikácie widget s príponou .wgz

Inštalujte iba softvér, ktorý je kompatibilný s vaším prístrojom.

## Inštalácia aplikácií

Inštalačné súbory možno do prístroja prenášať z kompatibilného počítača, načítať ich počas prehliadania stránok alebo ich prijímať v multimediálnej správe, ako prílohu e-mailu alebo pomocou iných spôsobov pripojenia, napríklad pomocou pripojenia Bluetooth.

Na inštaláciu aplikácií v prístroji môžete použiť aplikáciu Nokia Application Installer z balíka programov Nokia Ovi Suite.

Ikony aplikácie Správca aplikácií – vysvetlenie:

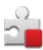

aplikácia SIS alebo SISX

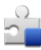

aplikácia Java

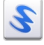

aplikácie widget

🔳 aplikácia nainštalovaná na pamäťovej karte

**Dôležité:** Inštalujte a používajte iba aplikácie a softvér z dôveryhodných zdrojov napríklad aplikácie nesúce podpis Symbian Signed alebo ktoré prešli Java Verified™ testom.

Kým začnete inštalovať:

 Ak si chcete pozrieť typ aplikácie, číslo verzie a dodávateľa alebo výrobcu aplikácie, vyberte položku Voľby > Ukázať detaily.

Ak si chcete pozrieť podrobnosti bezpečnostného certifikátu príslušnej aplikácie, vyberte položku **Detaily:** > **Certifikáty:** > **Ukázať detaily**. Kontrolujte používanie digitálnych certifikátov v časti Správa certifikátov.

 Ak inštalujete súbor, ktorý obsahuje aktualizáciu alebo opravu existujúcej aplikácie, pôvodnú aplikáciu môžete obnoviť, iba ak máte pôvodný inštalačný súbor alebo úplnú záložnú kópiu odstráneného softvérového balíka. Ak chcete obnoviť pôvodnú aplikáciu, odinštalujte aplikáciu a nainštalujte ju znova z pôvodného inštalačného súboru alebo záložnej kópie.

Na inštaláciu aplikácií Java je potrebný súbor JAR. Ak chýba, prístroj môže vyžiadať jeho načítanie. Ak pre aplikáciu nie je definované žiadne miesto prístupu, prístroj požiada, aby ste nejaké vybrali.

Ak chcete aplikáciu inštalovať, postupujte takto:

 Ak chcete vyhľadať inštalačný súbor, vyberte položku Menu > Nastavenia a možnosť Správca aplikácií. Prípadne vyhľadajte inštalačné súbory pomocou aplikácie Správca súborov alebo vyberte položku Správy > Prijaté a otvorte správu, v ktorej sa nachádza inštalačný súbor.

#### Iné aplikácie

 V aplikácii Správca aplikácií vyberte položku Voľby > Inštalovať. V ostatných aplikáciách inštaláciu spustíte výberom inštalačného súboru.

Počas inštalácie prístroj zobrazuje informácie o postupe inštalácie. Ak inštalujete aplikáciu bez digitálneho podpisu alebo certifikátu, prístroj zobrazí varovanie. Pokračujte v inštalácii, iba ak ste si istí pôvodom a obsahom aplikácie.

Ak chcete spustiť inštalovanú aplikáciu, vyhľadajte ju v menu a vyberte ju. Ak aplikácia nemá definovanú predvolenú zložku, nainštaluje sa do zložky Inštalované apl. v hlavnom menu.

Ak si chcete pozrieť, ktoré softvérové balíky sú inštalované alebo odstránené a kedy, vyberte položku **Voľby** > **Zobraziť denník**.

Dôležité: Váš prístroj dokáže podporovať iba jednu antivírovú aplikáciu. Ak si nainštalujete viac než jednu aplikáciu s antivírovými funkciami, môže dôjsť k zhoršeniu výkonu a ovládateľnosti alebo prístroj môže úplne prestať pracovať.

Po inštalácii aplikácií na kompatibilnú pamäťovú kartu zostanú inštalačné súbory (.sis, .sisx) v pamäti prístroja. Tieto súbory zaberajú veľký objem pamäte a znemožňujú ukladanie ďalších súborov. Aby ste zachovali dostatočnú pamäť, použite softvérový balík Nokia Ovi Suite na zálohovanie inštalačných súborov na kompatibilný počítač, potom použite súborového manažéra na odstránenie inštalačných súborov z pamäte prístroja. Ak je .sis súbor príloha správy, vymažte správu zo schránky prijatých správ.

### Odstraňovanie aplikácií

Vyberte položku Menu > Nastavenia a možnosť Správca aplikácií.

Ak chcete odstrániť softvérový balík, vyberte položku **Inštalované apl.** > **Voľby** > **Odinštalovať**. Potvrďte výberom položky **Áno**.

Keď softvér odstránite, budete ho môcť znova nainštalovať, iba ak máte pôvodný softvérový balík alebo úplnú záložnú kópiu odstráneného softvérového balíka. Ak odstránite softvérový balík, je možné, že nebudete môcť otvárať dokumenty vytvorené pomocou tohto softvéru. Ak je niektorý iný softvérový balík závislý od balíka, ktorý ste odstránili, tento balík môže prestať fungovať. Zistite si podrobnosti v dokumentácii k príslušnému softvérovému balíku.

### Nastavenia aplikácie Správca aplikácií

Vyberte položku Menu > Nastavenia a možnosť Správca aplikácií. Vyberte položku Nastavenia inštalácie a jednu z týchto možností:

- Inštalácia softvéru Vyberte, či softvér Symbian možno nainštalovať bez overeného digitálneho podpisu.
- Overiť certifikát on-line Vyberte, či sa pred inštaláciou aplikácie majú overiť certifikátv online.
- Predvol. webová adresa Nastavte predvolenú webovú adresu na kontrolu online certifikátov.

## RealPlayer 🧐

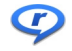

Pomocou aplikácie RealPlayer si môžete pozrieť videoklipy alebo prehrať mediálne súbory online bez toho, aby ste ich museli uložiť v prístroji.

Aplikácia RealPlayer nemusí nutne podporovať všetky formáty súborov ani všetky varianty daných formátov.

Vyberte položku Menu > Aplikácie > RealPlayer.

## RealPlaver – panel s nástroimi

V oknách Videoklipy, Odkazy na streaming a Nedávno prehrávané môžu byť k dispozícii tieto ikony panela s nástroimi:

- **Poslať** ak chcete poslať videoklip alebo odkaz na streaming.
- **Prehrať** ak chcete prehrať videoklip bežným spôsobom alebo online.
- The **Vymazať** ak chcete vymazať videoklip alebo odkaz na streaming.
- **Odstrániť** ak chcete odstrániť súbor zo zoznamu naposledy prehrávaných • súborov.

Iné aplikácie

### Prehrávanie videoklipov

Vyberte položku Menu > Aplikácie > RealPlayer.

Ak chcete prehrať videoklip, vyberte položku Videoklipy a požadovaný klip.

Ak chcete zobraziť naposledy prehrané súbory, v hlavnom okne aplikácie vyberte položku **Nedávno prehr.** 

V zozname videoklipov prejdite na príslušný klip, vyberte položku **Voľby** a jednu z uvedených možností:

- **Použiť videoklip** ak chcete videoklip priradiť kontaktu alebo ho nastaviť ako tón zvonenia.
- Označiť/Odznačiť ak chcete v zozname označiť viac položiek, aby ste ich mohli naraz odoslať alebo vymazať.
- **Ukázať detaily** ak si chcete pozrieť podrobnosti vybraných položiek, ako napríklad formát, rozlíšenie a trvanie.
- **Nastavenia** ak chcete upraviť nastavenia prehrávania videa a prehrávania online (streaming).

V oknách Videoklipy, Nedávno prehr. a Odk. na stream. môžu byť k dispozícii tieto ikony panela s nástrojmi:

- **Poslať** Uložte videoklip alebo odkaz na streaming.
- **Prehrat** Prehrajte videoklip alebo odkaz na streaming.
- Wymazať Vymažte videoklip alebo odkaz na streaming.
- 👿 **Odstrániť** Odstráňte súbor zo zoznamu nedávno prehrávaných položiek.

## Prehrávanie obsahu online

V aplikácii RealPlayer môžete otvoriť iba odkaz typu RTSP. Ak však v prehliadači otvoríte odkaz typu HTTP, aplikácia RealPlayer prehrá súbor typu RAM.

Vyberte položku Menu > Aplikácie > RealPlayer.

Ak chcete prehrávať obsah online (služba siete), vyberte položku **Odk. na stream.** a príslušný odkaz. Odkaz na streaming môžete prijať aj v textovej či multimediálnej správe alebo môžete otvoriť odkaz na webovej stránke. Skôr než sa živý obsah začne prehrávať online, prístroj sa pripojí k vybranej lokalite a začne obsah načítavať. Obsah sa neuloží v prístroji.

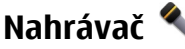

Vyberte položku Menu > Hudba > Nahrávač.

Pomocou aplikácie Nahrávač môžete nahrávať hlasové memá a telefonické rozhovory.

Hlasový záznamník nemožno používať počas dátového prenosu alebo GPRS spojenia.

Ak chcete nahrať zvukový klip, vyberte položku .

Ak chcete zastaviť nahrávanie zvukového klipu, vyberte položku 🔳.

Ak si chcete vypočuť zvukový klip, vyberte položku 🕨.

Ak chcete vybrať kvalitu nahrávania alebo umiestnenie, kam sa majú ukladať zvukové klipy, vyberte položku **Voľby** > **Nastavenia**.

Ak chcete nahrať telefonický hovor, počas hovoru otvorte nahrávač hlasu a vyberte položku 

Obom stranám sa počas nahrávania v pravidelných intervaloch ozýva tón.

## Písanie poznámok

Vyberte položku **Menu > Aplikácie > Kancelária > Poznámky**. Ak chcete napísať poznámku, vyberte položku **Voľby > Nová poznámka**. Klepnite do poľa poznámok, zadajte text a vyberte položku  $\checkmark$ .

Prijaté jednoduché textové súbory (vo formáte .txt) môžete uložiť do aplikácie Poznámky.

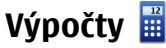

Vyberte položku Menu > Aplikácie > Kancelária > Kalkulačka.

#### Nastavenia

Táto kalkulačka má obmedzenú presnosť a je určená pre jednoduché výpočty. Ak chcete uskutočniť výpočet, zadajte prvé číslo výpočtu. Vyberte funkciu, napríklad sčítanie alebo odčítanie. Zadajte druhé číslo výpočtu a vyberte položku =.

# Prevody 🚣

Pomocou aplikácie Prevody môžete uskutočňovať prevody jednotiek.

Aplikácia Prevody má obmedzenú presnosť a môžu sa vyskytnúť chyby v dôsledku zaokrúhľovania.

Vyberte položku Menu > Aplikácie > Kancelária > Prevody.

## Slovník

#### Vyberte položku Menu > Aplikácie > Kancelária > Slovník.

Ak chcete prekladať slová z jedného jazyka do druhého, zadajte text do vyhľadávacieho poľa. Po zadaní textu sa zobrazia odporúčané slová na preklad. Ak chcete preložiť slovo, vyberte ho zo zoznamu. Nie všetky jazyky musia byť podporované.

Vyberte položku Voľby a jednu z týchto možností:

- **Počúvať** Vypočujte si vybrané slovo.
- História Nájdite slová preložené počas aktuálneho prekladania.
- Jazyky Zmeňte zdrojový alebo cieľový jazyk, načítajte jazyky z internetu alebo odstráňte jazyk zo slovníka. Anglický jazyk sa zo slovníka odstrániť nedá. Okrem angličtiny môžete mať nainštalované ešte dva ďalšie jazyky.

# 21. Nastavenia 🔌

Poskytovateľ služieb môže v prístroji vopred definovať niektoré nastavenia. Takéto nastavenia možno nebudete môcť meniť.

## Nastavenia telefónu

### Nastavenia dátumu a času

Vyberte položku **Menu > Nastavenia** a možnosť **Telefón > Dátum a čas.** 

Vyberte si z nasledujúcich možností:

- Čas Zadajte aktuálny čas.
- Časová zóna Vyberte svoju polohu.
- Dátum Zadajte dátum.
- Formát dátumu Vyberte formát dátumu.
- Separátor dátumu Vyberte symbol, ktorý oddeľuje dni, mesiace a roky.
- Formát času Vyberte formát času.
- Separátor času Vyberte symbol, ktorý oddeľuje hodiny a minúty.
- Typ hodín Vyberte typ hodín.
- Tón budíka Vyberte tón budíka.
- Odklad budenia Nastavte časový limit odkladu budenia.
- Pracovné dni Vyberte pracovné dni. Budenie môžete napríklad nastaviť len pre pracovné dni.
- Autom. aktualizácia času Ak chcete aktualizovať informácie o čase, dátume a časovej zóne, vyberte položku Zapnutá. Táto služba siete nemusí byť dostupná vo všetkých sieťach.

## Nastavenia jazyka

Vyberte položku Menu > Nastavenia a možnosť Telefón > Jazyk.

Ak chcete zmeniť jazyk prístroja, vyberte položku Jazyk telefónu.

Ak chcete zmeniť jazyk písaného textu, vyberte položku Jazyk pri písaní.

Ak chcete zapnúť alebo vypnúť prediktívne zadávanie textu, vyberte položku **Prediktívny text**.

### Nastavenia displeja

Vyberte položku Menu > Nastavenia a možnosť Telefón > Displej.

#### Nastavenia

Vyberte si z nasledujúcich možností:

- Jas Nastavte jas displeja prístroja.
- Veľkosť písma Vyberte veľkosť textu a ikon na displeji.
- **Uvítanie alebo logo** Nastavte poznámku alebo snímku, ktorá sa zobrazí po zapnutí prístroja.
- Časový limit osvetlenia Nastavte časový limit, počas ktorého zostane podsvietenie zapnuté, ak prestanete prístroj používať.

## Hlasové povely

Ak chcete aktivovať zdokonalené hlasové povely na spúšťanie aplikácií a profilov, na hlavnom displeji stlačte a podržte tlačidlo Volať.

Ak chcete ovládať prístroj pomocou zdokonalených hlasových povelov, na hlavnom displeji stlačte a podržte tlačidlo Volať a vyslovte hlasový povel. Hlasovým povelom je názov aplikácie alebo profilu zobrazený v zozname.

Vyberte položku Menu > Nastavenia a možnosť Telefón > Hlasové povely.

Vyberte položku Voľby a jednu z uvedených možností:

- Zmeniť povel Upravte hlasové povely.
- Prehrať Vypočujte si syntetizovanú hlasovú voľbu.
- Odstrániť hlasový povel Odstráňte hlasový povel pridaný manuálne.
- Nastavenia Upravte nastavenia.
- Tutoriál pre Hlas. povely Otvorte príručku pre hlasové povely.

## Nastavenia príslušenstva

Vyberte položku Menu > Nastavenia a možnosť Telefón > Príslušenstvo.

Konektory niektorých typov príslušenstva označujú, ktorý typ je k prístroju pripojený.

Vyberte typ príslušenstva a niektorú z uvedených možností:

• **Predvolený profil** — Nastavte profil, ktorý sa má aktivovať pri každom zapojení konkrétneho typu kompatibilného príslušenstva do prístroja.

- Automatická odpoveď nastavte, či chcete, aby prístroj prijímal prichádzajúce hovory automaticky po piatich sekundách. Ak je typ zvonenia nastavený na možnosť Pípne raz alebo Tiché, funkcia automatického prijímania volaní nie je k dispozícii.
- Svetlo Nastavte, či má osvetlenie po skončení časového limitu zostať zapnuté.

Dostupné nastavenia závisia od zvoleného typu príslušenstva.

### Nastavenia aplikácie

Vyberte položku **Menu > Nastavenia** a možnosť **Telefón > Nastav. aplikácií**. V nastaveniach aplikácií môžete upraviť nastavenia niektorých aplikácií v prístroji.

Ak chcete upraviť nastavenia, v každej aplikácií môžete vybrať aj položku **Voľby** > Nastavenia.

### Aktualizácie zariadenia

# Vyberte položku Menu > Nastavenia a možnosť Telefón > Správa telefónu > Aktualizácie zar..

Pomocou aplikácie Aktualizácie zariadenia sa môžete pripojiť k serveru a prijať konfiguračné nastavenia pre prístroj, vytvoriť nové profily servera, zobraziť existujúcu verziu softvéru a informácie o prístroji alebo zobraziť a spravovať existujúce profily servera.

Ak vaša sieť podporuje bezdrôtové aktualizácie softvéru, môžete si vyžiadať aktualizácie prostredníctvom svojho prístroja.

Profily serverov a rozličné konfiguračné nastavenia môžete získať od svojho poskytovateľa služieb alebo od informačného oddelenia spoločnosti. Tieto konfiguračné nastavenia môžu zahŕňať pripojenie a iné nastavenia používané rozličnými aplikáciami v prístroji.

Ak sa chcete pripojiť k serveru a prijať konfiguračné nastavenia pre prístroj, vyberte položku Voľby > Profily servera, zvoľte príslušný profil a možnosť Voľby > Začať konfiguráciu.

#### Nastavenia

Ak chcete vytvoriť nový profil servera, vyberte položku Voľby > Profily servera > Voľby > Nový profil servera.

Ak chcete profil servera vymazať, vyberte profil a položku **Voľby** > **Vymazať**.

Ak chcete vyhľadať aktualizácie softvéru, vyberte položku Voľby > Preveriť aktualizácie.

Výstraha: Počas inštalácie aktualizácie softvéru nebudete môcť prístroj používať dokonca ani na tiesňové volania, až pokým sa inštalácia neskončí a prístroj sa nereštartuje. Pred spustením inštalácie prostriedkov kým dáte súhlas s inštaláciou aktualizácie.

Sťahovanie aktualizácií softvéru môže vyžadovať prenos veľkého objemu dát (sieťová služba).

Zaistite, aby mala batéria vášho prístroja dostatok energie, alebo pred spustením aktualizácie pripojte nabíjačku.

## Bezpečnostné nastavenia

#### Telefón a karta SIM

Vyberte položku Menu > Nastavenia a možnosť Telefón > Správa telefónu > Ochranné nast. > Telefón a SIM karta.

Vyberte si z nasledujúcich možností:

- Ochrana PIN kódom Ak je táto možnosť aktívna, pri každom zapnutí prístroja sa zobrazí výzva na zadanie kódu. Niektoré karty SIM nedovoľujú vypnúť ochranu kódom PIN.
- **PIN kód** a **PIN2 kód** Zmeňte kódy PIN a PIN2. Tieto kódy môžu obsahovať len číslice. Vyhýbajte sa používaniu prístupových kódov podobných tiesňovým číslam, aby nedopatrením nedochádzalo k volaniam na tiesňové číslo. Ak zabudnete kód PIN alebo PIN2, obráťte sa na poskytovateľa služieb. Ak zabudnete blokovací kód, obráťte sa na autorizované centrum Nokia Care alebo na poskytovateľa služieb.
- Blokovací kód Blokovací kód sa používa na odblokovanie prístroja. Ak chcete
  predísť neoprávnenému použitiu telefónu, blokovací kód zmeňte. Kód je vopred
nastavený na kombináciu 12345. Nový kód môže obsahovať 4 – 255 znakov. Použiť môžete alfanumerické znaky s veľkými alebo malými písmenami. Prístroj vás upozorní, ak formát blokovacieho kódu nie je správny. Nový kód uchovávajte v tajnosti, oddelene od prístroja.

- Autoblokovací cyklus tel. Ak chcete zabrániť neoprávnenému použitiu, môžete nastaviť čas, po uplynutí ktorého prístroj automaticky zablokuje tlačidlá. Prístroj možno znova používať až po zadaní správneho blokovacieho kódu. Ak chcete automatické blokovanie vypnúť, vyberte položku Žiadny.
- Blokovať pri zmene SIM Nastavenie prístroja tak, aby po vložení neznámej karty SIM vyžiadal blokovací kód. Prístroj uchováva zoznam kariet SIM, ktoré rozpoznáva ako karty majiteľa.
- Diaľkové blokov. telefónu Zapnutie alebo vypnutie diaľkového blokovania.
- Uzavretá skupina užívat. Určenie skupiny ľudí, ktorým môžete volať a ktorí môžu volať vám (služba siete).
- Potvrdiť SIM služby Nastavenie prístroja tak, aby zobrazoval potvrdzujúce správy pri využívaní služieb karty SIM (služba siete).

#### Správa certifikátov

## Vyberte položku Menu > Nastavenia a možnosť Telefón > Správa telefónu > Ochranné nast. > Správa certifikátov.

Digitálne certifikáty by sa mali používať v rámci spojení s internetovými bankami alebo inými službami a vzdialenými servermi, počas ktorých dochádza k prenosu dôverných údajov. Je potrebné ich použiť aj vtedy, keď chcete znížiť riziko napadnutia vírusom alebo iným škodlivým softvérom a byť si istí autenticitou softvéru, ktorý načítavate a inštalujete.

Vyberte si z nasledujúcich možností:

- Autorizačné certifikáty ak si chcete pozrieť a upraviť autorizačné certifikáty.
- Certifikáty dôver. lokalít ak si chcete pozrieť a upraviť certifikáty dôveryhodných lokalít.
- Osobné certifikáty ak si chcete pozrieť a upraviť osobné certifikáty.
- **Certifikáty telefónu** ak si chcete pozrieť a upraviť certifikáty prístroja.

#### Nastavenia

Digitálne certifikáty nezaručujú bezpečnosť – používajú sa na overenie pôvodu softvéru.

Dôležité: Aj keď používanie certifikátov podstatne znižuje riziká pri vzdialených pripojeniach a inštalácii softvéru, výhody zvýšenej bezpečnosti sa prejavia iba pri ich správnom používaní. Existencia certifikátu sama osebe neposkytuje žiadnu ochranu; zvýšenie bezpečnosti dosiahnete, iba ak správca certifikátov obsahuje správne, autentické alebo dôveryhodné certifikáty. Certifikáty majú obmedzenú dĺžku platnosti. Ak sa zobrazí upozornenie "Certifikát po uplynutí platnosti" alebo "Certifikát ešte nie je platný", hoci certifikát by mal byť platný, skontrolujte, či máte vo svojom prístroji správne nastavený aktuálny dátum a čas.

#### Zobrazenie detailov certifikátu – kontrola autenticity

Jedinou zárukou toho, že sa skutočne pripájate k správnemu serveru, je overenie digitálneho podpisu a lehoty platnosti certifikátu servera.

Na displeji prístroja sa objaví upozornenie v tom prípade, ak identifikácia servera nie je hodnoverná alebo ak v prístroji nemáte správny bezpečnostný certifikát.

Ak chcete overiť detaily certifikátu, vyberte položku **Voľby** > **Detaily certifikátu**. Prístroj skontroluje platnosť certifikátu a môže sa zobraziť jedno z uvedených upozornení:

- Certifikát nie je dôveryhodný nevybrali ste nijaké aplikácie, ktoré majú používať certifikát.
- Certifikát stratil platnosť Čas platnosti certifikátu vypršal.
- Certifikát ešte neplatí Čas platnosti certifikátu ešte nezačal.
- Certifikát poškodený Certifikát nemožno použiť. Obráťte sa na vydavateľa certifikátu.

#### Zmena nastavení dôveryhodnosti

Pred akoukoľvek zmenou nastavení certifikátu musíte mať istotu, že skutočne dôverujete vlastníkovi certifikátu a že certifikát uvedenému vlastníkovi skutočne patrí.

Ak chcete zmeniť nastavenia autorizačného certifikátu, vyberte položku **Voľby** > **Nastavenia dôvery**. V závislosti od certifikátu sa zobrazí zoznam aplikácií, ktoré môžu vybraný certifikát využívať. Napríklad:

- Inštalácia Symbian: Áno Certifikát overuje pôvod nových aplikácií operačného systému Symbian.
- Internet: Áno Certifikát overuje pôvod serverov.
- Inštalácia aplikácií: Áno Certifikát overuje pôvod nových aplikácií Java.

Ak chcete zmeniť hodnotu, vyberte položku **Voľby** > **Upraviť nastav. dôvery**.

#### Bezpečnostný modul

Vyberte položku Menu > Nastavenia a možnosť Telefón > Správa telefónu > Ochranné nast. > Ochranný modul.

Ak chcete zobraziť alebo upraviť bezpečnostný modul (ak je k dispozícii), vyberte ho zo zoznamu.

Ak chcete zobraziť podrobné informácie o bezpečnostnom module, vyberte položku **Voľby** > **Ochranné detaily**.

#### Obnovenie pôvodných nastavení

Vyberte položku Menu > Nastavenia a možnosť Telefón > Správa telefónu > Pôvodné nastavenia.

Niektoré nastavenia možno zmeniť na pôvodné hodnoty. Na to potrebujete blokovací kód.

Po obnovení pôvodných nastavení môže zapnutie prístroja trvať dlhšie. Dokumenty a súbory zostanú po obnovení nastavení nezmenené.

#### Chránený obsah

Ak chcete spravovať licencie s digitálnymi právami, vyberte položku **Menu** > **Nastavenia** a možnosť **Telefón** > **Správa telefónu** > **Ochranné nast.** > **Chránený obsah**.

Správa digitálnych práv

© 2010 Nokia. Všetky práva vyhradené.

#### Nastavenia

Vlastníci obsahu môžu na ochranu svojho duševného vlastníctva vrátane autorských práv využívať rozličné technológie správy digitálnych práv (DRM – digital rights management). Prístroj používa pre prístup k obsahu, chránenému technológiami DRM, rôzne typy DRM softvéru. Pomocou tohto prístroja získate prístup k obsahu chránenému technológiami WMDRM 10, OMA DRM 1.0 a OMA DRM 2.0. Ak niektorý DRM softvér nechráni obsah, vlastníci obsahu môžu vyžadovať zrušenie schopnosti takéhoto DRM softvéru získavať prístup k novému obsahu, chránenému DRM. Takéto zrušenie prístupu môže zabrániť aj obnoveniu obsahu, chráneného DRM, ktorý sa už nachádza vo vašom prístroji. Zrušenie prístupu pre takýto DRM softvér neovplyvňuje možnosť používania obsahu chráneného inými typmi technológie DRM alebo používania nechráneného obsahu.

Obsah chránený technológiou správy digitálnych práv (DRM) sa dodáva s priradeným aktivačným kľúčom, ktorý definuje vaše práva používať daný obsah.

Ak sa v prístroji nachádza obsah chránený technológiou OMA DRM, na súčasné zálohovanie aktivačných kľúčov a obsahu je potrebné použiť zálohovaciu funkciu balíka Nokia Ovi Suite. Pri iných spôsoboch prenosu sa nemusia preniesť aktivačné kľúče tak, aby sa po sformátovaní pamäte prístroja obnovili zo zálohy spolu s obsahom a umožnili vám pokračovať v používaní obsahu chráneného technológiou OMA DRM. Aktivačné kľúče budete musieť obnoviť zo zálohy aj v prípade, že dôjde k poškodeniu súborov vo vašom prístroji.

Ak sa vo vašom prístroji nachádza obsah chránený technológiou WMDRM, prídete pri formátovaní pamäte prístroja o aktivačné kľúče i o obsah. O aktivačné kľúče a obsah prídete aj v prípade poškodenia súborov vo vašom prístroji. Strata aktivačných kľúčov alebo obsahu môže obmedziť vaše možnosti opätovného použitia rovnakého obsahu v prístroji. Ďalšie informácie si vyžiadajte od svojho poskytovateľa služieb.

Niektoré aktivačné kľúče môžu byť spojené so špecifickou kartou SIM a ku chránenému obsahu môžete mať prístup, iba ak je v prístroji vložená táto karta SIM.

#### Podsvietenie hlásenia

Vyberte položku Menu > Nastavenia a Telefón > Svetlá upozor..

Ak chcete zapnúť alebo vypnúť pohotovostný režim osvetlenia simulujúceho dýchanie, vyberte položku **Svetlo dýchania**. Keď je pohotovostný režim osvetlenia simulujúceho dýchanie zapnutý, tlačidlo Menu sa pravidelne rozsvieti.

Ak chcete podsvietenie hlásenia zapnúť alebo vypnúť, vyberte položku **Svetlo upozornenia**. Keď je podsvietenie hlásenia zapnuté, tlačidlo Menu sa na definovaný čas rozsvieti, čím vás upozorní na zmeškané udalosti, ako napríklad neprijaté hovory alebo neprečítané správy.

### Nastavenia hovoru

#### Nastavenia hovorov

Pomocou nastavení hovoru môžete definovať špecifické nastavenia hovoru v prístroji.

Vyberte položku Menu > Nastavenia a Telefonovanie > Hovor.

Vyberte jednu z uvedených možností:

- Poslať moje číslo ak chcete, aby sa vaše telefónne číslo zobrazovalo účastníkovi, ktorému voláte, vyberte položku Áno. Ak chcete použiť nastavenie, na ktorom ste sa dohodli s poskytovateľom služieb, vyberte položku Nastavené sieťou (služba siete).
- Čakajúci hovor ak chcete, aby vás prístroj počas hovoru upozornil na prichádzajúce hovory (služba siete) alebo ak chcete zistiť, či je táto funkcia aktívna.
- Odmietnuť hovor správou ak chcete pri odmietnutí hovoru poslať volajúcemu textovú správu s informáciou, prečo ste hovor nemohli prijať.
- Text správy ak chcete napísať štandardnú textovú správu, ktorá sa odošle po odmietnutí hovoru.
- Autoopakovanie voľby ak chcete, aby prístroj po neúspešnom pokuse o spojenie vykonal maximálne desať ďalších pokusov. Automatickú voľbu zastavíte stlačením tlačidla Koniec.
- Ukázať dĺžku hovoru ak chcete, aby sa dĺžka hovoru zobrazovala počas hovoru.

#### Nastavenia

- Súhrnné info hovoru ak chcete, aby sa dĺžka hovoru zobrazovala po ukončení hovoru.
- **Rýchla voľba** ak chcete aktivovať rýchlu voľbu.
- Príjem ľubov. tlačidlom ak chcete aktivovať prijatie ľubovoľným tlačidlom.
- Používaná linka toto nastavenie sa zobrazuje (služba siete), iba ak karta SIM podporuje dve účastnícke čísla, teda dve telefónne linky. Vyberte, ktorú telefónnu linku chcete používať na volanie alebo odosielanie textových správ. Hovory môžete prijímať na oboch linkách nezávisle od zvolenej linky. Ak vyberiete položku Linka 2, ale túto službu siete nemáte predplatenú, nemôžete uskutočňovať hovory. Ak vyberiete linku 2, na domácej obrazovke sa zobrazí indikátor 2.
- **Zmena linky** ak chcete zabrániť výberu telefónnej linky (služba siete), ak ju karta SIM podporuje. Na zmenu tohto nastavenia potrebujete kód PIN2.

Dostupné voľby sa môžu líšiť.

#### Presmerovanie hovorov

## Vyberte položku Menu > Nastavenia a možnosť Telefonovanie > Presmerovanie.

Funkcia Presmerovanie hovorov umožňuje presmerovať prichádzajúce hovory do odkazovej schránky alebo na iné telefónne číslo. Ďalšie informácie si vyžiadajte od poskytovateľa služieb.

- Vyberte typ hovorov, ktoré sa majú presmerovať, a možnosť presmerovania. Ak chcete napríklad presmerovať všetky hlasové hovory, vyberte položku Hovory > Všetky hovory.
- 2. Ak chcete aktivovať presmerovanie hovorov, vyberte položku Aktivovať.
- 3. Ak chcete hovory presmerovať do hlasovej schránky, vyberte položku **Do** hlasovej schránky.
- 4. Ak chcete hovory presmerovať na iné číslo, vyberte položku Na iné číslo a zadajte požadované číslo alebo výberom položky Nájdi vyhľadajte číslo uložené v zozname kontaktov.

Súčasne môže byť aktivovaných niekoľko možností presmerovania. Keď sú presmerované všetky hovory, na domácej obrazovke sa zobrazuje symbol \_\_\_\_\_\_f.

#### **Blokovanie hovorov**

Funkcia Blokovanie hovorov (služba siete) umožňuje v prístroji obmedziť odchádzajúce i prichádzajúce hovory. Môžete napríklad obmedziť všetky odchádzajúce medzinárodné hovory alebo prichádzajúce hovory, keď ste v zahraničí. Ak chcete zmeniť nastavenia služby, potrebujete od poskytovateľa služieb blokovacie heslo.

#### Vyberte položku Menu > Nastavenia a možnosť Telefonovanie > Blokovanie.

Aj keď sú aktivované bezpečnostné funkcie obmedzujúce možnosti volania (napríklad blokovanie hovorov, uzavreté skupiny používateľov alebo pevný zoznam), je možné volať na oficiálne tiesňové číslo naprogramované vo vašom prístroji. Blokovanie hovorov a presmerovanie hovorov nemôže byť aktívne súčasne.

#### Blokovanie hlasových hovorov

Zvoľte požadovanú voľbu blokovania a vyberte položku **Aktivovať**, **Deaktivovať** alebo **Overiť stav**. Funkcia Blokovanie hovorov sa týka všetkých hovorov vrátane dátových prenosov.

## 22. Ak niečo nefunguje

Ak si chcete pozrieť časté otázky o vašom prístroji, navštívte stránky podpory na webovej adrese www.nokia.com/support.

#### OTÁZKA: Aký je môj blokovací kód, kód PIN a kód PUK?

ODPOVEĎ: Predvolený blokovací kód je 12345. Ak ho zabudnete, obráťte sa na predajcu prístroja. Ak zabudnete kód PIN alebo kód PUK, prípadne ak ste niektorý z nich nedostali, obráťte sa na poskytovateľa služieb siete. Informácie o heslách si vyžiadajte od poskytovateľa miesta prístupu, napríklad komerčného poskytovateľa internetových služieb (ISP) alebo poskytovateľa sieťových služieb.

#### Ak niečo nefunguje

#### OTÁZKA: Ako mám ukončiť aplikáciu, ktorá prestala reagovať?

ODPOVEĎ: Stlačte a podržte tlačidlo Menu. Vyberte a podržte ikonu aplikácie a vyberte položku **Ukončiť**.

#### OTÁZKA: Prečo sú fotografie rozmazané?

ODPOVEĎ: Skontrolujte, či sú ochranné sklá objektívu čisté.

## OTÁZKA: Prečo sa na displeji vždy po zapnutí prístroja objavia chýbajúce, bezfarebné alebo svietiace bodky?

ODPOVEĎ: Ide o charakteristickú vlastnosť tohto typu displeja. Niektoré displeje môžu obsahovať pixle alebo body, ktoré zostávajú stále svetlé alebo tmavé. Ide o normálny jav a nie o chybu displeja.

#### OTÁZKA: Prečo môj prístroj Nokia nedokáže nadviazať spojenie GPS?

ODPOVEĎ: Nadviazanie spojenia GPS môže trvať niekoľkých sekúnd až niekoľko minút. Nadviazanie spojenia GPS vo vozidle môže trvať dlhšie. Ak ste vnútri, lepší signál dosiahnete, ak vyjdete von. Ak ste vonku, presuňte sa na otvorenejšie priestranstvo. Skontrolujte, či rukou nezakrývate anténu GPS zariadenia. Zlé poveternostné podmienky môžu ovplyvniť kvalitu signálu. Niektoré vozidlá majú tónované (determálne) sklá, ktoré môžu blokovať satelitný signál.

## OTÁZKA: Prečo nemôžem nájsť priateľovo zariadenie počas pripojenia Bluetooth?

ODPOVEĎ: Skontrolujte, či sú obidve zariadenia kompatibilné, majú aktívne bezdrôtové pripojenie Bluetooth a nie sú v skrytom režime. Skontrolujte tiež, či vzdialenosť medzi oboma zariadeniami nepresahuje 10 metrov (33 stôp) a či sa medzi nimi nenachádzajú steny alebo iné prekážky.

#### OTÁZKA: Prečo nemôžem ukončiť pripojenie Bluetooth?

ODPOVEĎ: Ak je k prístroju pripojené iné zariadenie, spojenie môžete ukončiť z druhého zariadenia alebo vo svojom prístroji deaktivovať pripojenie Bluetooth. Vyberte položku **Menu > Nastavenia** a možnosť **Pripojenie > Bluetooth > Bluetooth > Vypnutý**.

#### OTÁZKA: Čo mám robiť, ak je pamäť plná?

ODPOVEĎ: Vymažte položky z pamäte. Ak sa pri súčasnom vymazávaní niekoľkých položiek zobrazí v prístroji hlásenie **Nedostatok pamäte na vykonanie operácie. Vymažte najprv nejaké dáta.** alebo **Pamäť takmer plná. Vymažte nejaké dáta z pamäte telefónu.**, vymažte položky postupne jednu po druhej, pričom začnite najmenšími položkami.

#### OTÁZKA: Prečo nemôžem vybrať kontakt pre správu?

ODPOVEĎ: Na karte kontaktu sa nenachádza telefónne číslo, adresa či e-mailová adresa. Vyberte položku **Menu** > **Kontakty**, príslušný kontakt a upravte kartu kontaktov.

## OTÁZKA: Ako môžem ukončiť dátové spojenie, keď ho telefón znova a znova vytvára?

ODPOVEĎ: Prístroj sa možno pokúša prevziať multimediálnu správu z centra multimediálnych správ. Ak chcete prístroju zabrániť vo vytváraní dátových spojení, vyberte položku **Menu > Správy** a možnosť **Voľby > Nastavenia > Multimediálna správa > Výber multimédií**. Ak chcete, aby centrum multimediálnych správ ukladalo správy na neskoršie prebratie, vyberte položku **Manuálne**. Ak chcete ignorovať všetky prichádzajúce multimediálne správy, vyberte položku **Vypnutý**. Ak vyberiete možnosť **Manuálne**, dostanete upozornenie, keď je v centre multimediálnych správ nová správa. Ak vyberiete možnosť **Vypnutý**, telefón nevytvorí so sieťou žiadne spojenie v súvislosti s multimediálnymi správami. Ak chcete nastaviť prístroj tak, aby použil paketové dátové spojenie, iba keď spustíte aplikáciu alebo činnosť, ktorá takéto spojenie vyžaduje, vyberte položku **Menu > Nastavenia** a možnosť **Pripojenie** > **Administr. nast. > Paketové dáta > Paketové dát. spojenie > Ak je to nutné**. Ak sa problém nevyriešil, prístroj vypnite a opäť ho zapnite.

## OTÁZKA: Môžem svoj prístroj Nokia použiť ako faxmodem pre kompatibilný počítač?

ODPOVEĎ: Tento prístroj nemôžete použiť ako faxmodem. Pomocou služby presmerovania (služba siete) však môžete presmerovať prichádzajúce faxové prenosy na faxové číslo.

#### Ochrana životného prostredia

#### OTÁZKA: Ako mám kalibrovať displei?

ODPOVEĎ: Displej sa kalibruje pri výrobe. Ak je displej potrebné prekalibrovať, vyberte položku Menu > Nastavenia a možnosť Telefón > Dotykový vstup > Kalibrácia dotyk. displeja. Postupujte podľa inštrukcií.

#### OTÁZKA: Prečo sa mi počas inštalácie načítanej aplikácie zobrazuje chybové hlásenie Certifikát stratil platnosť alebo Certifikát ešte neplatí?

ODPOVEĎ: Ak sa napriek platnosti certifikátu zobrazuje chybové hlásenje **Certifikát** stratil platnosť alebo Certifikát ešte neplatí, skontrolujte, či je aktuálny dátum a čas vo vašom prístroji správny. Pravdepodobne ste nenastavili dátum a čas pri prvom spustení prístroja alebo sa sieti mobilného telefónu nepodarilo aktualizovať tieto nastavenja vo vašom prístroji. Ak chcete vyriešiť tento problém, vyberte položku Menu > Nastavenia a Telefón > Správa telefónu > Pôvodné nastavenia. Obnovte pôvodné nastavenia a po reštartovaní prístroja nastavte správny dátum a čas.

## 23. Ochrana životného prostredia

## Šetrenie energie

Batériu nebude potrebné nabíjať tak často, ak budete dodržiavať tieto pokyny:

- Zatvorte aplikácie a dátové spojenia (napríklad pripojenie Bluetooth), ktoré nepoužívate.
- Vypnite nepotrebné zvuky, napríklad tóny dotykového displeja a tlačidiel.

## Recyklácia

Po skončení životnosti tohto zariadenia možno všetky jeho súčasti obnoviť vo forme materiálov a energie. Spoločnosť Nokia spolupracuje so svojimi partnermi v rámci programu "Spoločne: recyklujeme", aby zabezpečila správnu likvidáciu a opätovné použitie zariadení. Informácie o recyklácii starých produktov Nokia a zberných miestach získate na webových stránkach www.nokia.com/werecycle, pomocou mobilného telefónu na adrese nokia.mobi/werecycle alebo telefonicky v kontaktnom centre spoločnosti Nokia.

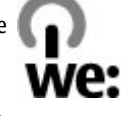

Recyklujte obaly a používateľské príručky podľa miestnej schémy recyklovania.

Symbol preškrtnutej odpadovej nádoby s kolieskami na výrobku, batérii, v dokumentácii alebo na obale upozorňuje, že všetky elektrické a elektronické výrobky, batérie a akumulátory sa po skončení svojej životnosti musia odniesť na osobitné zberné miesto. Toto opatrenie platí v Európskej únii. Nevyhadzujte tieto výrobky do netriedeného komunálneho odpadu. Ďalšie informácie o environmentálnych vlastnostiach prístroja nájdete na webovej stránke www.nokia.com/ecodeclaration.

# Informácie o produkte a bezpečnostné informácie

## Príslušenstvo

Výstraha: Používajte iba batérie, nabíjačky a príslušenstvo schválené spoločnosťou Nokia pre činnosť s týmto konkrétnym modelom. Pri použití akýchkoľvek iných typov môžu stratiť platnosť všetky povolenia a záruky a vystavujete sa nebezpečenstvu.

O schválenom príslušenstve, ktoré je v predaji, sa, prosím, informujte u predajcu. Keď odpájate sieťový kábel akéhokoľvek príslušenstva, uchopte a ťahajte zástrčku, nie kábel.

#### Batéria Informácie o batérii a nabíjačke

Váš prístroj je napájaný nabíjateľnou batériou. Tento prístroj je určený na používanie s batériou BL-5J. Spoločnosť Nokia môže vyrábať ďalšie modely batérií, ktoré sa môžu použiť s týmto prístrojom. Pre tento prístroj sú určené nasledujúce nabíjačky: AC-8. Presné číslo modelu nabíjačky sa môže líšiť podľa typu konektora. Typ konektora sa identifikuje niektorým z nasledovných znakov: E, EB, X, AR, U, A, C, K alebo UB.

Batériu môžete nabiť a vybiť niekoľko stokrát, ale nakoniec sa opotrebuje. Keď sa hovorový čas a čas pohotovostného režimu podstatne skrátia oproti normálnym intervalom, batériu vymeňte. Používajte iba batérie schválené spoločnosťou Nokia a batériu nabíjajte iba nabíjačkami, schválenými spoločnosťou Nokia a určenými pre tento prístroj.

Keď prvý raz používate batériu alebo ste batériu dlho nepoužívali, bude možno potrebné po zapojení nabíjačku najprv odpojiť a znova zapojiť, aby sa začalo nabíjanie. Ak je batéria úplne vybitá, môže trvať niekoľko minút, kým sa na displeji objaví indikátor nabíjania a kým budete môcť začať telefonovať.

Bezpečné vybratie. Pred vybratím batérie prístroj vždy vypnite a odpojte od nabíjačky.

Správne nabíjanie. Keď nabíjačku nepoužívate, odpojte ju od elektrickej siete a od prístroja. Nenechávajte úplne nabitú batériu zapojenú do nabíjačky, pretože prebíjanie môže skrátiť jej životnosť. Ak úplne nabitú batériu nepoužívate, časom sa sama vybije.

Vyhýbajte sa extrémnym teplotám. Snažte sa batériu vždy udržiavať v prostredí s teplotou medzi 15 °C a 25 °C (59 °F a 77 °F). Extrémne teploty znižujú kapacitu a životnosť batérie. Prístroj s horúcou alebo studenou batériou môže krátkodobo prestať pracovať. Výkonnosť batérií je zvlášť obmedzená pri teplotách hlboko pod bodom mrazu.

Neskratujte batériu. K náhodnému skratu môže dôjsť, keď kovový predmet napríklad minca, sponka alebo pero - spôsobí priame prepojenie kladného (+) a záporného (-) pólu batérie. (Kontakty majú tvar kovových prúžkov na batérii.) Môže

k tomu dôjsť napríklad vtedy, keď nosíte náhradnú batériu vo vrecku alebo kabelke. Pri skratovaní pólov batérie môže dôjsť k poškodeniu batérie alebo predmetu, ktorý skrat spôsobil.

Likvidácia. Nevhadzujte nepotrebné batérie do ohňa - mohli by explodovať. Použité batérie likvidujte v súlade s miestnymi predpismi. Ak je to možné, nechajte ich recyklovať. Neodhadzujte ich do komunálneho odpadu.

Vytekanie. Batérie alebo články batérie nerozoberajte, nerozrezávajte, neotvárajte, nedrvte, neohýbajte, nedeformujte, neprepichujte alebo nekúskujte. V prípade vytekania batérie predíďte kontaktu tekutiny z batérie s pokožkou alebo očami. Ak dôjde k takémuto kontaktu, okamžite vypláchnite postihnuté miesto vodou alebo vyhľadajte lekársku pomoc.

Poškodenie. Batérie nemodifikujte, neprerábajte, nesnažte sa do nich vkladať cudzie predmety, neponárajte a nevystavujte ich vplyvu vody, ani iných tekutín. Poškodená batéria môže explodovať.

Správne použitie. Používajte batériu iba na také účely, pre ktoré je určená. Nesprávne použitie batérie môže spôsobiť požiar, explóziu, alebo iné nebezpečenstvo. Ak prístroj alebo batéria spadne predovšetkým na tvrdý povrch a máte pocit, že je batéria poškodená, nechajte ju pred ďalším používaním najprv skontrolovať v autorizovanom servisnom stredisku. Nikdy nepoužívajte poškodenú nabíjačku alebo batériu. Uchovávajte batériu mimo dosahu malých detí.

## Starostlivosť o váš prístroj

Váš prístroj je výrobok so špičkovou konštrukciou a vyhotovením a preto by sa s ním malo zaobchádzať starostlivo. Nasledujúce odporúčania vám pomôžu dodržať podmienky záruky.

- Uchovávajte prístroj v suchu. Zrážky, vlhkosť a najrôznejšie tekutiny a kondenzáty obsahujú minerály, ktoré spôsobujú koróziu elektronických obvodov. Keď sa váš prístroj zamočí, vyberte batériu a nechajte prístroj úplne vysušiť; až potom doň znova vložte batériu.
- Nepoužívajte a neuchovávajte prístroj v prašnom a špinavom prostredí. Môže dôjsť k poškodeniu jeho pohyblivých súčastí a elektroniky.
- Neuchovávajte prístroj v chladnom alebo horúcom prostredí. Vplyvom vysokej teploty môže dôjsť ku skráteniu životnosti elektronických obvodov, poškodeniu batérií a deformácii či roztaveniu niektorých plastov. Keď sa prístroj zohreje zo

studenej teploty na svoju normálnu teplotu, môže sa v jeho vnútri vytvoriť kondenzát a poškodiť dosky s elektronickými obvodmi.

- Nepokúšajte sa prístroj otvoriť inak než je uvedené v tejto príručke.
- Nenechajte prístroj spadnúť, neudierajte a netraste ním. Hrubým zaobchádzaním môžete poškodiť vnútorné dosky s obvodmi a jemnú mechaniku.
- Na čistenie prístroja nepoužívajte agresívne chemikálie, čističe obsahujúce rozpúšťadlá a silné saponáty. Na čistenie povrchu prístroja používajte iba jemnú, čistú a suchú handričku.
- Prístroj nefarbite. Farba môže zaniesť pohyblivé časti prístroja a znemožniť jeho správne fungovanie.
- Používajte iba dodávanú alebo schválenú náhradnú anténu. Neschválené antény, úpravy alebo doplnky môžu prístroj poškodiť a môžu byť v rozpore s právnymi predpismi upravujúcimi prevádzku rádiofrekvenčných zariadení.
- Nabíjačky nepoužívajte vonku.
- Zálohujte si všetky dáta, ktoré si chcete uchovať, napríklad kontakty a záznamy v kalendári.
- Ak chcete prístroj z času na čas resetovať, aby ste zvýšili jeho výkonnosť, vypnite prístroj a vyberte z neho batériu.

Tieto odporúčania sa vzťahujú v rovnakej miere na váš prístroj, batériu, nabíjačku a akékoľvek príslušenstvo.

#### Recyklovanie

Použité elektronické výrobky, batérie a obalové materiály odneste vždy na určené zberné miesto. Týmto spôsobom prispejete k obmedzeniu nekontrolovanej likvidácii odpadu a pomôžete recyklovať materiály. Informácie o vplyve produktov na životné prostredie a o recyklácii produktov Nokia nájdete na stránkach: www.nokia.com/werecycle alebo prostredníctvom mobilného prístroja na stránke nokia.mobi/werecycle.

### Ďalšie bezpečnostné informácie <sup>Malé deti</sup>

Váš prístroj a jeho príslušenstvo nie sú hračky. Môžu obsahovať malé súčasti. Uchovávajte ich mimo dosahu malých detí.

#### Prevádzkové prostredie

Tento prístroj vyhovuje smerniciam regulujúcim podmienky pôsobenia rádiofrekvenčného žiarenia pri používaní buď v normálnej polohe pri uchu alebo vo vzdialenosti najmenej 1,5 centimetra (5/8 palca) od tela. Ak nosíte telefón upevnený na tele pomocou ochranného puzdra, spony na opasok alebo držiaka, tieto nesmú obsahovať kovy a musia medzi prístrojom a telom zabezpečiť uvedenú minimálnu vzdialenosť.

Na odosielanie dátových súborov a správ je potrebné kvalitné sieťové spojenie. Dátové súbory alebo správy môžu byť omeškané, dokiaľ takéto spojenie nie je k dispozícii. Uvedené pokyny o vzdialenosti od tela dodržujte, kým prenos neskončí.

Niektoré súčasti prístroja sú magnetické. Prístroj môže priťahovať kovové materiály. Neklaďte kreditné karty alebo iné magnetické pamäťové médiá do blízkosti prístroja, pretože môže dôjsť k vymazaniu údajov, ktoré sú na nich uložené.

Počas dlhotrvajúcej prevádzky ako aktívne vysokorýchlostné údajové pripojenie, sa môže prístroj zahrievať. Vo väčšine prípadov je to normálne. Ak zistíte, že zariadenie nepracuje správne, zverte ho najbližšiemu autorizovanému servisnému stredisku.

#### Zdravotnícke prístroje

Používanie rádiofrekvenčných prenosových zariadení, vrátane bezdrôtových telefónov, môže rušiť funkcie nedostatočne chránených zdravotníckych prístrojov. Ak chcete zistiť, či je prístroj adekvátne chránený pred externou rádiofrekvenčnou energiou, informujte sa u lekára alebo výrobcu prístroja. Vypnite svoj prístroj, ak vás k tomu vyzývajú vyvesené nariadenia. Nemocnice a zdravotnícke zariadenia môžu využívať zariadenia citlivé na vonkajšie rádiofrekvenčné zdroje.

#### Implantované zdravotnícke prístroje

Výrobcovia zdravotníckej techniky odporúčajú na ochranu pred možným rušením dodržiavať minimálnu vzdialenosť 15,3 centimetra (6 palcov) medzi bezdrôtovým zariadením a implantovaným zdravotníckym prístrojom, ako kardiostimulátor alebo implantovaný kardioverter-defibrilátor. Osoby nosiace tieto prístroje by sa mali riadiť týmito pokynmi:

- Vždy udržujte bezdrôtový prístroj vo vzdialenosti viac ako 15,3 centimetra (6 palcov) od zdravotníckeho prístroja.
- Nenosiť bezdrôtový prístroj v náprsnom vrecku.
- Držte prístroj pri uchu na opačnej strane než je zdravotnícky prístroj.
- Vypnúť bezdrôtový prístroj ak je akýkoľvek dôvod predpokladať, že spôsobuje rušenie.
- Postupujte podľa pokynov od výrobcu implantovaného zdravotníckeho prístroja.

Ak máte akékoľvek otázky týkajúce sa používania bezdrôtových zariadení s implantovanými prostriedkami zdravotníckej techniky, prekonzultujte ich so svojim lekárom.

#### Načúvacie prístroje

Medzi niektorými digitálnymi bezdrôtovými zariadeniami a určitými typmi načúvacích prístrojov môže dochádzať k rušeniu.

#### Vozidlá

Rádiofrekvenčné signály môžu mať vplyv na nesprávne nainštalované alebo neadekvátne tienené elektronické systémy v motorových vozidlách, ako je elektronické vstrekovanie paliva, elektronické protišmykové brzdové zariadenie (antilock), elektronické systémy ovládania rýchlosti a airbagové systémy. Bližšie informácie vám poskytne výrobca vášho vozidla alebo jeho výbavy.

Servis prístroja alebo jeho inštaláciu vo vozidle môže vykonávať iba kvalifikovaný personál. Chybná inštalácia alebo servis môžu byť nebezpečné a môžu mať za následok neplatnosť záruky. Pravidelne kontrolujte, či sú všetky bezdrôtové zariadenia vo vašom vozidle správne namontované a funkčné. Neskladujte alebo

#### © 2010 Nokia. Všetky práva vyhradené.

neprevážajte ľahko zápalné kvapaliny, plyny alebo explozívne materiály v tom istom priestore ako prístroj, jeho súčasti alebo príslušenstvo. Nezabudnite, že airbagy sa nafúknu veľkou silou. Prístroj ani jeho príslušenstvo neumiestňujte do oblasti, kde sa rozpína airbag.

Pred nastúpením do lietadla vypnite svoj prístroj. Použitie bezdrôtových telefónnych prístrojov v lietadle môže byť nebezpečné pre ovládanie lietadla a môže byť protiprávne.

#### Potenciálne explozívne prostredia

Vypnite prístroj, keď sa nachádzate v oblasti s potenciálne výbušným prostredím. Dodržiavajte všetky vyvesené nariadenia. Iskry môžu v takýchto oblastiach spôsobiť výbuch alebo oheň, ktoré môžu mať za následok telesné poranenie alebo smrť. Prístroj vypnite na čerpacích staniciach, ako napr. v blízkosti LPG čerpacích staníc a servisných staníc. Dodržujte obmedzenia v skladoch pohonných hmôt, v skladoch a priestoroch predaja palív, chemických továrniach, alebo na miestach, kde prebiehajú trhacie práce. Oblasti s potenciálne výbušnou atmosférou sú často, ale nie vždy, jasne označené. Patria sem oblasti, kde vás vyzvú k vypnutiu motora vozidla, podpalubia lodí, miesta skladovania alebo prepravy chemikálií a miesta, kde sa vo vzduchu vyskytujú chemikálie alebo častice ako prach alebo kovový prášok. Informujte sa u výrobcu vozidiel používajúcich skvapalnený petroleový plyn (ako napr. propán alebo bután), či môžete v ich okolí prístroj bezpečne použiť.

#### Tiesňové volania

Dôležité: Tento prístroj používa na svoju prevádzku rádiofrekvenčné signály, bezdrôtové siete, pozemné siete a funkcie naprogramované používateľmi. Ak váš prístroj podporuje hlasové hovory cez internet (internetové hovory), aktivujte internetové hovory aj celulárny telefón. Prístroj sa bude pokúšať o tiesňové volania cez celulárnu sieť aj prostredníctvom vášho poskytovateľa internetových hovorov, ak sú aktivované obe možnosti. Nadviazanie spojenia za akýchkoľvek okolností nie je možné zaručiť. Nikdy sa nespoliehajte na akékoľvek bezdrôtové zariadenie ako na jediný prostriedok pre životne dôležitú komunikáciu, napríklad pre privolanie lekárskej pomoci.

Tiesňové volanie uskutočníte takto:

- Ak je prístroj vypnutý, zapnite ho. Skontrolujte, či je intenzita signálu dostatočná. V závislosti od vášho prístroja môže byť potrebné urobiť aj tieto kroky:
  - Vložte kartu SIM, ak ju váš prístroj používa.
  - Odstráňte obmedzenia hovorov, ak ste ich vo vašom prístroji aktivovali.
  - Zmeňte profil z offline na aktívny profil.
  - Ak sú displej a tlačidlá zablokované, posuňte prepínač blokovania na bočnej strane prístroja a odblokujte ich.
- Stláčajte tlačidlo Koniec, kým sa nevymaže displej a prístroj nepripraví na volanie.
- 3. Ak chcete otvoriť funkciu voľby čísla, vyberte položku **Telefón** alebo III.
- Zadajte oficiálne tiesňové číslo platné v oblasti, kde sa nachádzate. Tiesňové čísla sa líšia podľa oblastí.
- 5. Stlačte tlačidlo Volať.

Pri tiesňovom volaní čo najpresnejšie podajte všetky potrebné informácie. Váš bezdrôtový prístroj môže byť jediným komunikačným prostriedkom na mieste nehody. Neukončujte hovor, kým na to nedostanete povolenie.

#### Informácia o certifikácii (SAR)

#### Tento mobilný prístroj vyhovuje smerniciam o expozícii rádiovými vlnami.

Váš mobilný prístroj je vysielač a prijímač rádiových vĺn. Je skonštruovaný tak, aby neprekračoval limity expozície rádiovými vlnami, odporúčané medzinárodnými smernicami. Tieto smernice boli vypracované nezávislou vedeckou organizáciou ICNIRP a zahŕňajú bezpečnostné rezervy pre zabezpečenie ochrany všetkých osôb nezávisle od veku a zdravotného stavu.

Smernice pre vyžarovanie mobilných prístrojov používajú meraciu jednotku, ktorá je známa ako špecifický absorbovaný výkon alebo SAR (Specific Absorption Rate). Limit SAR, stanovený v smerniciach ICNIRP, je 2,0 wattu na kilogram (W/kg) a je

priemernou hodnotou na 10 gramov tkaniva. Merania SAR sa vykonávajú v štandardných prevádzkových polohách a s prístrojom vysielajúcim na najvyššej certifikovanej výkonovej úrovni vo všetkých testovaných frekvenčných pásmach. Skutočná hodnota SAR prístroja, ktorý je v prevádzke, môže byť nižšia ako maximálna hodnota, pretože prístroj je konštruovaný tak, aby využíval najnižší výkon postačujúci pre komunikáciu so sieťou. Tento výkon ovplyvňujú mnohé faktory, napríklad vzdialenosť od základňovej stanice siete.

Najvyššia hodnota SAR v zmysle smerníc ICNIRP pri používaní prístroja pri uchu je 1,10 W/kg .

Pri používaní doplnkov a príslušenstva prístroja sa môžu hodnoty SAR zmeniť. Hodnoty SAR sa môžu odlišovať v závislosti od metodiky ich uvádzania a stanovovania v jednotlivých krajinách a od frekvenčného pásma siete. Ďalšie informácie o SAR môžete nájsť medzi produktovými informáciami na stránkach www.nokia.com.

## Register

#### A

A-GPS (asistované GPS) 99 ak niečo nefunguje 151 aktualizácie 13 aktualizácie softvéru 12, 13 aktualizácie zariadenia 143 antény 31 aplikácia Pomocník 11 aplikácie 134 aplikácie Java 134 aplikácie operačného systému Symbian 134 asistovaný systém GPS (A-GPS) 98 automatická aktualizácia času/ dátumu 131

#### B

batéria šetrenie energie 14 vloženie 17 bezpečnosť certifikáty 145 bezpečnostný kód 13 blogy 98 blokovací kód 13 blokovanie hovorov 151 blokovanie klávesnice 23 blokovanie prístroja pomocou správy SMS 34 blokovanie tlačidiel 23 Bluetooth 122, 123

budík 131 C certifikáty 145 Č čakajúci hovor 40 čas a dátum 131

#### D

dátové spojenia 120 aktualizácie zariadenia 143 kábel 127 spojenia s počítačom 128 synchronizácia 121 dátum a čas 131 denník hovorov 46 diaľkové blokovanie Pozrite si blokovanie prístroja pomocou správy SMS dotykový displej 25, 37, 49, 52

#### E

e-mail 60, 63 e-mailové správy 61

#### F

fotoaparát indikátory 81, 87 informácie o polohe 84 odosielanie snímok 84

#### Register

priraďovanie snímok kontaktom 84 režim fotosnímania 83 režim videa 86 samospúšť 85 sekvenčný režim 86 snímanie 88 fotografie Pozrite si fotoaparát

#### G

galéria 88 prezeranie 88 prezeranie snímok 89 prezeranie videoklipov 89 usporiadanie 88 GPS požiadavky na určenie polohy 101 GPS (globálny pozičný systém) 98 н headset 34 hlasová voľba 41 hlasové hovory Pozrite si hovorv hlasové povely 41, 142 Pozrite si ai hlasová voľba hlavný displej 23 hodiny 131, 132 nastavenie času 131 nastavenie dátumu 131 hovory 37 konferenčný hovor 39 možnosti 38 nastavenia 149

neprijaté 45 obmedzenie Pozrite si *pevný zoznam* opakovanie voľby 149 prijaté 45 prijatie 39 trvanie 46 volané 45 zrušenie 39 **Hudba Ovi 74** 

#### CH

chatové služby (chat) 68

#### I

IM (okamžité správy) 68 indikátory a ikony 29 Informácie o podpore produktov Nokia 11 informácie o polohe 98 informácie o určení polohy 98 inštalovanie aplikácií 134 internet Pozrite si *webový prehliadač* internetové rádio 78 nastavenia 80 obľúbené 80 vyhľadávanie staníc 79 zoznam staníc 79

#### K

káblové spojenie 127 káblové spojenie USB 127 kalendár 132 panel s nástroimi 132 kalkulačka 139 karta SIM odstránenie 36 správy 64 vloženie 16 kód PIN 13 kód PIN2 13 kód UPIN 13 kód UPUK 13 kódy PUK 13 konferenčné hovorv 39 kontaktv 53 hlasová voľba 53 kopírovanie 29.55 posielanie 53 predvolené 54 prehľad 52 snímky v aplikácii 53 synchronizácia 121 tóny zvonenia 54 ukladanie 53 úprava 53 vvmazanie 53 kopírovanie obsahu 29 L

licencie 147 lišta Médiá 27

#### м

Mail for Exchange 63

Mapy 103

detailv lokality 108 dopravné informácie 114 hlasové navádzanie 112 navigácia 112, 114 Obľúbené 109 odosielanie miest 110 organizovanie miest 109 organizovanie trás 109 plánovanie trás 115 prehliadanie 104 prvky displeja 105. 113 sťahovanie máp 106 synchronizácia 111 trasy pre chodcov 114 trasy pre vodičov 112 ukladanie miest 109 ukladanie trás 109 určenie polohy 106 vyhľadávanie lokalít 107 zdieľanie polôh 110 zmena zobrazení 105 médiá prehrávač hudby 70 RealPlayer 137 mediálne tlačidlo 27 menu 24 miesta prístupu 118 skupiny 119 mikrofón a reproduktor 33 MMS (služba multimediálnych správ) 57, 59, 66 multimediálne správy 57, 59, 66 Register

#### Ν

na odoslanie, správa 57 nastavenia 82, 140, 142 aplikácie 143 certifikátv 145 dátum a čas 141 displej 141 hovory 149 internetové rádio 80 iazvk 141 miesta prístupu 118, 119 miesta prístupu pre paketové dátové spoienie 119 paketové dáta 128 podcasting 75 presmerovanie hovorov 150 pripoienie Bluetooth 123 riadenie názvu miesta prístupu 129 sieť 117 SIP 129 správv 66 určenie polohy 102 Videocentrum 96 zdieľanie videa 42 nastavenia aplikácií 143 nastavenia dátumu a času 141 nastavenia displeia 34, 141 nastavenia jazvka 141 nastavenia nahrávania v kamere 82 120 nastavenia servera proxv nastavenia siete 117 nastavenia snímača 34

nastavenia snímania v aplikácii Foto-Video 82 nastavenia týždňa 132 nastavenia určenia polohy 102 Nastavenie telefónu 28 navigačné nástroje 98 Nokia Care 28 Nokia Ovi Player 73, 74

#### 0

Obchod Ovi 130 obrázky kopírovanie 29 odmietanie hovorov Pozrite si rušenie hovorov odstraňovanie aplikácií 136 ochrana autorských práv 147 ochranný modul 147 orientačné body 101 osobné certifikáty 145 ovládanie hlasitosti 33 ovládanie hlasom 142

#### P

paketové dátové spojenie nastavenia 128 nastavenia miesta prístupu 119 počítadlá 46 pamäť zmazanie 15 pamäťová karta 18, 133 zálohovanie súborov 134 panel kontaktov 31 personalizácia 69

© 2010 Nokia. Všetky práva vyhradené.

pevný zoznam 56 podcasting 73 načítania 76 nastavenia 75 podpora aplikácie Iava IME 134 podsvietenie hlásenia 148 pôvodné nastavenia obnovenie 147 poznámkv 139 pozvania zdieľanie videa 44 prediktívne písanie textu 51 prehliadač Pozrite si webový prehliadač prehrávač hudby 70 zoznamy skladieb 72 prenášanie hudby 73 prenos mediálnych súborov 90 prenos obsahu 29 prepínač blokovania 23 Prepínanie telefónu 29 prezentácie, multimédiá 60 priblíženie 87 prijatá, správa 59 prijaté správa 59 priiímanie hovorov 39 prílohv 60, 62 pripojenie Bluetooth adresa zariadenia 124 blokovanie zariadení 126 nastavenia 123 odosielanie dát 124 párovanie zariadení 124

prijímanie dát 125 viditeľnosť prístroja 123 zapnutie/vypnutie 123 príslušenstvo 142 prístupové kódy 13 profil off-line 32 profily 69 obmedzenia profilu off-line 32 prispôsobenie 69

#### R

rádio počúvanie 77 stanice 77 RealPlayer 137 recyklovanie 154 reproduktor 33 režim vzdialenej karty SIM 126 roaming 117 rušenie hovorov 39 rýchla voľba 40

#### S

samospúšť fotoaparát 85 servisné príkazy 65 servisné správy 60 schránka e-mail 61 hlasová 38 SIP 129 skladby 70 slovník 140 Register

SMS (služba krátkych textových správ) 57 snímač obiektov 37 snímanie videoklipov 86 softvérové aplikácie 134 spojenia s počítačom 128 Pozrite si aj *dátové spojenia* správa digitálnych práv (DRM) 147 správa súborov 133 správca aplikácií 134 nastavenia 137 správca súborov 133 usporadúvanie súborov 133 zálohovanie súborov 134 spravodajské zdroje 98 správy e-mail 61 hlasová 38 ikona pre prichádzajúce 59 multimediálne 59 nastavenia 65 zložky pre správy 57 správy celulárneho vysielania 65 svetové hodiny 132 synchronizácia dát 121 systém GPS (Global Positioning System) 98

#### Š

šnúrka na zápästie 35

#### Т

tapeta 69 témy 69

textové správy nastavenia 66 odpovedanie na správy 59 posielanie 57 priiímanie a čítanie 59 Správy SIM 64 tlačidlá a súčasti 21 tónv 69 tóny zvonenia 69 trvanie hovorov 46

#### 11

ukončenie hovorov 39 upozornenie záznam v kalendári 132 upozornenie v kalendári 132 užitočné informácie 11

#### v

video zdieľané 44 videocentrum načítanie 93 videoupútavky 94 zobrazenie 93 Videocentrum 92 videoklipy kopírovanie 29 moie videoklipy 95 prehrávanie 95 prenos videoklipov 95 zdieľané 42 virtuálna klávesnica 47,49 vkladanie textu 51

volané čísla 45 všeobecné informácie 11 vyhľadávanie 129, 130 vypnutie zvuku 39 vyrovnávacia pamäť 97 vzdialená schránka 61

#### W

webové kanály 98 webový prehliadač 96 prezeranie stránok 97 vyrovnávacia pamäť 97 záložky 97

#### Z

zabezpečenie karty SIM 144 zadávanie textu 48 zálohovanie pamäte zariadenia 133 záložkv 97 zdieľané video 42 zdieľanie mediálnych súborov online 90 zdieľanie on-line 90 aktivácia služieb 90 kontá 91 predplatenie 90 uvereiňovanie 92 vytváranie príspevkov 91 zdieľanie videa požiadavkv 42 zdieľanie videoklipov 43 zdieľanie živého videa 43 zdroie, spravodajské 98 zdroje podporv 11

zložka odoslaných správ 57 zvukové správy 57

© 2010 Nokia. Všetky práva vyhradené.